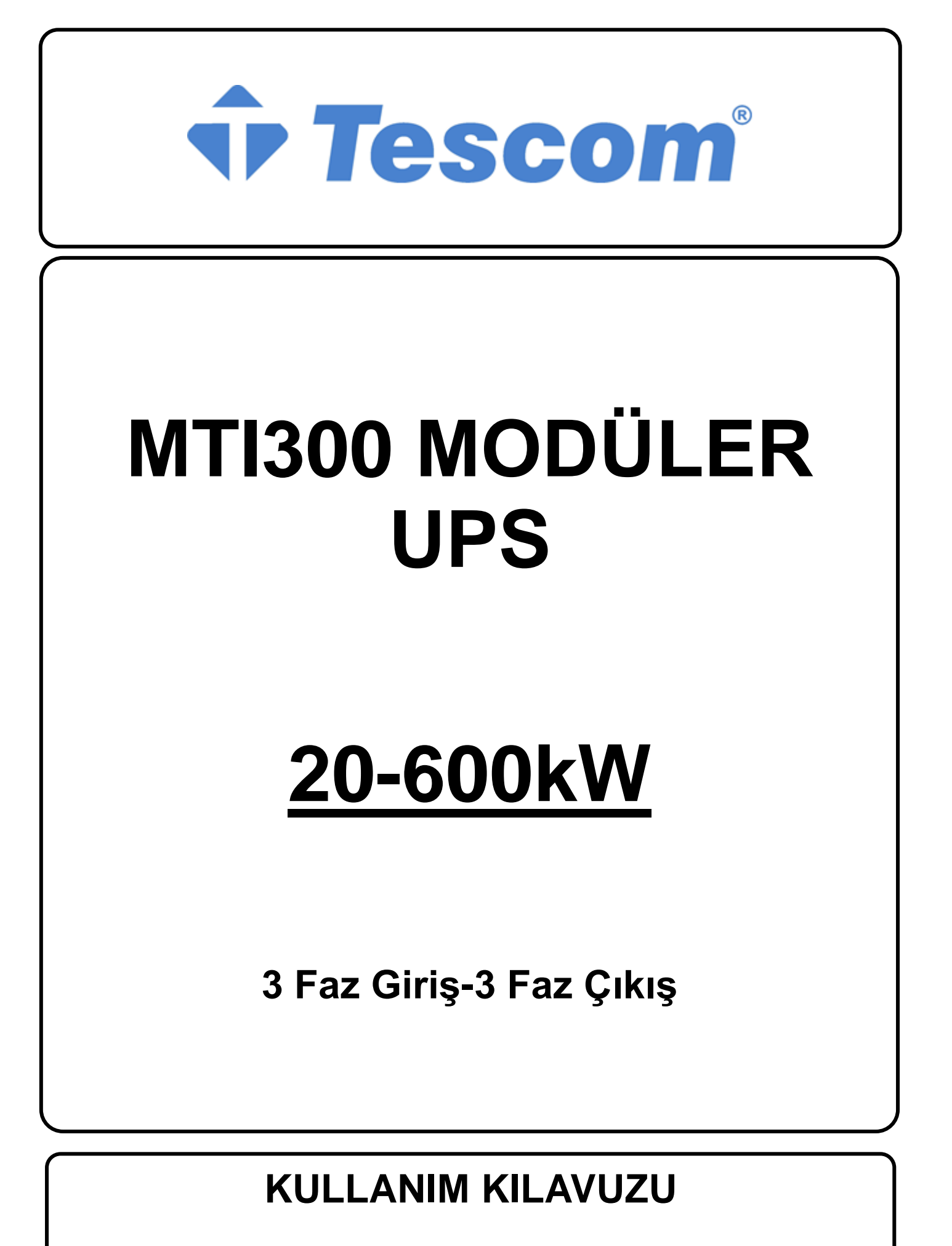

Önsöz

#### Kullanım

Bu el kitabı, modüler KGK'nın kurulumu, kullanımı, çalıştırılması ve bakımı hakkında bilgiler içerir. Lütfen bu el kitabını kurulumdan önce dikkatlice okuyun.

#### Kullanıcılar

Teknik Destek Mühendisi Bakım Mühendisi

#### Not

Şirketimiz, tam kapsamlı teknik destek ve hizmetler sağlar. Müşterilerimiz yardım için yerel ofisimize veya müşteri hizmet merkezine başvurabilirler. Bu el kitabının güncellenmesi, ürün yükseltimi veya diğer nedenlerden dolayı düzensiz olarak yapılacaktır. Daha önceden bir anlaşma sağlanmadığı takdirde, bu el kitabı sadece kullanıcı kılavuzu olarak kullanılır ve kitapta bulunan beyan ve bilgiler açık veya ima yoluyla garanti olarak kabul edilmeyecektir.

## İçindekiler

| 1. Güvenlik Önlemleri                                 |
|-------------------------------------------------------|
| Uvan Etiketi                                          |
| Güvenlik Talimatı                                     |
| Tasıma ve Kurma                                       |
| Hata Giderme ve Calıstırma                            |
| Bakım ve Yenileme                                     |
| Akü Güvenliği3                                        |
| Bertaraf Etme ve Geri Dönüşüm4                        |
| 2. Ürün Tanıtımı                                      |
| 2.1 Sistem Yapılandırması                             |
| 2.2 Güç Modülü                                        |
| 2.3 Çalıştırma Modları                                |
|                                                       |
| 2.3.2 Akü Modu                                        |
| 2.3.3 Bypass Modu7                                    |
| 2.3.4 Bakım Modu (Manuel Bypass)7                     |
| 2.3.5 ECO Modu                                        |
| 2.3.6 Otomatik Yeniden Başlatma Modu9                 |
| 2.3.7 Frekans Çevirici Modu9                          |
| 2.4 KGK Yapısı                                        |
| 2.4.1 KGK Yapılandırması9                             |
| 2.4.2 KGK Görünümü9                                   |
| 3. Kurulum Talimatları                                |
| 3.1 Konum                                             |
| 3.1.1 Kurulum Ortamı                                  |
| 3.1.2 Yer Seçimi                                      |
| 3.1.3 Boyut ve Ağırlık13                              |
| 3.2 İndirme ve Ambalaj Açılması15                     |
| 3.2.1 Kabinin Taşınması ve Ambalajının Açılması15     |
| 3.2.2 Güç Modülü Ambalajının Açılması16               |
| 3.3 Yerleştirme                                       |
| 3.3.1 Kabini Yerleştirme17                            |
| 3.3.2 Güç Modülünün Kurulumu                          |
| 3.4 Aküler                                            |
| 3.5 Kablo Girişi                                      |
| 3.6 Güç Kabloları                                     |
| 3.6.1 Teknik Özellikler25                             |
| 3.6.2 Güç Kabloları Terminalleri Teknik Özellikleri25 |
| 3.6.3 Devre Kesiciler                                 |

| 3.6.4 Güç Kablolarının Bağlanması                      | 26 |
|--------------------------------------------------------|----|
| 3.7 Kontrol ve Haberleşme Kabloları                    |    |
| 3.7.1 Kuru Kontak Arabirimi                            | 29 |
| 3.7.2 Haberleşme Arabirimleri                          | 35 |
| 4. KGK ve Modül Kontrol Paneli                         |    |
| 4.1 Giriş                                              |    |
| 4.2 Güç Modülü için LCD paneli                         |    |
| 4.2.1 LED Gosterge.                                    |    |
| 4.2.2 Kontrol ve Çalıştırma Düğmeleri                  |    |
| 4.2.3 LCD Ekran                                        | 37 |
| 4.3 KGK operatör paneli                                | 40 |
| 4.3.1 LED Göstergeler                                  | 40 |
| 4.3.2 Kontrol ve Çalıştırma Düğmeleri                  | 41 |
| 4.3.3 LCD dokunmatik Ekran                             | 42 |
| 4.4 Ana Menü                                           | 43 |
| 4.4.1 Cabinet (Kabin)                                  | 43 |
| 4.4.2 Module (Modül)                                   | 45 |
| 4.4.3 Settings (Ayarlar)                               | 48 |
| 4.4.4 Log                                              | 50 |
| 4.4.5 Operate (Çalıştırma)                             | 53 |
| 4.4.6 Scope (Osiloskop)                                | 55 |
| 5. Çalıştırma                                          | 57 |
| 5.1 KGK'yı Devreye Alma                                | 57 |
| 5.1.1 Normal Modda Çalıştırma                          | 57 |
| 5.1.2 Aküden Çalıştırma                                | 58 |
| 5.2 Çalıştırma Modları arasında Geçiş Yapma Yöntemi    | 59 |
| 5.2.1 KGK'yı Normal Moddan Akü Moduna Geçirme          | 59 |
| 5.2.2 KGK'yı Normal Moddan Baypas Moduna Geçirme       | 59 |
| 5.2.3 KGK'yı Baypas Modundan Normal Moda Geçirme       | 59 |
| 5.2.4 KGK'yı Normal Moddan Bakım Baypas Moduna Geçirme | 60 |
| 5.2.5 KGK'yı Bakım Baypas Modundan Normal Moda Geçirme | 60 |
| 5.3 Akü İşlemleri                                      | 60 |
| 5.4 EPO                                                | 62 |
| 5.5 Paralel Çalıştırma Sisteminin Kurulması            | 62 |
| 6. Bakım                                               | 65 |
| 6.1 Onlemler                                           | 65 |
| 6.3 Bakım Talimatları                                  | 05 |
| 6.3.1 6 ve 10 yuvalık Kabinler Baypas Modülü Bakımı    | 65 |
| 6.3.2 20 vuvalık Kabin Statik Bavnas Ünitesi Bakımı    |    |
| 6 3 3 Hava cekici fanların Bakımı                      | 66 |
| 6 3 4 Akii Bakımı                                      |    |
|                                                        |    |

| 6.3.5 Dahili Kontrol Nötr Kablosunu Sökme           |                                                                          |
|-----------------------------------------------------|--------------------------------------------------------------------------|
| 6.4 Akü Ayarları                                    |                                                                          |
| 6.4.1 Akü Tipi Ayarı                                |                                                                          |
| 6.4.2 Akü Sayısı Ayarı                              |                                                                          |
| 6.4.3 Akü Kapasitesi Ayarı                          |                                                                          |
| 6.4.4 FLOAT ve Boost Şarj Ayarları                  |                                                                          |
| 6.4.5 EOD Voltaj Ayarı                              |                                                                          |
| 6.4.6 Şarj Akımı Yüzde Limiti                       |                                                                          |
| 6.4.7 Akü Isı Denkleme                              |                                                                          |
| 6.4.8 Boost Şarj Süre Limiti                        |                                                                          |
| 6.4.9 Otomatik Boost Zamanı                         |                                                                          |
| 6.4.10 Otomatik Bakım Deşarj Zamanı                 |                                                                          |
| 6.4.11 Aşırı Akü ve Ortam Sıcaklığı Uyarıları       |                                                                          |
| 6.5 Toz Filtresinin Değiştirilmesi (opsiyonel)      | 71                                                                       |
| 7. Ürünün Teknik Özellikleri                        |                                                                          |
| 7.1 Uyulan Standartlar                              |                                                                          |
| 7.2 Güvenlik Uygunluğu Beyanı ve CE İşareti         | . Hata! Yer işareti tanımlanmamış.                                       |
| 7.3 Ortam Özellikleri                               |                                                                          |
| 7.4 Mekanik Özellikler                              |                                                                          |
| 7.5 Elektriksel Özellikler                          | 74                                                                       |
| 7.5.1 Elektriksel Özellikler (Doğrultucu Girişi)    |                                                                          |
| 7.5.2 Elektriksel Özellikler (Ara DC Bağlantısı)    |                                                                          |
| 7.5.3 Elektriksel Özellikler (Evirici Çıkışı)       |                                                                          |
| 7.5.4 Elektriksel Özellikler (Bypass Şebeke Girişi) |                                                                          |
| 7.6 Verim                                           |                                                                          |
| 7.7 Ekran ve Arabirimler                            |                                                                          |
| İTHALATÇI / İMALATÇI FİRMANIN                       | . Hata! Yer işareti tanımlanmamış.                                       |
| UNVANI                                              | . Hata: Yer işareti tanımlanmamış.<br>. Hata! Yer işareti tanımlanmamış. |

## 1. Güvenlik Önlemleri

Bu el kitabı, modüler KGK'nın kurulumu ve çalıştırılması hakkında bilgiler içerir. Lütfen bu el kitabını kurulumdan önce dikkatlice okuyun.

Bu Modüler KGK, üreticisinin (veya temsilcisinin) onaylamış olduğu bir teknisyen tarafından devreye alınmadıkça çalıştırılamaz. Aksi takdirde, personelin güvenliği, donanımın hatalı çalışması ve garantinin geçersizliği riskleri ile karşı karşıya kalma olasıdır.

#### Güvenlik Mesajları

Tehlike: Bu mesaj dikkate alınmadığı takdirde, ciddi yaralanma veya hatta ölüm sonucu doğabilir.

Uyarı: Bu mesaj dikkate alınmadığı takdirde, yaralanma veya cihaza hasar sonucu doğabilir.

Dikkat: Bu mesaj dikkate alınmadığı takdirde, veri kaybı veya düşük performans sonucu doğabilir.

Devreye Alma Mühendisi: Cihazı kuran veya çalıştıran mühendis, elektrik ve güvenlik konularında iyi eğitim almış ve cihazın çalışması, hata giderme ve bakımı konularına deneyimli olmalıdır.

#### Uyarı Etiketi

Uyarı etiketi yaralanma veya cihaz hasarı olasılığını belirtir ve tehlikeyi önlemek için atılması gereken doğru adımları önerir. Bu kılavuzda aşağıdaki üç tip uyarı etiketi bulunmaktadır.

| Etiketler | Açıklama                                                                                 |
|-----------|------------------------------------------------------------------------------------------|
| Tehlike   | Bu koşul dikkate alınmadığı takdirde, ciddi yaralanma veya hatta ölüm sonucu doğabilir.  |
| Uyarı     | Bu koşul dikkate alınmadığı takdirde, yaralanma veya cihaza hasar sonucu doğabilir.      |
| Dikkat    | Bu koşul dikkate alınmadığı takdirde, veri kaybı veya düşük performans sonucu doğabilir. |

#### Güvenlik Talimatı

| <b>A</b> | ♦          | Sadece devreye alma mühendisleri tarafından yapılır.         |  |  |  |
|----------|------------|--------------------------------------------------------------|--|--|--|
| Tehlike  | $\diamond$ | Bu KGK sadece ticari ve sanayi uygulamalar için tasarlanmış  |  |  |  |
|          |            | olup, yaşam destek cihaz veya sistemlerinde kullanılmaz.     |  |  |  |
|          | $\diamond$ | Çalıştırmadan önce tüm uyarı etiketlerini dikkatle okuyun ve |  |  |  |
| Uyarı 🚺  |            | talimatları izleyin.                                         |  |  |  |
|          | $\diamond$ | Sistem çalışırken bu etiketi gördüğünüzde, yanıkları önlemek |  |  |  |
|          |            | için, yüzeye dokunmayın.                                     |  |  |  |
|          | $\diamond$ | KGK içinde ESD duyarlı elemanlar bulunduğundan,              |  |  |  |
| Ale A    |            | kullanımdan önce ESD karşıtı önlemler alınmalıdır.           |  |  |  |

#### Taşıma ve Kurma

|         | $\diamond$ | Cihazı ısı kaynağından veya hava çıkışlarından uzakta tutun |      |
|---------|------------|-------------------------------------------------------------|------|
| Tehlike | $\diamond$ | Yangında sadece kuru toz yangın söndürücü kullanın.         | Sıvı |

|             | yangın söndürücüler elektrik çarpmasına neden olabilir.                                                                                                    |
|-------------|----------------------------------------------------------------------------------------------------|
| Uyarı Uyarı | <ul> <li>Hasar veya anormal parçalar varsa, sistemi başlatmayın.</li> <li>KGK'ya ıslak malzeme veya el ile temas etmek elektrik çarpmasına neden olabilir.</li> </ul>                                                                                                    |
| Dikkat      | <ul> <li>KGK'yı taşımak veya kurmak için uygun gereçler kullanın.<br/>Yaralanmayı önlemek için yalıtımlı ayakkabı ve koruyucu<br/>giyecekler ile diğer koruyucu gereçler gereklidir.</li> <li>Yerleştirirken, KGK'yı şok ve titreşimden uzak tutun.</li> <li>KGK'yı uygun bir ortamda kurun. Daha fazla ayrıntı için<br/>bakın bölüm 3.3.</li> </ul> |

## Hata Giderme ve Çalıştırma

|         | $\diamond$ | Güç kablolarını bağlamadan önce topraklama kablosunun iyice    |
|---------|------------|----------------------------------------------------------------|
|         |            | bağlı olduğundan emin olun. Topraklama kablosu ve nötr         |
|         |            | kablo, geçerli yerel ve ulusal kodlara uygun olmalıdır.        |
|         | $\diamond$ | Kabloları taşımadan veya tekrar bağlamadan önce, tüm giriş     |
| Tehlike |            | güç kaynakları ve dahili deşarj için en az 10 dakika bekleyin. |
|         |            | Mültimetre kullanarak terminallerdeki gerilimi ölçün ve        |
|         |            | çalıştırmadan önce gerilimin 36V'nin altında olduğundan emin   |
|         |            | olun.                                                          |
|         | $\diamond$ | Yük akımının toprak kaçağı RCCB (Kaçak akım devre kesici)      |
|         |            | veya RCD (Kaçak akım rölesi) tarafından taşınır.               |
| Dikkat  | $\diamond$ | Uzun süre depolanmış KGK'yı çalıştırmadan önce kontrol ve      |
|         |            | denetleme yapılmalıdır.                                        |

### Bakım ve Yenileme

|            | $\diamond$ | Dahili erişim gerektiren tüm cihaz bakım ve servis işlemleri    |
|------------|------------|-----------------------------------------------------------------|
|            |            | için özel aletler gerekli olup, bu işlemler sadece eğitimli     |
|            |            | personel tarafından yapılmalıdır. Koruyucu kapağın sadece özel  |
|            |            | aletlerle açılmasıyla erişilebilen parçaların bakımı kullanıcı  |
|            |            | tarafından yapılmamalıdır.                                      |
|            | $\diamond$ | Bu KGK, "IEC62040-1-1-KGK kullanıcı erişimli bölgesinde         |
| A          |            | alınacak KGK genel ve güvenlik önlemleri" ile tam olarak        |
| <u>///</u> |            | uyumludur. Akü kutusunda tehlikeli gerilimler bulunur. Fakat    |
|            |            | bu yüksek gerilimlerle temas riski, servis elemanı olmayan      |
|            |            | personel için en aza indirilmiştir. Tehlikeli gerilim taşıyan   |
|            |            | parça ile sadece koruyucu kapak bir aletle açıldığında temas    |
|            |            | edilebildiğinden, yüksek gerilimli bir parçaya dokunma          |
|            |            | olasılığı en aza indirilmiştir. Cihaz bu el kitabında önerilen  |
|            |            | kullanım işlemleri izlenerek, normal şekilde çalıştırıldığında, |
|            |            | personel için hiçbir risk yoktur.                               |

## Akü Güvenliği

|         | $\diamond$ | Dahili erişim gerektiren tüm akü bakım ve servis işlemleri için                                                            |
|---------|------------|----------------------------------------------------------------------------------------------------|
|         |            | özel aletler veya anahtarlar gerekli olup bu işlemler sadece                                                               |
|         |            | eğitimli personel tarafından yapılmalıdır.                                                                                 |
|         | $\diamond$ | BİRBİRLERİNE BAĞLANDIKLARINDA, AKÜLERİN                                                                                    |
|         |            | TERMİNAL GERİLİMİ 400Vdc'NİN ÜSTÜNDE                                                                                       |
|         |            | OLACAĞINDAN ÖLÜMCÜL OLABİLİR.                                                                                              |
|         | $\diamond$ | Akü üreticileri, çok akü bulunan gruplar üzerinde veya                                                                     |
|         |            | yakınında çalışıldığında, alınacak gerekli tedbirlerin ayrıntılarını                                                       |
|         |            | sağlarlar. Bu önlemlere her zaman tam ve kesin olarak                                                                      |
|         |            | uyulmalıdır. Yerel çevre şartları ve koruyucu giysiler, ilk yardım                                                         |
|         |            | ve yangınla mücadele araçları konularında yapılan önerilere özel                                                           |
|         |            | dikkat gösterilmelidir.                                                                                                    |
|         | $\diamond$ | Ortam 1s1s1 akü kapasitesi ve ömrünü belirlemekte önemli bir                                                               |
|         |            | faktördür. Akünün tanımlanmış çalışma ısısı 20°C'dir. Bu ısının                                                            |
|         |            | üzerinde çalışma, akü ömrünü kısaltır. KGK'nın besleme                                                                     |
|         |            | süresini korumak için aküleri, akü kullanım el kitaplarına göre,                                                           |
|         |            | düzenli aralıklarla değiştirin.                                                                                            |
|         | $\diamond$ | Aküleri sadece aynı tip ve aynı sayıda aküyle değiştirin. Aksi                                                             |
|         |            | halde patlama veya düşük performansa neden olabilirler.                                                                    |
|         | $\diamond$ | Aküyü bağlarken, yüksek gerilimle işlem yapmaya dair                                                                       |
|         |            | önlemleri uygulayin. Aküyü kabul edip kullanmadan önce,                                                                    |
|         |            | görünümünü kontrol edin. Ambalajı hasar görmüşse veya akü                                                                  |
|         |            | terminali kirli, aşınmış veya paslanmışsa, dış kaplaması                                                                   |
| Tehlike |            | dežiatinin Algi halda algi kanagitagi dügahilin yaya alaktrik                                                              |
|         |            | kaçağı yeya yangın meydana gelebilir                                                                                       |
|         |            | <ul> <li>Aküleri calıştırmadan önce, parmağınızdaki vüzüğü,</li> </ul>                                                     |
|         |            | saatinizi, kolyenizi, bileziğinizi veya herhangi başka metal                                                               |
|         |            | takılarınızı çıkarın.                                                                                                    |
|         |            | <ul> <li>Kauçuk eldivenler giyin.</li> <li>Kazara maydana galabilecek alektrik arkını önlemek için</li> </ul>              |
|         |            | göz koruması kullanılmalıdır.                                                                                              |
|         |            | • Sadece yalıtımlı sapı olan aletler (örneğin cıvata anahtarı)                                                             |
|         |            | kullanın.                                                                                                    |
|         |            | • Aküler çok ağırdır. Yaralanmayı veya akü terminaline                                                                     |
|         |            | nasari onlemek için, lutten akuyu uygun yontemlerle tutun yeva kaldırın                                                    |
|         |            | <ul> <li>Aküyü avrıstırmayın, üzerinde değisiklik uygulamayın veya</li> </ul>                                              |
|         |            | zarar vermeyin. Aksi halde, akü kısa devresi, sızıntı ve                                                                   |
|         |            | hatta yaralanma sonucu doğabilir.                                                                                          |
|         |            | • Aküde sülfürik asit bulunur. Normal çalışmada, tüm                                                                       |
|         |            | sulturik asit, ayırım levha ve plakasına baglıdır. Ancak, aku kaşaşı kırıldığında, aşit aküdan sızaçaktır. Bu nedenle, akü |
|         |            | ile calısırken koruvucu gözlük, kaucuk eldiyen ve önlük                                                                    |
|         |            | kullanın. Aksi halde, asit gözünüze girerse kör olabilirsiniz                                                              |
|         |            | ve cildiniz asitten zarar görebilir.                                                                                       |
|         |            | • Akünün ömrü dolduğunda, dahili kısa devre yapabilir,                                                                     |
|         |            | elektrolitik akitabilir ve pozitit/negatit plakalarda aşınma                                                               |
|         |            | dışına çıkabilir, şişebilir yeya şızma yapabilir. Aküyü, bu                                                                |
|         |            | belirtiler olmadan değistirin.                                                                                             |

| • | Akü elektrolit sızdırırsa veya fiziksel olarak hasarlıysa,<br>değiştirilmeli, sülfürik aside dayanıklı bir muhafazada<br>saklanmalı ve yerel yönetmeliklere uygun olarak elden<br>çıkarılmalıdır. |
|---|----------------------------------------------------------------------------------------------------|
| • | Elektrolit ciltle temas ederse, temas eden bölge derhal su ile yıkanmalıdır.                                                                                                    |

## Bertaraf Etme ve Geri Dönüşüm

| Uyarı | \$ | Kullanılmış pili yerel talimatlara göre atın                                                                                                    |
|-------|----|----------------------------------------------------------------------------------------------------|
|       | ♦  | Bu sembol, kullanılmış elektrikli ve elektronik ekipmanın<br>(WEEE) genel evsel atıklarla karıştırılmaması gerektiği anlamına<br>gelir. Bu ürünü atmak istiyorsanız, lütfen yerel yetkililerle veya<br>satıcınızla iletişime geçin ve doğru atma yöntemini sorun.<br>Bu ürünün doğru şekilde bertaraf edilmesi, değerli kaynakların<br>korunmasına yardımcı olacak ve uygunsuz atık işleminden<br>kaynaklanabilecek insan sağlığı ve çevre üzerindeki olası<br>olumsuz etkileri önleyecektir. |

## 2. Ürün Tanıtımı

#### 2.1 Sistem Yapılandırması

Modüler KGK aşağıdaki parçalar ile yapılandırılır: Güç Modülleri, Bypass ve İzleme Modülü, ve manuel Bypass anahtarlı kabin. Elektrik kesildiğinde elektrik beslemesi sağlayabilmesi için bir veya birkaç akü dizisi kurulmalıdır. KGK yapılandırması aşağıdaki Şekil 2-1'de gösterilmektedir.

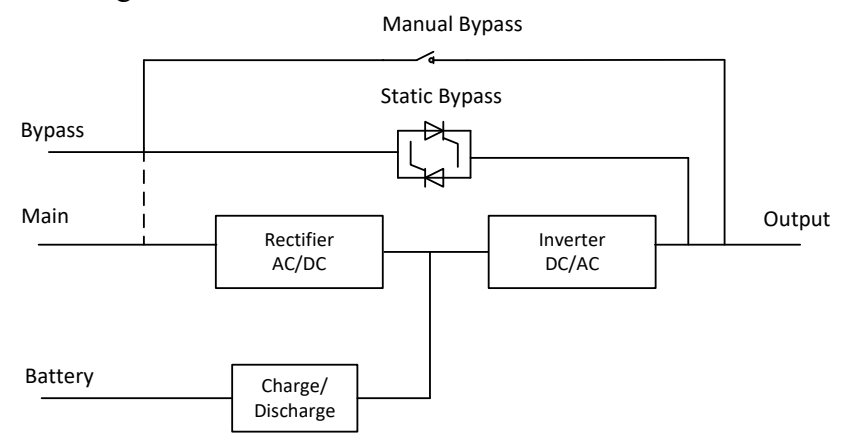

Şekil 2-1 6-yuvalık ve 10-yuvalık KGK Yapılandırması

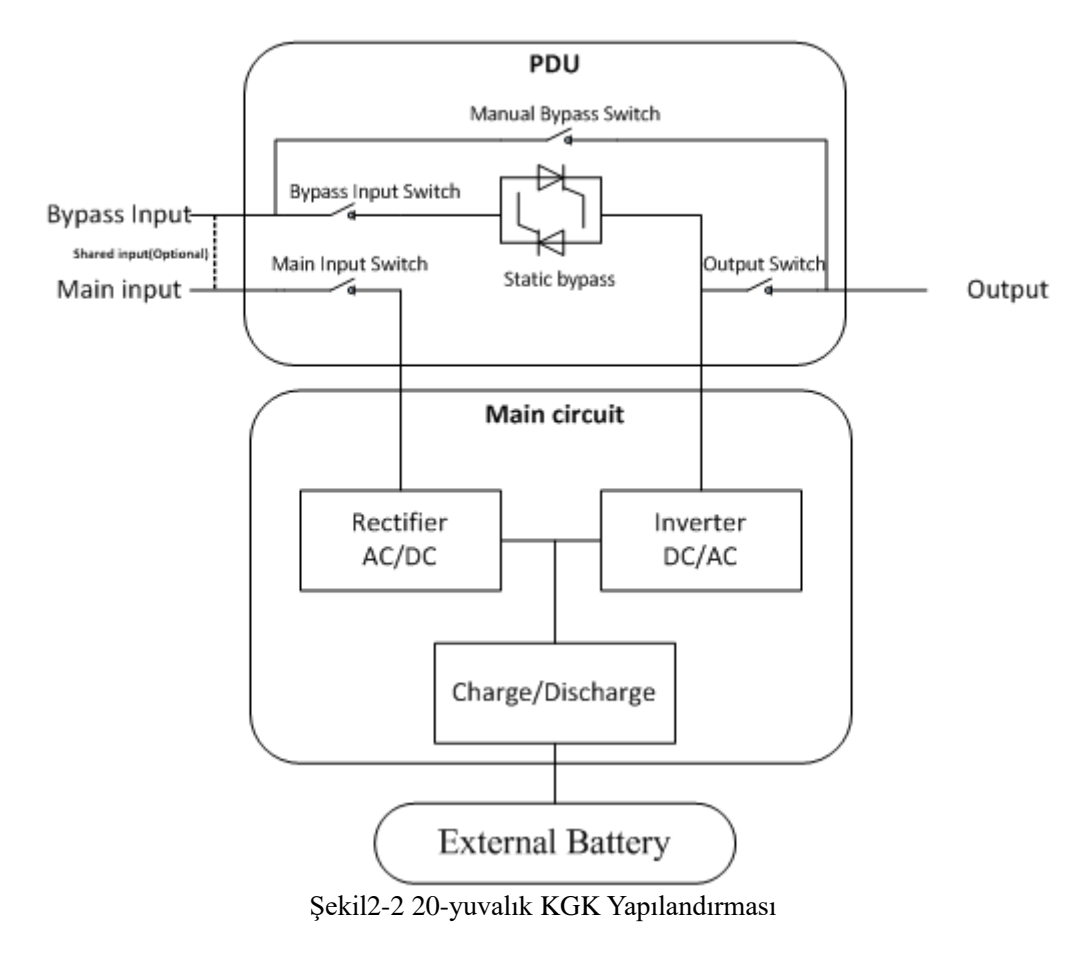

#### 2.2 Güç Modülü

Güç modülünün yapısı Şekil. 2-3'de gösterilmiştir. Güç modülünde bir doğrultucu, bir evirici ve harici akülerin şarj ve deşarjları için bir DC/DC çevirici bulunur.

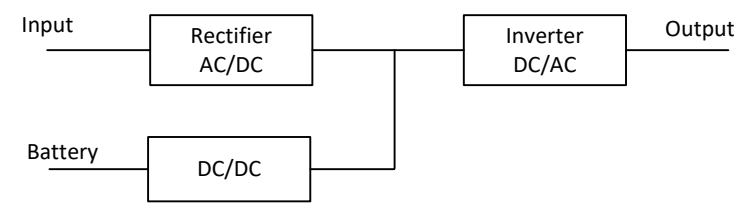

Şekil 2-3 Güç modülü yapısı

#### 2.3 Çalıştırma Modları

Modüler KGK, aşağıdaki modlarda çalıştırılabilen, on-line, çift çeviricili bir KGK'dır:

- Normal mod
- Akü modu
- Bypass modu
- Bakım modu (manuel bypass)
- ECO modu
- Otomatik yeniden başlatma modu
- Frekans Çevirici modu

#### 2.3.1 Normal Mod

Güç modüllerinin eviricisi sürekli olarak kritik AC yükünü besler. Doğrultucu/şarj birimi, gücünü AC şebeke giriş kaynağından alarak eviriciye DC gücü sağlarken, eşzamanlı olarak FLOAT veya BOOST şarjla ona bağlı besleme akülerini doldurur.

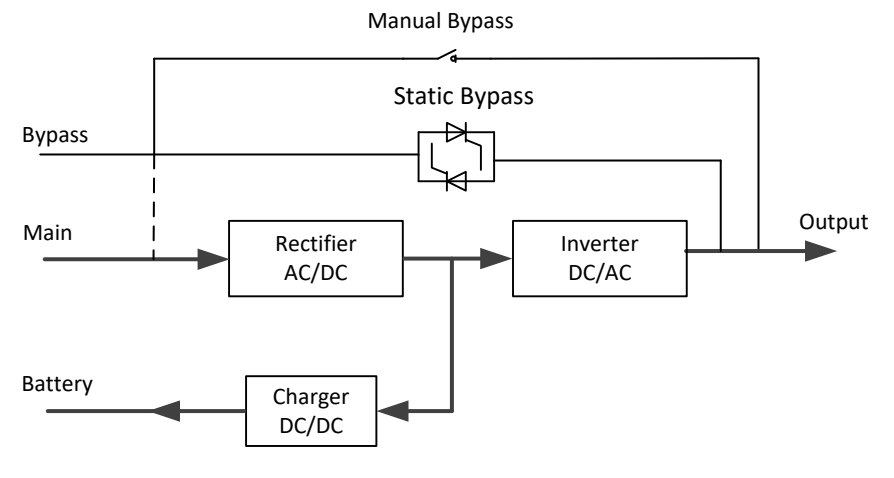

Şekil 2-4 Normal modda çalışma şeması

#### 2.3.2 Akü Modu

AC şebeke giriş gücü kesildiğinde, akülerden güç alan güç modüllerinin eviricisi kritik AC yükünü besler. Şebeke kesildiğinde kritik yükte besleme kesintisi olmaz. AC şebeke giriş gücü geri geldikten sonra, "Normal mod"da çalışma, kullanıcının müdahale etmesine gerek kalmadan otomatik olarak devam edecektir.

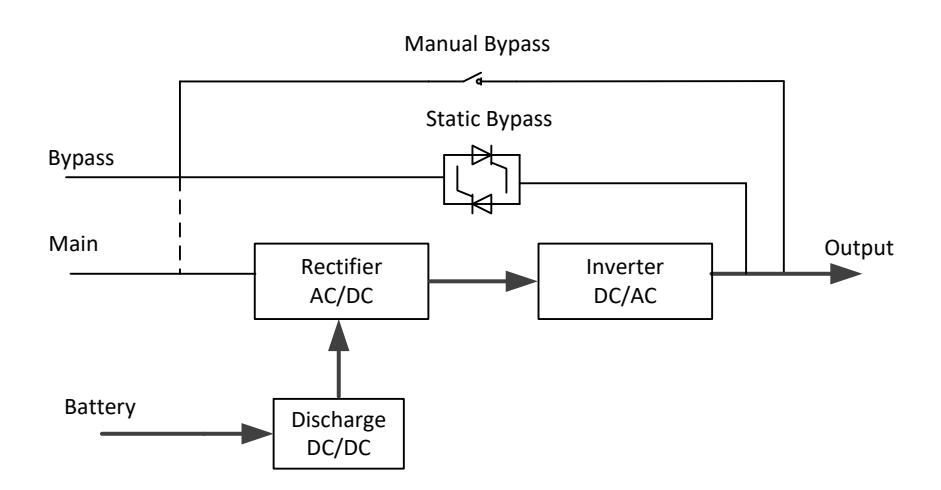

Şekil 2-5 Akü modu çalışma şeması

#### 🔲 Not

Akü'den başlatma işlevi sayesinde KGK şebeke olmadan da başlatılabilir. Daha fazla ayrıntı için bakın bölüm 5.1.2.

#### 2.3.3 Bypass Modu

Eviricinin aşırı yük kapasitesi Normal modda iken aşılırsa veya evirici herhangi bir nedenle kullanılmaz duruma gelirse, statik transfer anahtarı, kritik AC yüküne giden güçte hiçbir kesinti olmadan, yükü eviriciden bypass kaynağına aktaracaktır. Evirici bypass ile eşzamansız (asenkron) durumdaysa, statik transfer anahtarı, yükü eviriciden bypass kaynağına bir güç kesintisi ile aktaracaktır. Bunun nedeni, eşzamansız AC kaynaklarının paralellenmesi dolayısıyla meydana gelebilecek yüksek ters akımları önlemektir. Bu kesinti programlanabilir, fakat tipik olarak bir elektrik devrinin <sup>3</sup>4'ünden az, örneğin 15 ms (50 Hz)'den az veya 12,5 ms (60 Hz)'den az olarak ayarlanır. Aktarma/tekrar aktarma işlemi izleme yazılımı yoluyla verilen bir komutla da yapılabilir.

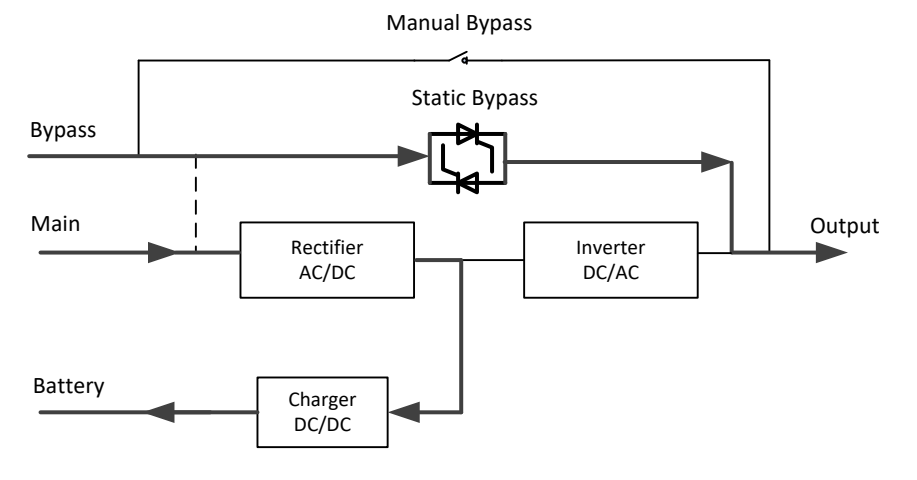

Şekil. 2-6 Bypass modu çalışma şeması

#### 2.3.4 Bakım Modu (Manuel Bypass)

KGK kullanılamadığında, örneğin bakım işlemi sırasında (Bakın Şekil 2-7), kritik yükün beslenme devamlılığını sağlayan bir manuel bypass anahtarı bulunmaktadır.

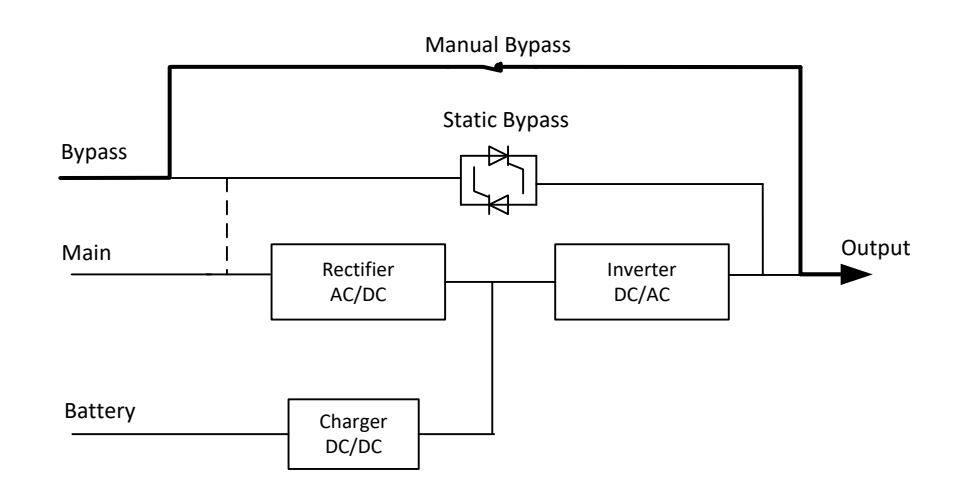

Şeki.2-7 Bakım modu çalışma şeması

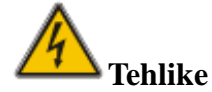

Bakım modu sırasında, tüm modüller ve LCD kapalı olsa bile, giriş, çıkış ve nötr terminallerinde tehlikeli gerilimler bulunur.

#### 2.3.5 ECO Modu

Sistemin verimliliğini arttırmak için, KGK raf (rack) sistemi normal zamanda Bypass modunda çalışır ve evirici beklemededir. Şebeke kesildiğinde, KGK Akü Moduna geçer ve yükleri evirici besler.

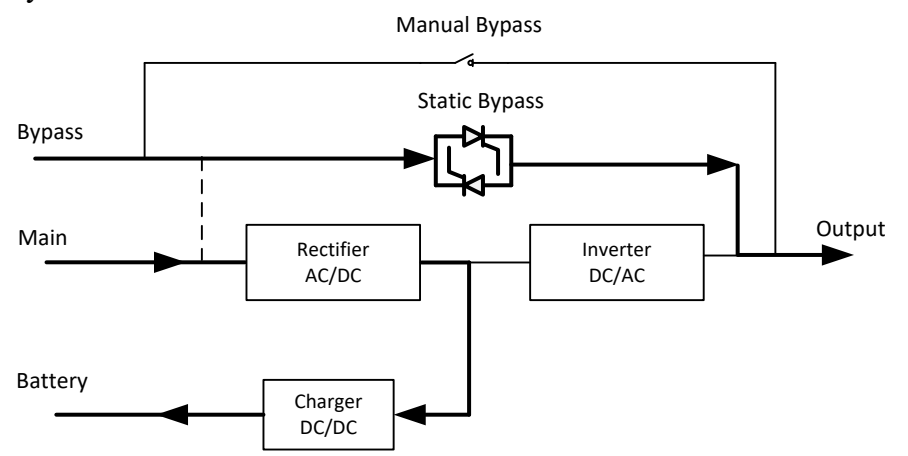

Şekil.2-8 ECO Modu çalışma şeması

🔲 Not

ECO moddan akü moduna geçerken kısa bir kesinti süresi vardır (10 ms'den az). Kesintinin yük üzerinde hiçbir etkisi olmadığından emin olunmalıdır.

#### 2.3.6 Otomatik Yeniden Başlatma Modu

Uzun bir AC şebeke kesintisinden sonra aküler boşalmış olabilir. Aküler Deşarj Geriliminin Sonuna (End of Discharge Voltage - EOD) geldiklerinde evirici kapanır. KGK, "EOD'den sonra Sistemi Otomatik Başlatma" Moduna programlanabilir. AC şebeke geri geldiğinde, bir gecikme süresinden sonra sistem çalışmaya başlar. Mod ve gecikme süresi devreye alma mühendisi tarafından programlanır.

#### 2.3.7 Frekans Çevirici Modu

KGK, Frekans Çevirici moda ayarlanarak, KGK'dan istikrarlı olarak sabit (50 veya 60 Hz) frekans sağlanabilir ve bypass statik anahtar kullanılamaz.

#### 2.4 KGK Yapısı

#### 2.4.1 KGK Yapılandırması

KGK yapılandırması Tablo 2.1'de gösterilmiştir. Tablo 2.1 KGK Yapılandırması

| Madde               | Komponentler                | Adet | Açıklama                  |  |
|---------------------|-----------------------------|------|---------------------------|--|
|                     | Manuel Bypass               | 1    | Zorunlu, fabrika montajlı |  |
| 6-yuvalık Kabin     | Bypass ve İzleme modülü     | 1    | Zorunlu, fabrika montajlı |  |
|                     | Toz filtresi                | 1    | Opsiyonel                 |  |
| 10 yawaluk          | Manuel Bypass               |      | Zorunlu, fabrika montajlı |  |
| IU-yuvalik<br>Kabin | Bypass ve İzleme modülü     | 1    | Zorunlu, fabrika montajlı |  |
| Kaulii              | Toz filtresi                | 1    | Opsiyonel                 |  |
|                     | Güç dağıtma kabini          |      |                           |  |
|                     | (Giriș Devre Kesici, Bypass | 1    | Zorunlu, fabrika montajlı |  |
| 20                  | Girişi, Çıkış ve Manuel     | 1    |                           |  |
| 20-yuvalik<br>Vahin | Bypass)                     |      |                           |  |
| Kabin               | İzleme ünitesi              | 1    | Zorunlu, fabrika montajlı |  |
|                     | Bypass ünitesi              | 1    | Zorunlu, fabrika montajlı |  |
|                     | Toz filtresi                | 1    | Opsiyonel                 |  |
| 30 KVA              | Güe medülü                  | 1.20 | Zomunlu vorindo kumulur   |  |
| Güç modülü          | Guç modulu                  | 1-20 | Zorumu, yermde kurufur.   |  |
| 25 KVA              | Güc medülü                  | 1.20 | Zorunlu, yerinde kurulur. |  |
| Güç modülü          | Guç modulu                  | 1-20 |                           |  |

#### 2.4.2 KGK Görünümü

KGK görünümü Şekil 2-9 - Şekil 2-11'de gösterilmiştir.

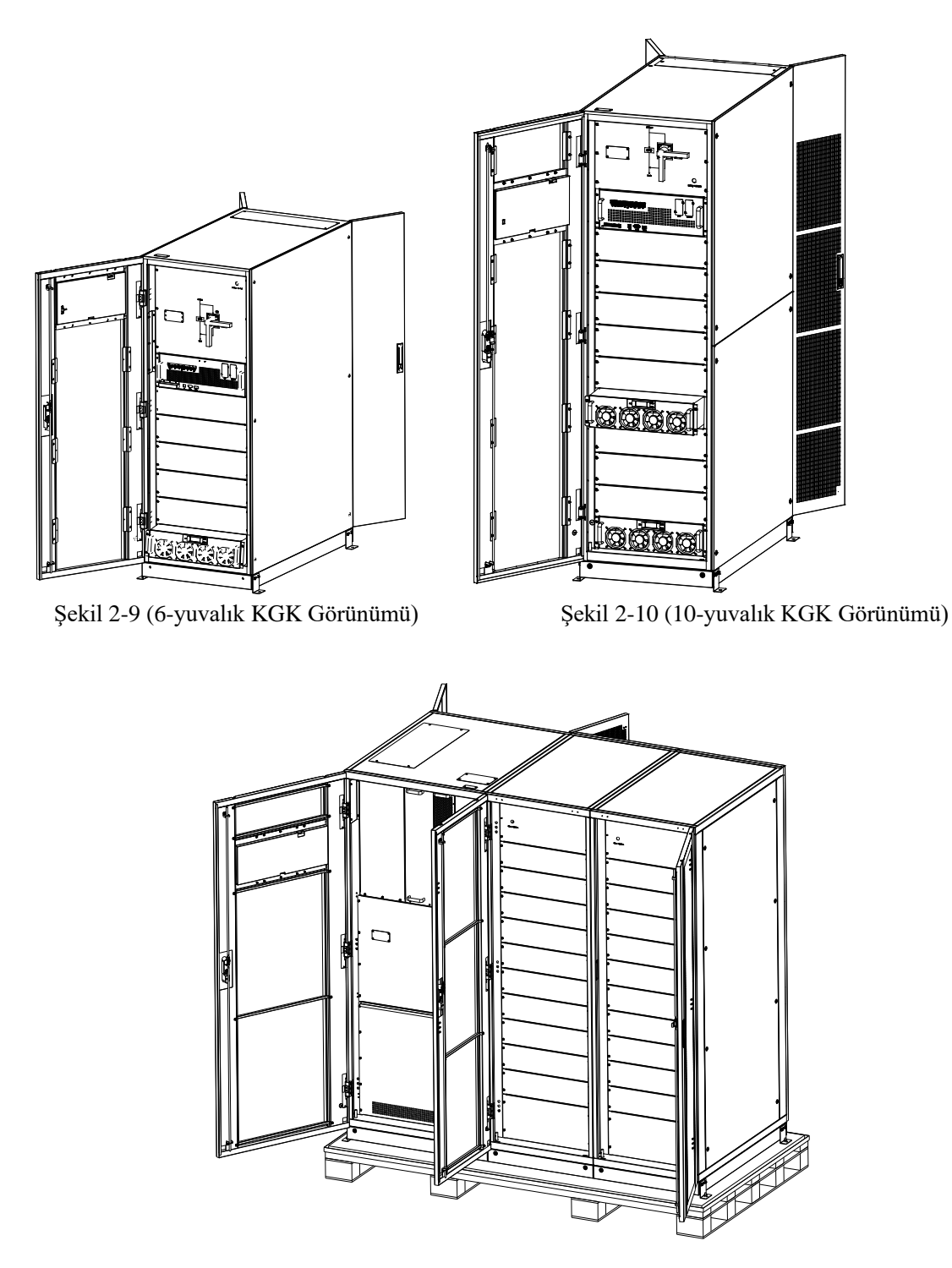

Şekil 2-11 (20-yuvalık KGK Görünümü)

KGK önden görünümleri Şekil 2-12 - Şekil 2-14'de gösterilmiştir.

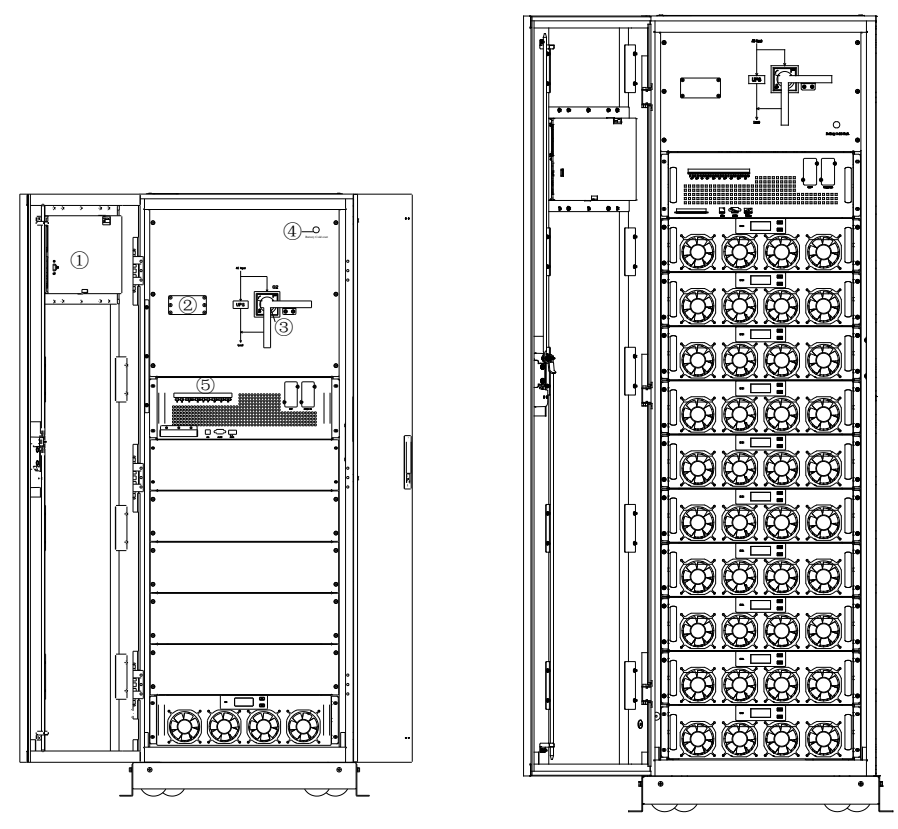

Şekil 2-12 (6-yuvalık KGK ön görünüm)

Şekil 2-13 (10-yuvalık KGK ön görünüm)

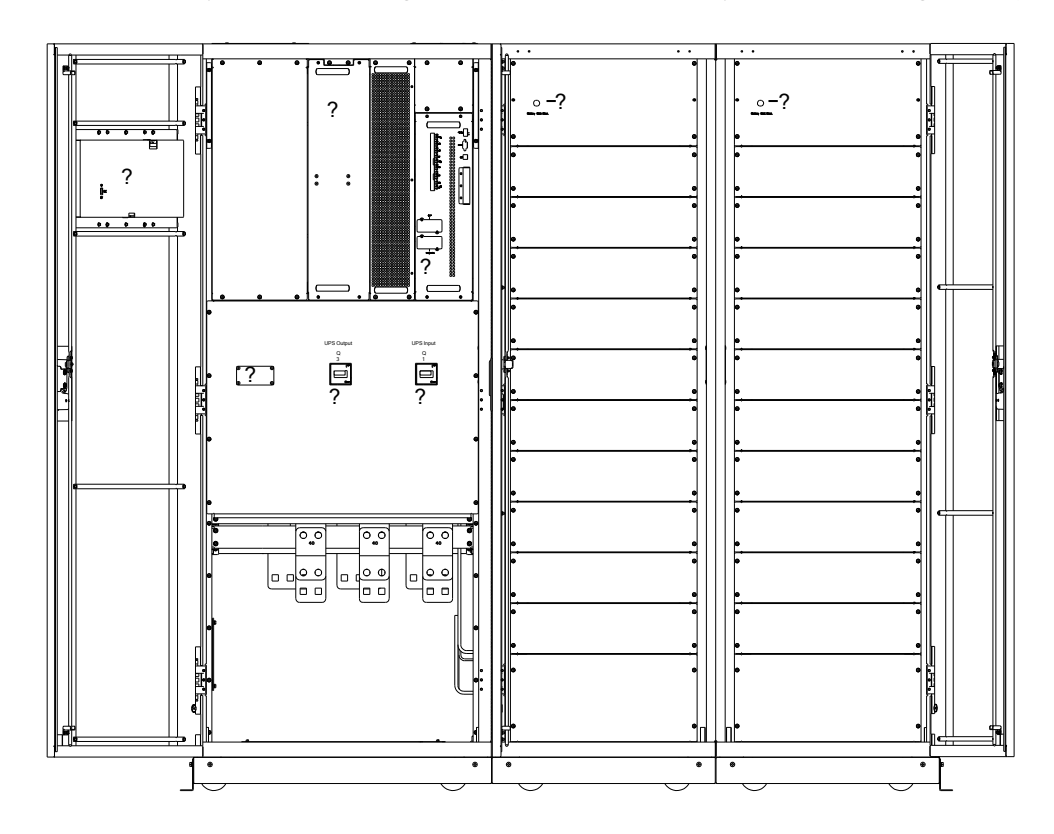

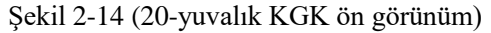

①LCD kontrol paneli; ②SPD; ; ③ Manuel Bypass anahtarı ④Aküden başlatma;
⑤İzleme ve statik bypass modülü; ⑥İzleme ünitesi; ⑦Statik Bypass ünitesi;
⑧20-yuvalık kabinin çıkış anahtarı Q3; Q3; ⑨ 20-yuvalık kabinin giriş anahtarı Q1

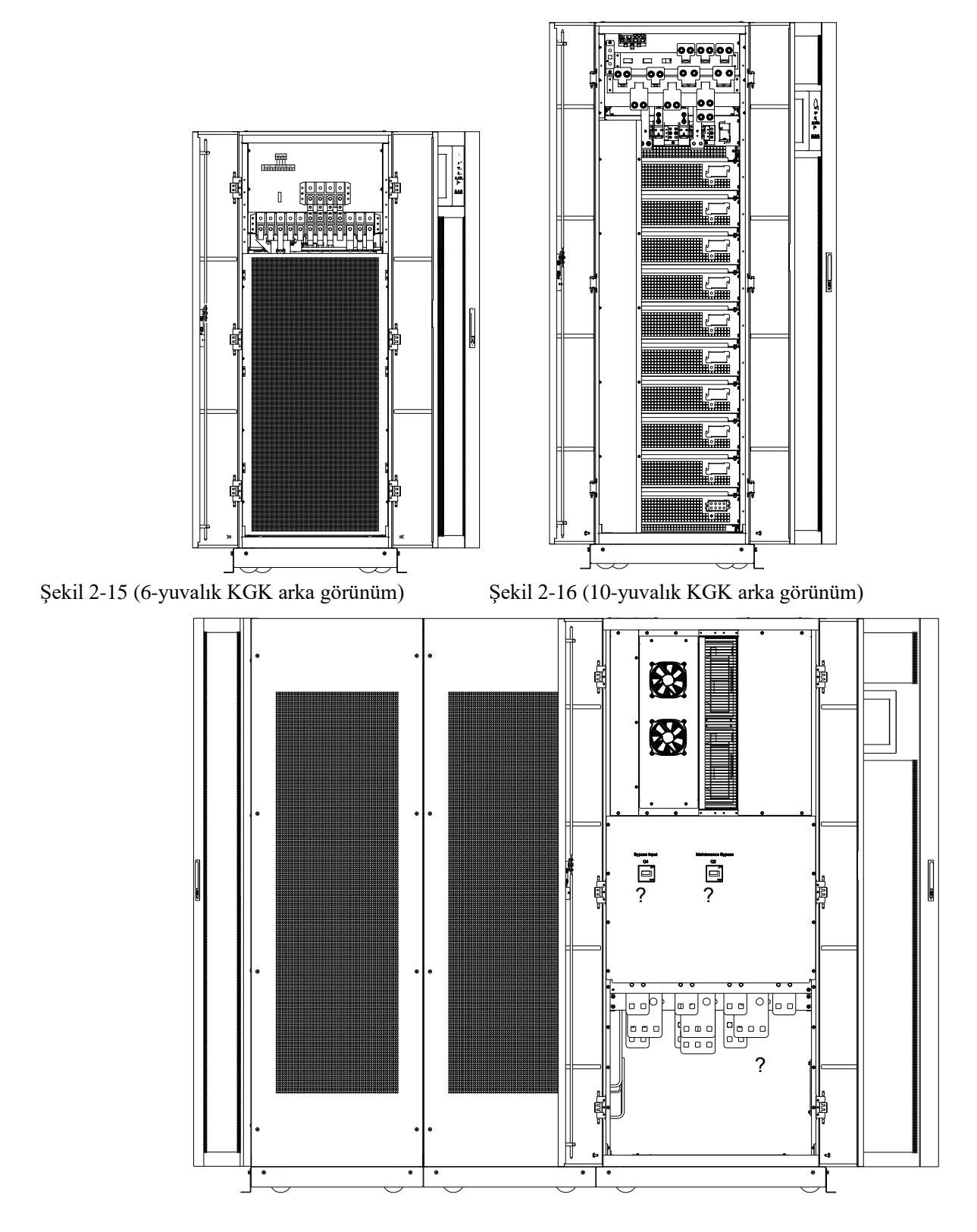

KGK'nın arkadan görünümü Şekil 2-15 – Şekil 2-17'de gösterilmiştir.

Şekil 2-17 (20-yuvalık KGK arka görünüm) ①PDU; ; ②20 yuvalık kabinin Bypass Giriş anahtarı Q3; ③20 yuvalık kabinin Manuel bypass anahtarı

## 3. Kurulum Talimatları

#### 3.1 Konum

Her konumun kendi özel gereksinimleri bulunduğundan, bu bölümde yer alan kurulum talimatları, kurulumu yapan mühendis tarafından uyulması gereken genel prosedür ve uygulamalar için bir kılavuz görevi yapacaktır.

#### 3.1.1 Kurulum Ortamı

KGK, iç mekan kullanımı için tasarlanmış olup soğutulması dahili fanların basınçlı ısı taşınım yoluyla yapılır. KGK'nin havalandırılması ve soğutulması için yeterli alan bulunduğundan emin olun.

KGK'yı su, ısı ve yanıcı, patlayıcı ve aşındırıcı maddelerden uzak tutun. KGK'yı doğrudan güneş ışığı alan, tozlu, uçucu gaz ve aşındırıcı malzeme bulunan ve yüksek tuzluluk oranı olan ortamlarda kurmaktan kaçının.

KGK'yı iletken kir bulunan bir ortamda kurmaktan kaçının.

Aküler için çalışma ortamı ısı derecesi 20<sup>o</sup>C-25<sup>o</sup>C'dir. 25<sup>o</sup>C'nin üzerinde çalışma akülerin ömrünü kısaltır ve 20<sup>o</sup>C'nin altında çalışma akülerin kapasitesini düşürür.

Şarj işlemi sonunda aküler az miktarda hidrojen ve oksijen salarlar. Akülerin kurulduğu ortamda temiz hava yoğunluğunun EN50272-2001 şartlarını karşılamasını sağlayın.

Harici aküler kullanıldığında, akü devre kesiciler (veya sigortalar) mümkün olduğu kadar akülere yakın monte edilmeli, bağlantı kabloları da mümkün olduğu kadar kısa olmalıdır.

#### 3.1.2 Yer Seçimi

Tabanın veya kurulum platformunun, KGK kabininin, akülerin ve akü raflarının ağırlığını taşıyabileceğinden emin olun.

Titreşim olmamalı ve yatay eğim 5 dereceden az olmalıdır.

Cihaz, aşırı nem ve ısı kaynaklarından korunması için bir odada saklanmalıdır.

Aküler iyi havalandırması olan kuru ve serin bir yerde saklanmalıdır. En uygun depolama ısısı 20 °C - 25°C'dir.

#### 3.1.3 Boyut ve Ağırlık

KGK'nın yerleşimi için yeterli alan bulunduğundan emin olun. KGK kabini için ayrılması gereken alan Şekil 3-1'de gösterilmiştir.

# Dikkat

Aşağıdaki ölçülerde mesafe olmasına dikkat edin: Güç modülünün ön kapısını tam olarak açık tutabilmek için 6-yuvalık veya 10-yuvalık kabinlerin önünde en az 0,8 m, 20-yuvalık kabin için en az 1 m; havalandırma ve soğutma için 6-yuvalık veya 10-yuvalık kabinlerin arkasında en az 0,5 m, 20-yuvalık kabin arkasında en az 0,6 m mesafe olmalıdır. Kabin için ayrılması gereken alan Şekil 3-2'de gösterilmiştir.

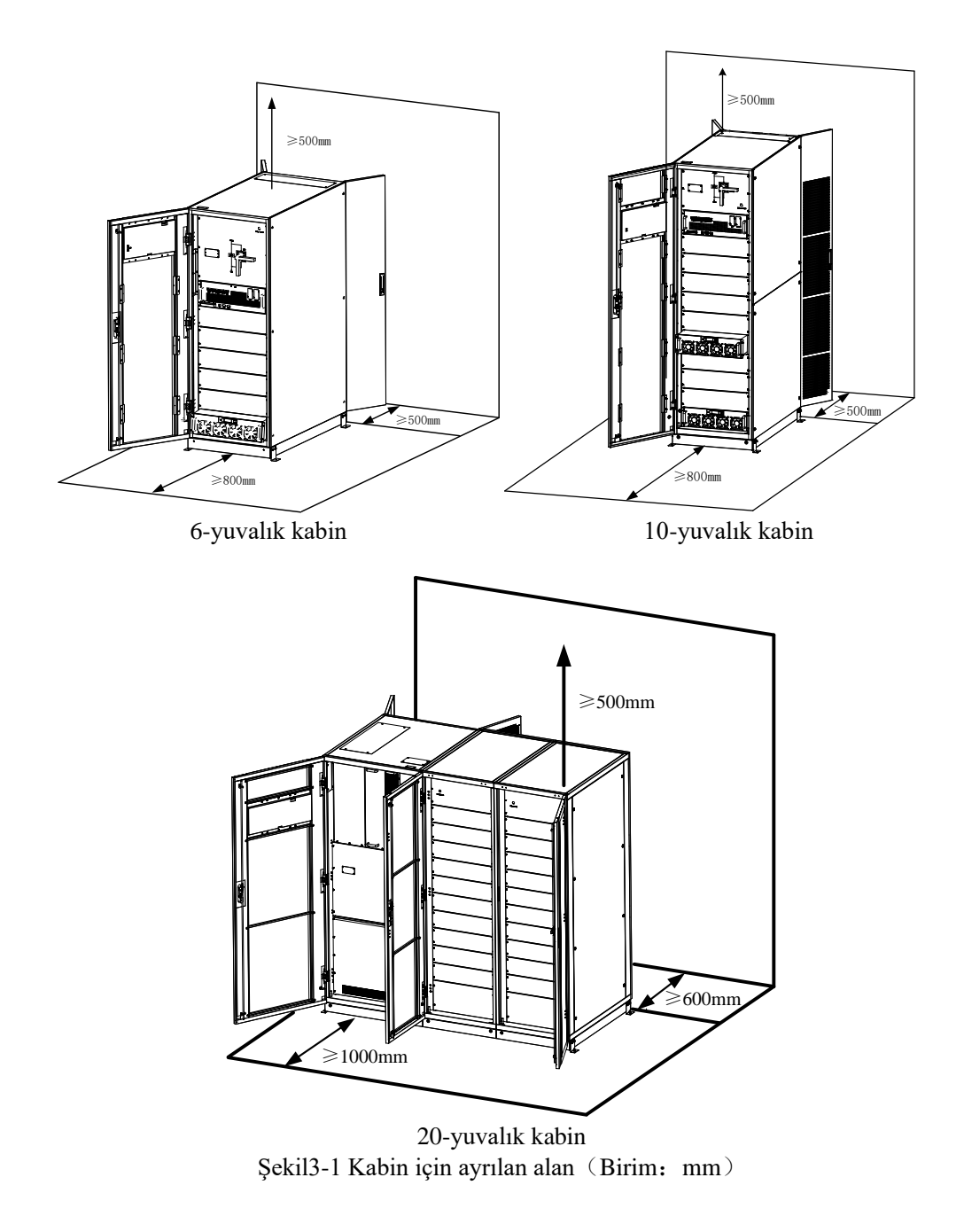

| KGK kabinlerinin boyut ve ağı | rlığı Tablo 3.1'de gösterilmiştir. |
|-------------------------------|------------------------------------|
| Tablo 3.1                     | Kabinlerin ağırlığı                |

| Yapılandırma                            | Boyutlar(G×D×Y)(mm) | Ağırlık(Kg) |
|-----------------------------------------|---------------------|-------------|
| 6-yuvalık Kabin<br>(bypass modülü ile)  | 600×1100×1600       | 170         |
| 10-yuvalık Kabin<br>(bypass modülü ile) | 600×1100×2000       | 220         |
| 20-yuvalık Kabin<br>(bypass modülü ile) | 2000×1100×2000      | 620         |
| 20kW güç modülü                         | 460×790×133         | 34          |

### 3.2 İndirme ve Ambalaj Açılması

#### 3.2.1 Kabinin Taşınması ve Ambalajının Açılması

Kabini taşımak ve ambalajını açmak için izlenecek adımlar aşağıdadır:

- 1. Ambalajın hasarlı olup olmadığını kontrol edin. (Herhangi bir hasar varsa, taşımacı ile temasa geçin)
- 2. Şekil 3-2'de görüldüğü gibi, cihazı belirlenen alana forklift ile taşıyın.

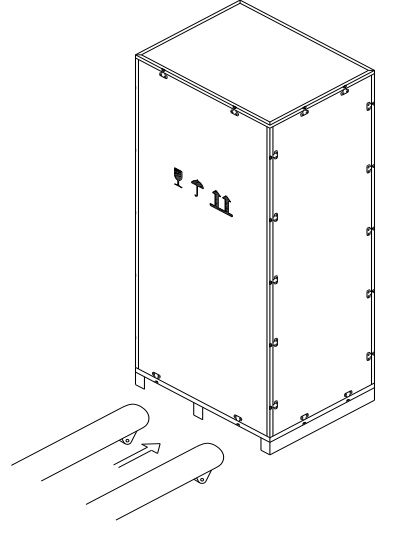

Şekil 3-2 Belirlenen alana taşıma

3. Çelik kenarlı ahşap kasanın önce üst plakasını ve sonra, yan panolarını oluklu biz ve pense ile açın. (Bakın Şekil 3-3).

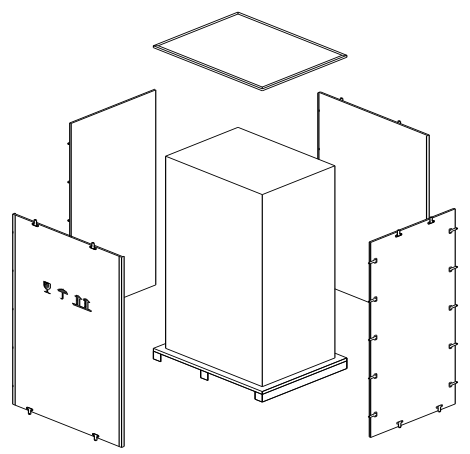

Şekil 3-3 Kasayı demonte edin

4. Kabinin etrafındaki koruyucu köpüğü çıkartın.

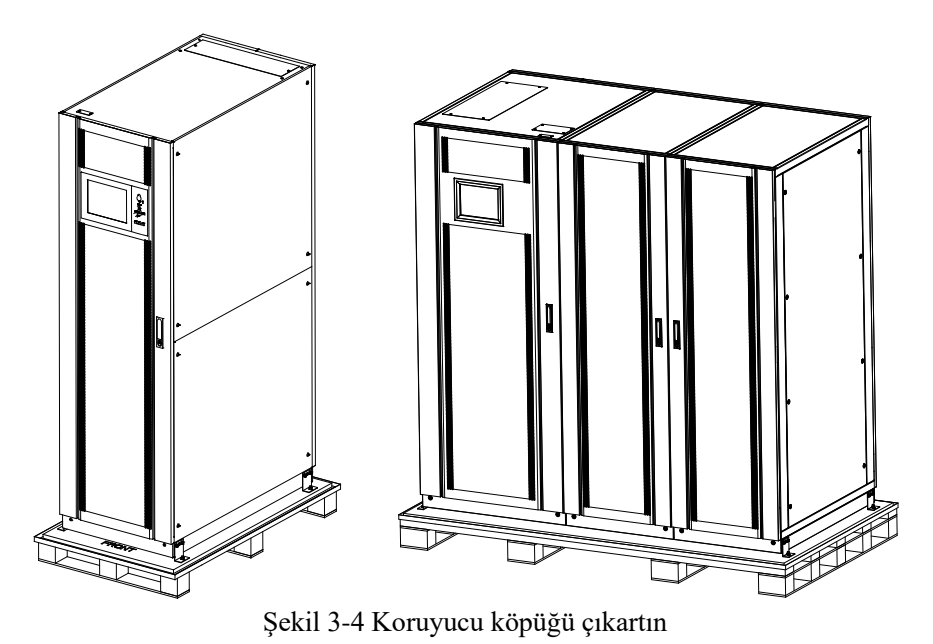

5. KGK'yı kontrol edin.

(a) Taşıma sırasında KGK'da bir hasar oluşup oluşmadığını gözünüzle inceleyin.

Hasar varsa, taşımacı ile temasa geçin.

(b) KGK'yı mal listesi ile karşılaştırın. Listedeki herhangi bir madde dahil edilmemişse, şirketimizle veya yerel ofisimizle temasa geçin.

- 6. Demontaj işleminden sonra kabini ahşap palete bağlayan cıvatayı sökün.
- 7. Kabini kurulacak alana taşıyın.

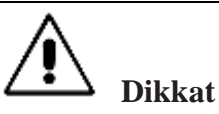

Ambalajı açarken, cihazın çizilmesini önlemek için dikkatli olun.

#### 3.2.2 Güç Modülü Ambalajının Açılması

- 1. Güç modülünü taşımak ve ambalajını açmak için izlenecek adımlar aşağıdadır:
- 2. Şekil 3-5'de görüldüğü gibi, ambalaj kasası platforma düzgünce yerleştirilmelidir.

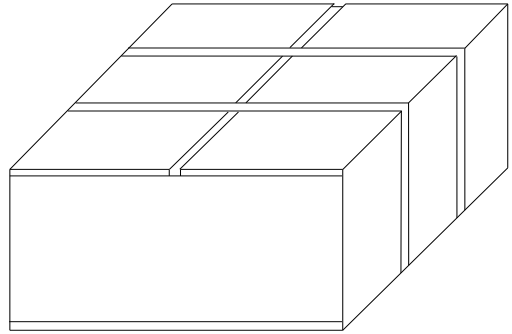

Şekil 3-5 Platforma düzgünce yerleştirin

3. Koliyi açmak için plastik ambalaj bandını ve koli bandını kesin. (Bakın Şekil 3-6).

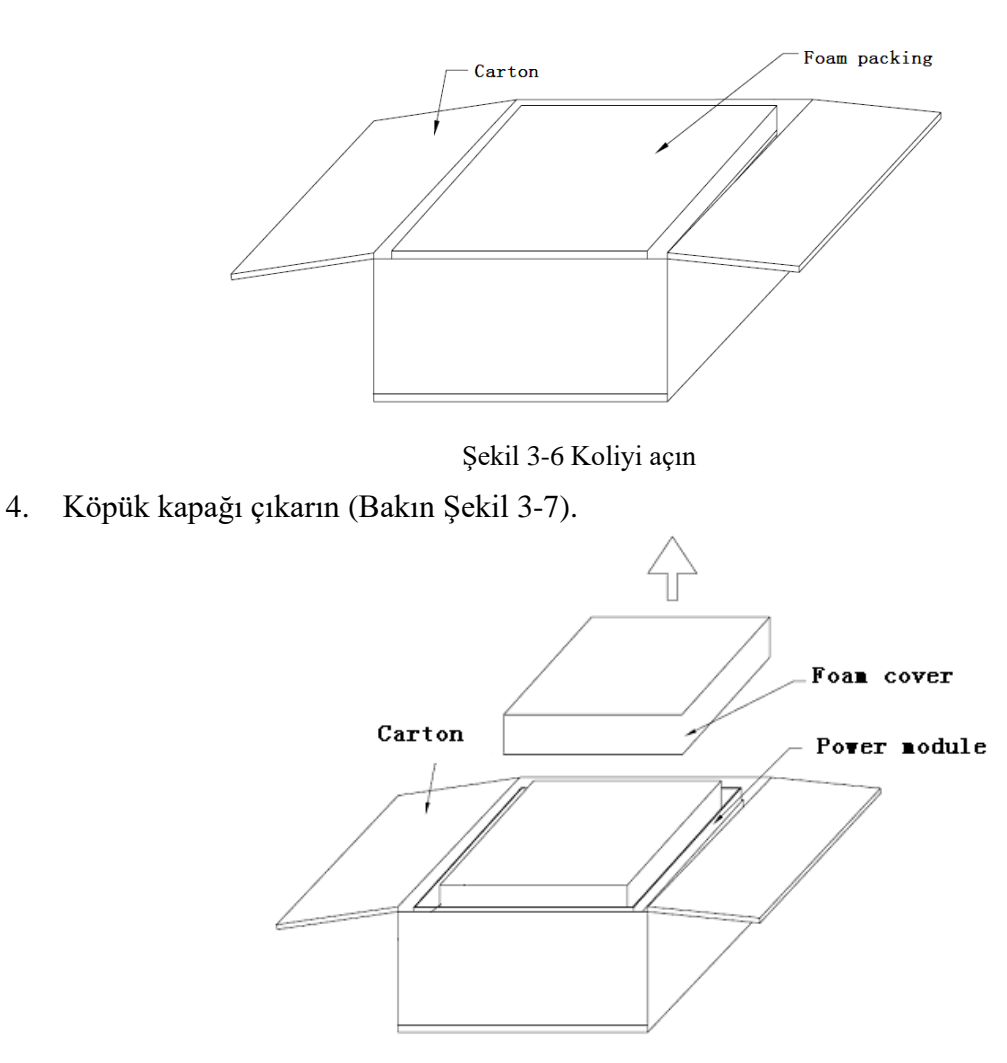

Şekil 3-7 Köpük kapağı çıkarın

5. KGK'yı plastik ambalajından çıkarın ve ambalaj malzemelerini parçalara ayırın.

## Dikkat

Ambalajdan çıkarıldıktan sonra atık malzemeler çevre koruma gereklerine göre elden çıkarılmalıdır.

#### 3.3 Yerleştirme

#### 3.3.1 Kabini Yerleştirme

KGK kabini kendini iki şekilde destekler: Birincisi geçici olarak alttaki 4 tekerlekle (20 yuvalık için 12) sağlanan destektir. Bu, kabinin konumunu ayarlamayı kolaylaştırır. Diğeri, kabin konumu ayarlandıktan sonra, kabini kalıcı olarak destekleyen tespit cıvataları ile destektir. Sabitleme yapısı Şekil 3-8'de gösterilmiştir.

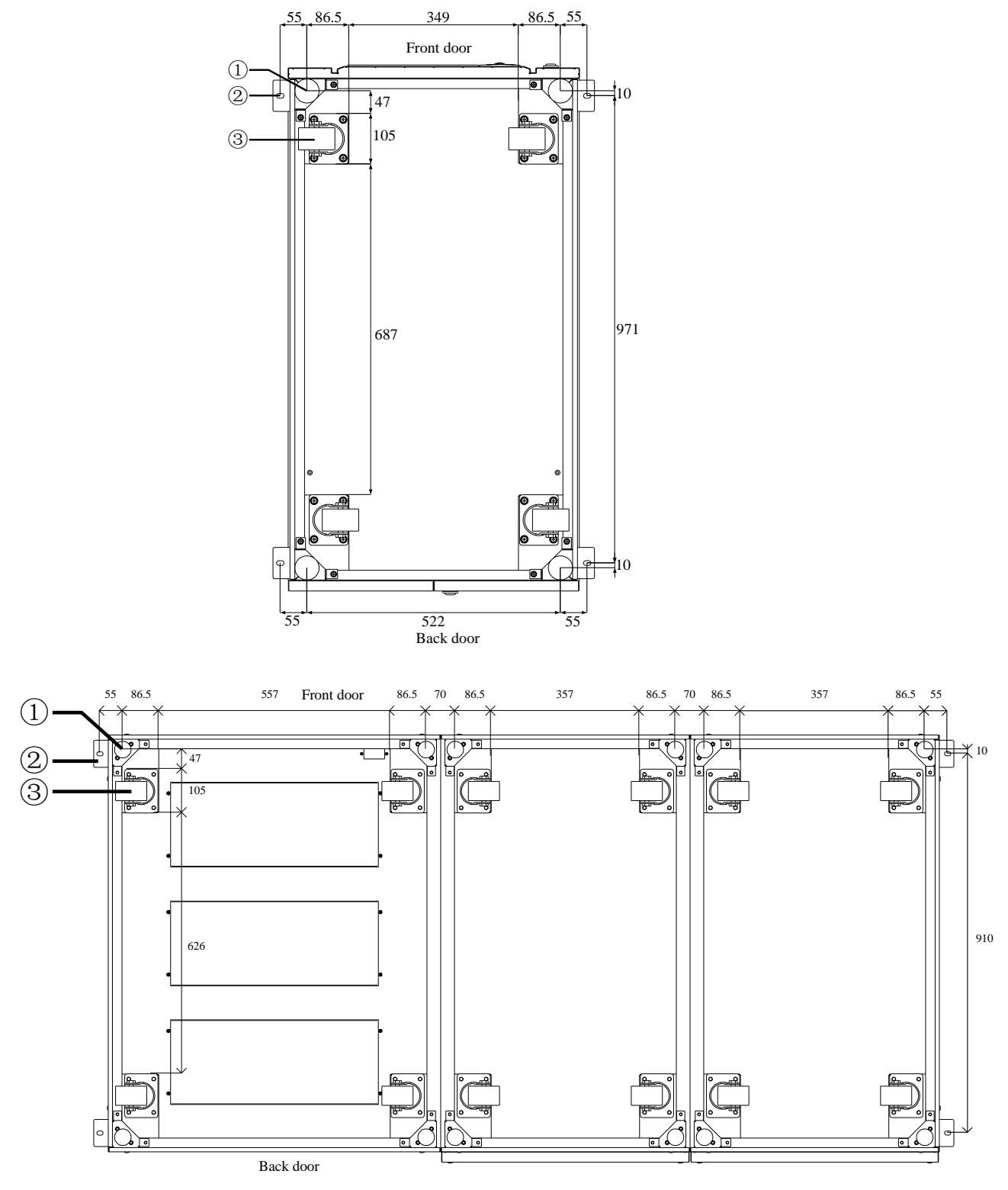

20-yuvalık kabin

1Ayarlanabilir tespit cıvatası 2L-şekilli köşe bağlantı parçaları 3 taşıyıcı tekerlekler

Şekil 3-8 Destek yapısı (Alt görünüm)

Kabini yerleştirmek için izlenecek adımlar aşağıdadır:

- 1. Taşıyıcı yapının iyi durumda ve montaj tabanının düzgün ve sağlam olduğundan emin olun.
- 2. Tespit cıvatalarını, cıvata anahtarı ile saat yönünün tersine çevirerek gevşetin. Kabin dört tekerlekle taşınıyor olacaktır.
- 3. Kabini doğru konuma, destek tekerlekleri ile yerleştirin.
- 4. Tespit cıvatalarını, cıvata anahtarı ile saat yönüne çevirerek yerlerine oturtun. Kabin dört tespit cıvatasıyla desteklenmiş olacaktır.
- 5. Dört tespit cıvatasının da aynı yükseklikte olduğundan ve kabinin sabitlenmiş ve yerinden oynamaz durumda olduğundan emin olun.
- 6. Yerleştirme tamamlanmıştır.

# Dikkat

Montaj tabanı, kabini taşıyacak kadar sağlam değilse, ağırlığı daha geniş bir alana dağıtmada yardımcı olacak aygıtlara gereksinim vardır. Örneğin tabanı demir bir levha ile örtün veya tespit cıvatalarının taşıma alanını arttırın.

#### 3.3.2 Güç Modülünün Kurulumu

Güç modülünün kurulum konumu Şekil 3-10'da gösterilmiştir. Kabinin yüksek ağırlık merkezi nedeniyle eğimli olmasını önlemek için, lütfen güç modüllerini aşağıdan yukarıya prensibine uyarak kurun. Güç modülü kurma adımları aşağıdadır (10-yuvalık kabin örnek olarak alınmıştır):

- 1. Kabinin sabit olduğundan ve gövdesinde ve güç modülü giriş yuvasında bir hasar bulunmadığından emin olun.
- 2. Tutamakları ve güç modülünün gövdesini her bir tarafından iki kişi yardımıyla kaldırın.
- 3. Modülü kurulum konumunda içeri sokun ve kabinin içinde doğru düzgünce itin.
- 4. Modülü, modülün ön plakasının iki tarafında bulunan montaj delikleri yoluyla kabine sabitleyin. (Bakın sağda Şekil 3-9).
- 5. Güç Modülünün kurulumu tamamlanmıştır.

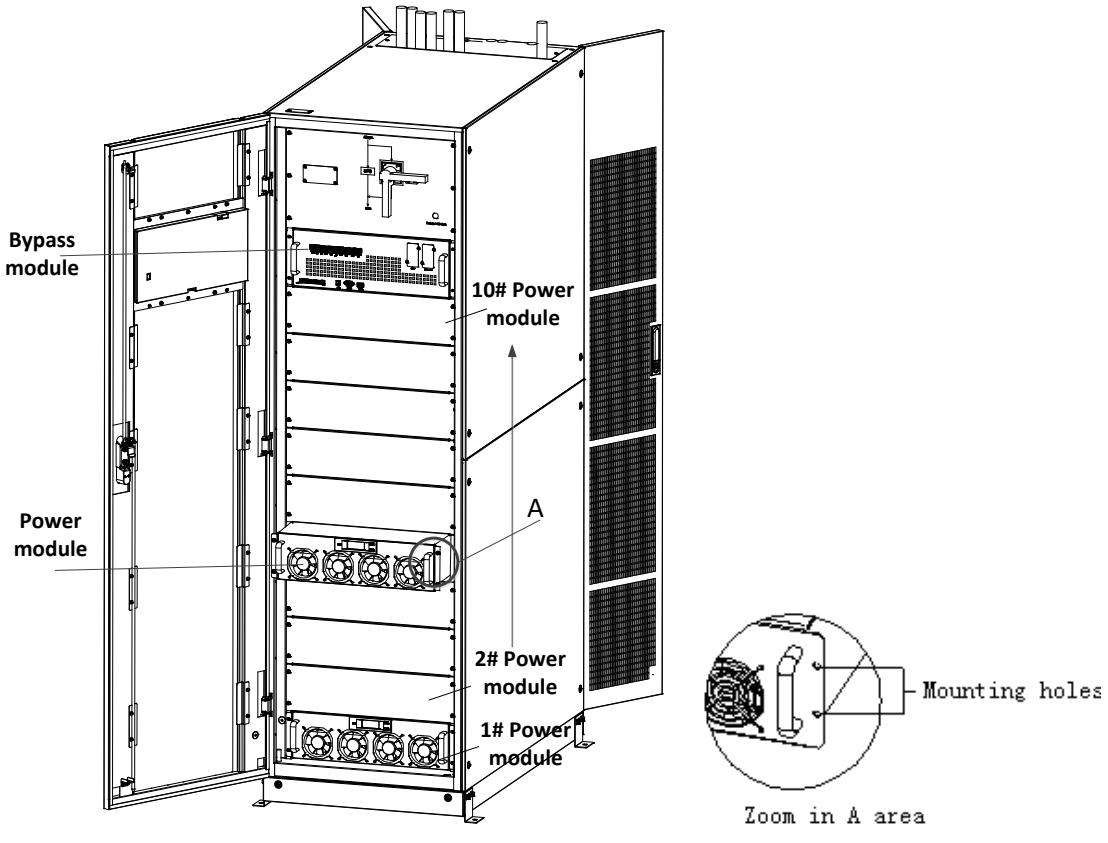

Şekil 3-9 Güç modülünün kurulumu

### 🔲 Not

Bypass modülünün kurulum yöntemi, 6-yuvalık ve 10-yuvalık kabinlerin güç modülü kurulum yöntemi ile aynıdır. 20-yuvalık kabin için Statik Bypass Ünitesi ve İzleme Ünitesi kurulumunda iç kablonun ve bakır çubukların ayrılmaları gerekmektedir.

## Dikkat

- Modülü taban üzerinde konektörlerin bulunduğu arka tarafından yerleştirmeyin;
- Bypass modülü ve güç modülü ile ilgili yapılacak tüm kurulum çalışmaları, ağırlıkları nedeniyle 2 kişi tarafından, birlikte yürütülmelidir.

#### 3.4 Aküler

Üç terminal (pozitif, nötr, negatif) akü ünitesinden çekilip KGK sistemine bağlanır. Nötr hattı seri olarak akülerin ortasından çekilir. (Bakın Şekil 3-10).

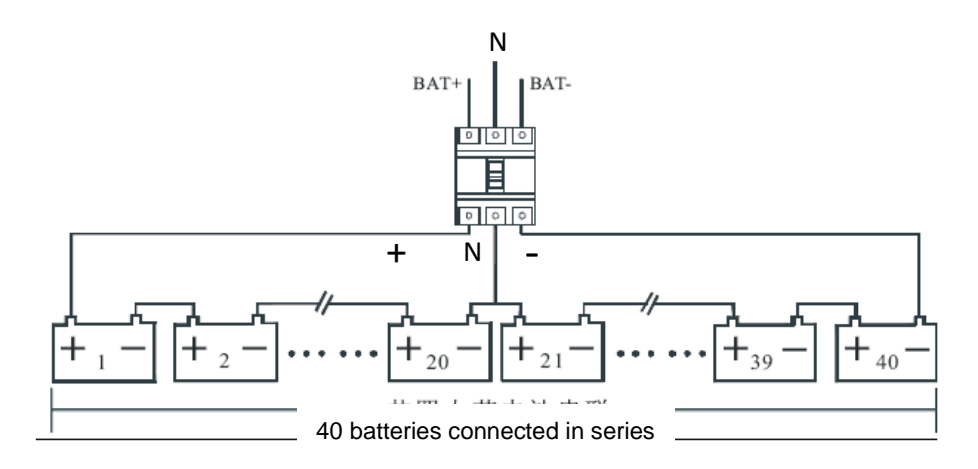

Şekil 3-10 Akü dizisi kablolama şeması

## **A** Tehlike

Akülerin terminal gerilimi 400Vdc'den fazladır. Elektrik çarpması tehlikesini önlemek için lütfen güvenlik talimatlarına uyun.

Pozitif, negatif, nötr elektrotların akü ünitesi terminallerinden devre kesiciye ve devre kesiciden KGK sistemine doğru bağlandığından emin olun.

#### 3.5 Kablo Girişi

6-yuvalık ve 20-yuvalık kabinler için, hem alt hem de üst kablo girişleri mevcuttur. 10-yuvalık kabin için, üst kablo girişi mevcuttur. Yine de, alt giriş gerekli olursa, opsiyonel parçalar eklenebilir.

Kablo girişleri, Şekil 3-10, Şekil 3-11 ve Şekil 3-12'de gösterilmiştir.

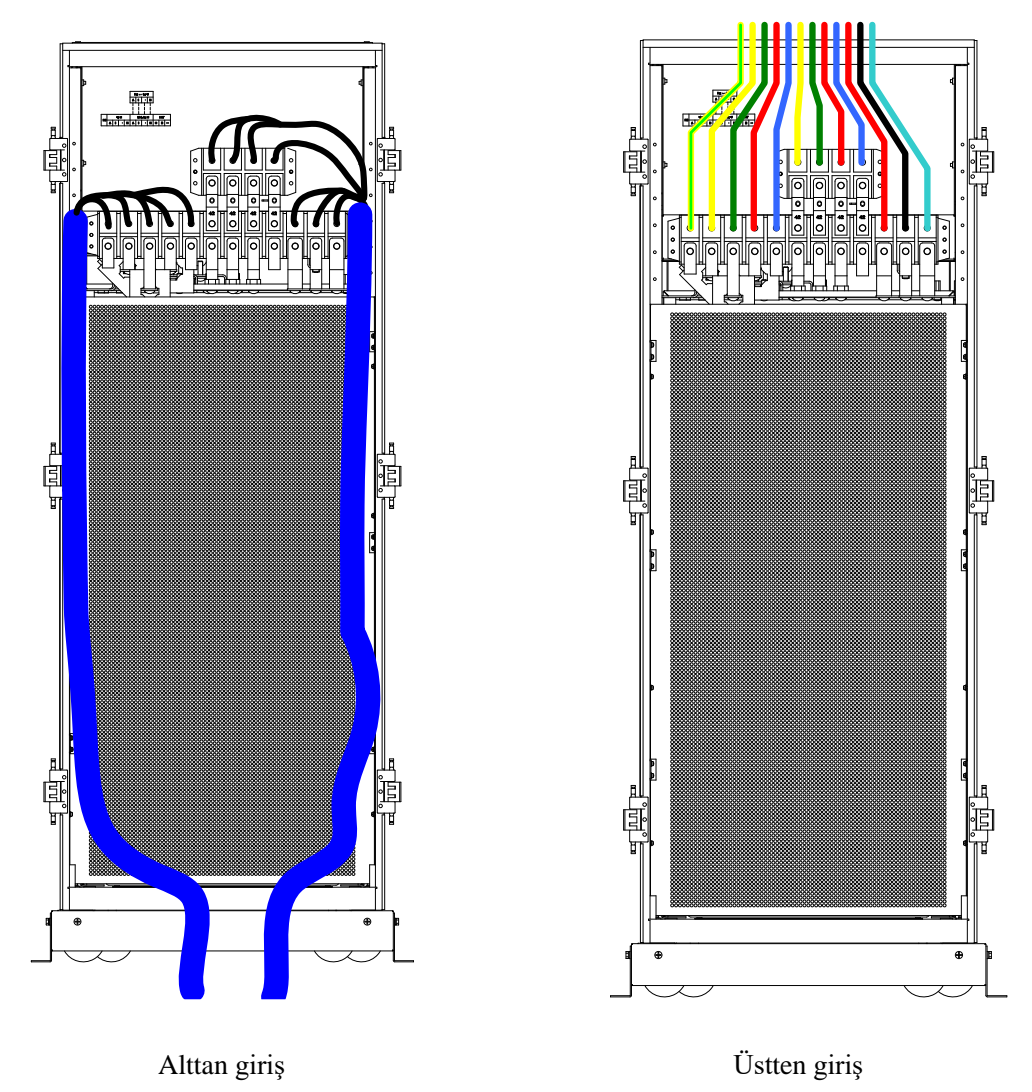

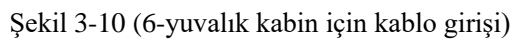

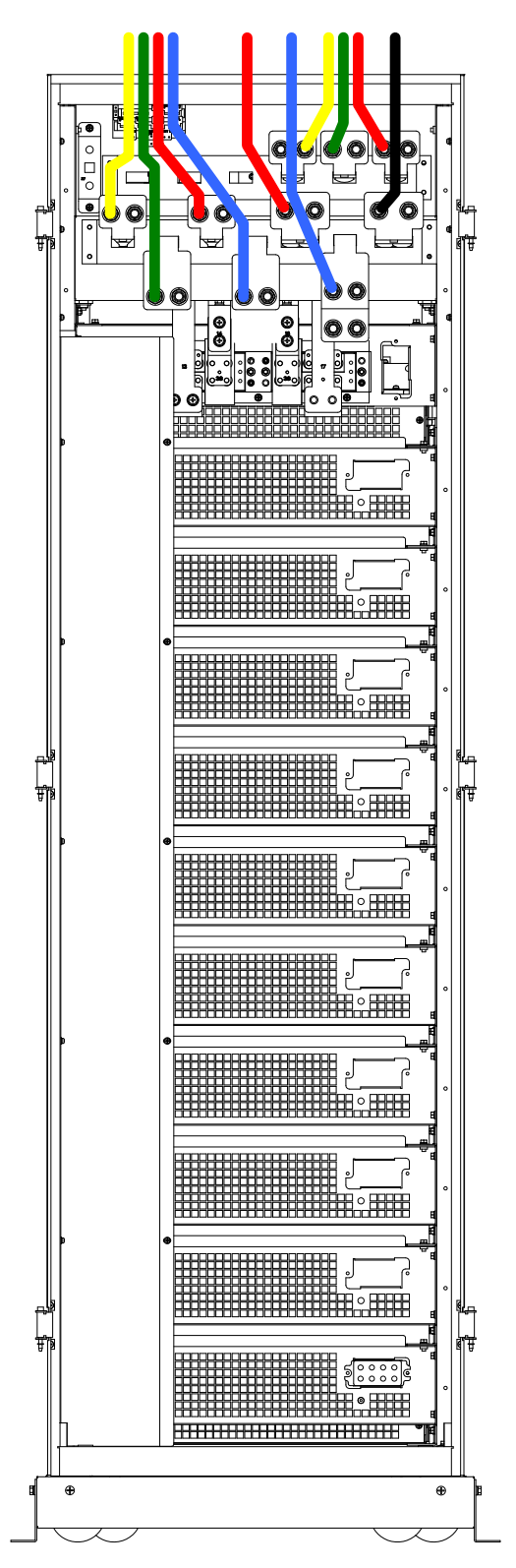

Şekil 3-11 (10-yuvalık kabin için üstten giriş)

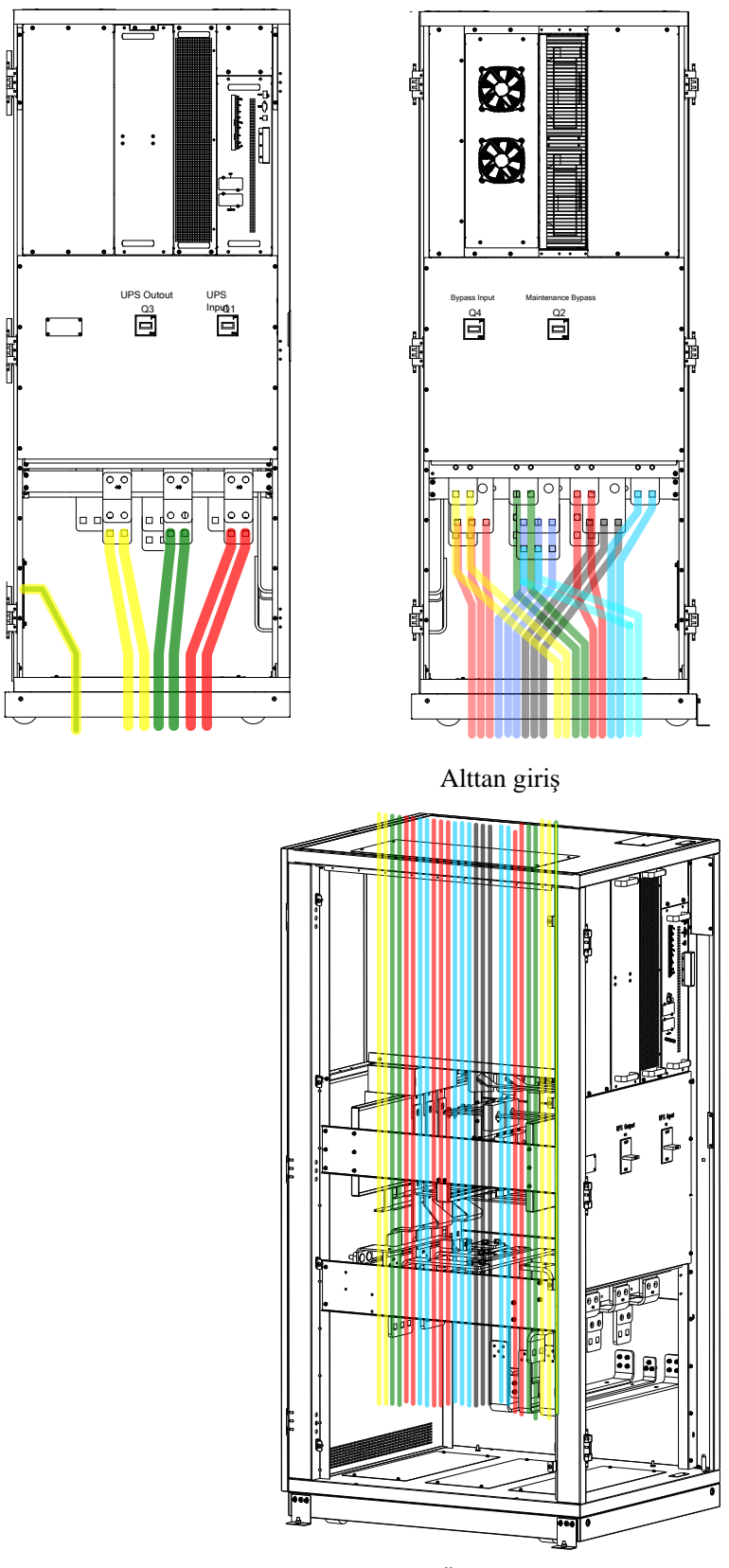

Üstten giriş Şekil 3-12 20-yuvalık kabin için kablo girişleri

Modüler KGK 20-600kW Kullanıcı El Kitabı

#### 3.6 Güç Kabloları

#### 3.6.1 Teknik Özellikler

KGK güç kablo boyut önerileri Tablo 3.2'dedir.

 Icerikler
 120/20
 200/20

| lçerikler     |                             |    | 120/20 | 200/20 | 400/20 |
|---------------|-----------------------------|----|--------|--------|--------|
|               |                             | Α  | 70     | 150    | 2*150  |
|               | Kablo                       | В  | 70     | 150    | 2*150  |
| Şebeke Girişi | $(mm^2)$                    | С  | 70     | 150    | 2*150  |
|               |                             | Ν  | 70     | 150    | 2*150  |
|               |                             | Α  | 70     | 120    | 2*120  |
| Cultura       | Kablo                       | В  | 70     | 120    | 2*120  |
| Çıkış         | (mm <sup>2</sup> )          | С  | 70     | 120    | 2*120  |
|               |                             | Ν  | 70     | 120    | 2*120  |
|               |                             | Α  | 70     | 120    | 2*120  |
| Bypass Girişi | Kablo<br>(mm <sup>2</sup> ) | В  | 70     | 120    | 2*120  |
| (Opsiyonel)   |                             | С  | 70     | 120    | 2*120  |
|               |                             | Ν  | 70     | 120    | 2*120  |
| Akü           | V-hl-                       | +  | 95     | 185    | 2*185  |
|               | Kablo                       | -  | 95     | 185    | 2*185  |
|               | (111112)                    | N  | 95     | 185    | 2*185  |
| PE            | Kablo<br>(mm <sup>2</sup> ) | PE | 70     | 95     | 120    |

## 📔 Not

Güç kablolarının önerilen kablo kesitleri sadece aşağıda belirtilen durumlar içindir:

- Ortam sıcaklığı: +30°C.
- AC kaybı %3'den daha düşük olmamalı, DC kaybı %1'den daha düşük olmamalı, AC güç kabloları 50 m.'den daha uzun olmamalı ve DC güç kabloları 30 m.'den uzun olmamalı.
- Tabloda listelenen akım değerleri 380V'luk (Fazdan- faza gerilim) sistem temellidir.
   400V'luk sistem için, akımlar 0.95x, 415V'luk sistem için akımlar 0,92x olmalıdır.
- Hakim yük lineer olmadığı zaman, nötr hatların boyutu, yukarıda listelenmiş değerlerin 1,5~1,7 katı olmalıdır.

#### 3.6.2 Güç Kabloları Terminalleri Teknik Özellikleri

Güç kabloları konektörleri için teknik özellikler Tablo 3.3'de listelenmiştir. Tablo 3.3 Güç modül terminalleri için gereksinimler

| Model               | Terminal      | Bağlantı                              | Cıvata | Cıvata<br>Açıklığı | Tork |
|---------------------|---------------|---------------------------------------|--------|--------------------|------|
|                     | Şebeke Girişi | Sıkıştırılmış kablolar<br>OT terminal | M10    | /                  | 15Nm |
|                     | Bypass Girişi | Sıkıştırılmış kablolar<br>OT terminal | M10    | /                  | 15Nm |
| 6-yuvalık kabin     | Akü           | Sıkıştırılmış kablolar<br>OT terminal | M10    | /                  | 15Nm |
|                     | Çıkış         | Sıkıştırılmış kablolar<br>OT terminal | M10    | /                  | 15Nm |
|                     | PE            | Sıkıştırılmış kablolar<br>OT terminal | M10    | /                  | 15Nm |
|                     | Şebeke Girişi | Sıkıştırılmış kablolar<br>OT terminal | M12    | 13mm               | 22Nm |
| 10-yuvalık<br>kabin | Bypass Girişi | Sıkıştırılmış kablolar<br>OT terminal | M12    | 13mm               | 22Nm |
|                     | Akü           | Sıkıştırılmış kablolar<br>OT terminal | M12    | 13mm               | 22Nm |

|                         | Çıkış         | Sıkıştırılmış kablolar<br>OT terminal | M12 | 13mm | 22Nm |
|-------------------------|---------------|---------------------------------------|-----|------|------|
|                         | PE            | Sıkıştırılmış kablolar<br>OT terminal | M12 | 13mm | 22Nm |
| e20-yuvalık ot<br>kabin | Şebeke Girişi | Sıkıştırılmış kablolar<br>OT terminal | M16 | 17mm | 96Nm |
|                         | Bypass Girişi | Sıkıştırılmış kablolar<br>OT terminal | M16 | 17mm | 96Nm |
|                         | Akü           | Sıkıştırılmış kablolar<br>OT terminal | M16 | 17mm | 96Nm |
|                         | Çıkış         | Sıkıştırılmış kablolar<br>OT terminal | M16 | 17mm | 96Nm |
|                         | PE            | Sıkıştırılmış kablolar<br>OT terminal | M12 | 13mm | 22Nm |

#### 3.6.3 Devre Kesiciler

Sistemin devre kesicileri (CB) Tablo 3.4'de önerilmiştir.

| Kurulum konumu        | 6-yuvalık kabin | 10-yuvalık kabin | 20-yuvalık<br>kabin |
|-----------------------|-----------------|------------------|---------------------|
| Giriș CB              | 300A/3P         | 630A/3P          | /                   |
| Bypass Girişi CB      | 300A/3P         | 630A/3P          | /                   |
| Çıkış CB              | 300A/4P         | 630A/4P          | 1000A/3P            |
| Harici bakım bypass'ı | 300A/3P         | 630A/3P          | 1000A/3P            |
| Akü CB                | 400A,500Vdc     | 800A,500Vdc      | 1250A,500Vdc        |

Tablo 3.4 Önerilen CB

#### 

20-yuvalık kabinde, Şebeke Girişi, Bypass Girişi ve Çıkış CB'leri Kabin içine kurulur.

# **A** Dikkat

Kaçak Akım Röleli (RCD) CB kullanımı, bu sistem için önerilmez.

#### 3.6.4 Güç Kablolarının Bağlanması

Güç kablolarının bağlantı adımları aşağıdaki gibidir:

- 1. KGK'nın tüm harici giriş dağıtım anahtarlarının tamamen açık olduklarını ve KGK'nın dahili bakım bypass anahtarının açık olduğunu doğrulayın. Yetkisiz çalıştırmayı engellemek için, bu anahtarlara gerekli uyarı etiketlerini yapıştırın.
- 2. Kabinin arka kapısını açın ve plastik kapağı çıkartın. Giriş ve çıkış terminalleri, akü terminali ve güvenlik toprak terminali Şekil 3-13, Şekil 3-14, ve Şekil 3-15'de gösterilmiştir.

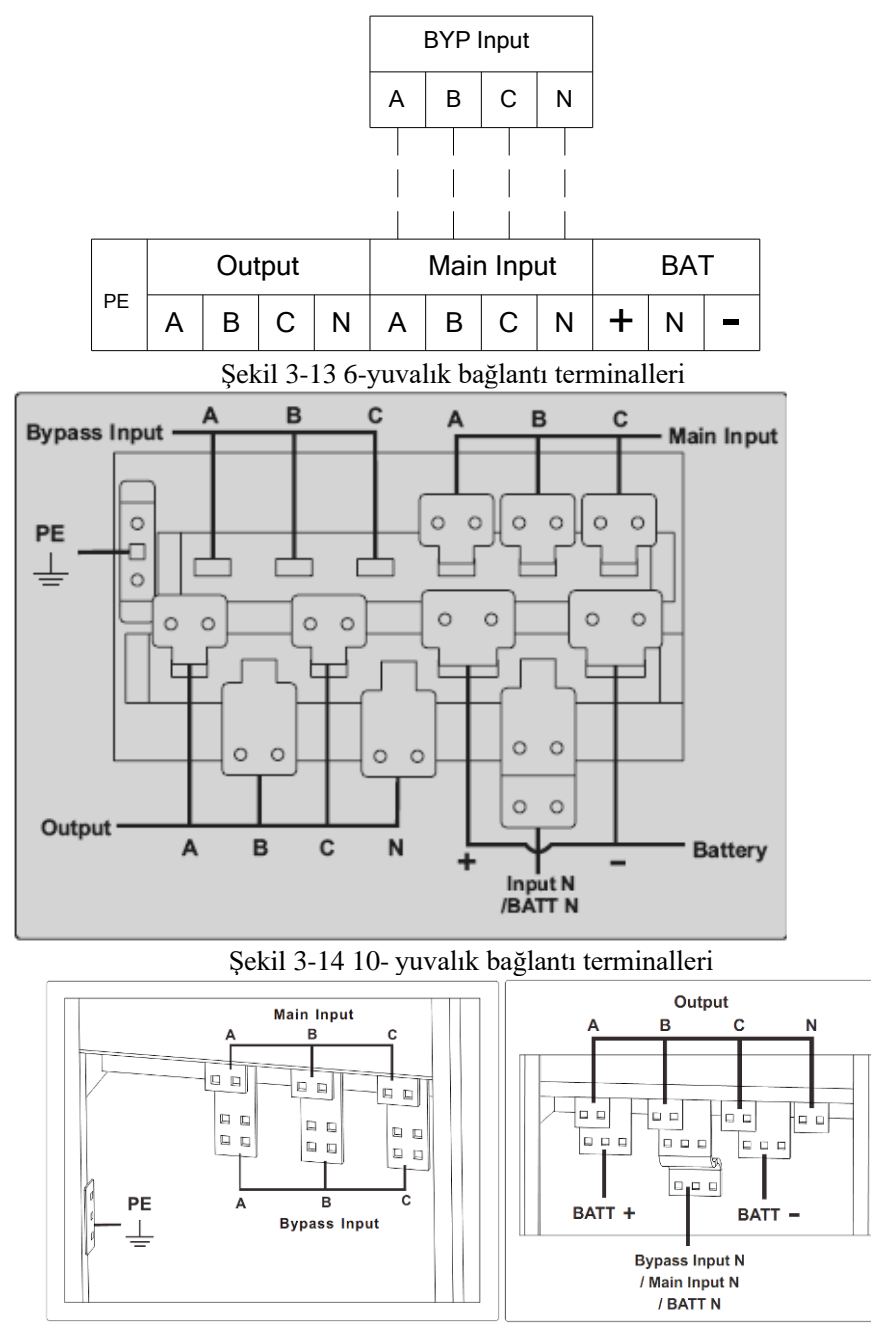

Şekil 3-15 20-yuvalık bağlantı terminalleri

- 3. Güvenlik toprak hattını güvenlik toprak terminaline (PE) bağlayın.
- 4. AC giriş besleme kablolarını Şebeke Girişi terminaline ve AC çıkış besleme kablolarını Çıkış terminaline bağlayın.
- 5. Akü kablolarını Akü terminaline bağlayın.
- 6. Bir hata olup olmadığını kontrol edin ve güvenlik kapaklarını kapatın.

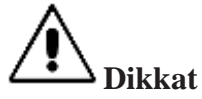

Bu bölümde gösterilen işlemler yetkili elektrikçiler veya kalifiye teknik personel tarafından yürütülmelidir. Zorlukla karşılaşırsanız, üretici veya temsilcisine başvurun.

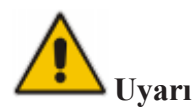

- Bağlantı terminallerini yeterli tork momentlerine kadar sıkın, bkz. Tablo 3.3; ve lûtfen faz rotasyonunun doğru olduğundan emin olun.
- Bağlantıları yapmadan önce, giriş anahtarı ve güç kaynağının kapalı olduklarından emin olun. Uyarı etiketleri koyup başka kişilerin çalıştırmalarını engelleyin.
- Topraklama ve nötr kabloları yerel ve ulusal kurallara uygun olarak bağlanmalıdır.

#### 3.7 Kontrol ve Haberleşme Kabloları

Bypass modülünün ön tarafında, kuru kontak (J2-J11) ve haberleşme (RS232, RS485, SNMP, Akıllı kart arabirimi, ve USB port) arabirimleri bulunmaktadır. 6-yuvalık ve 10-yuvalık kabinler için Şekil 3-16'ya, 20-yuvalık kabinler için Şekil 3-17'ye bakın.

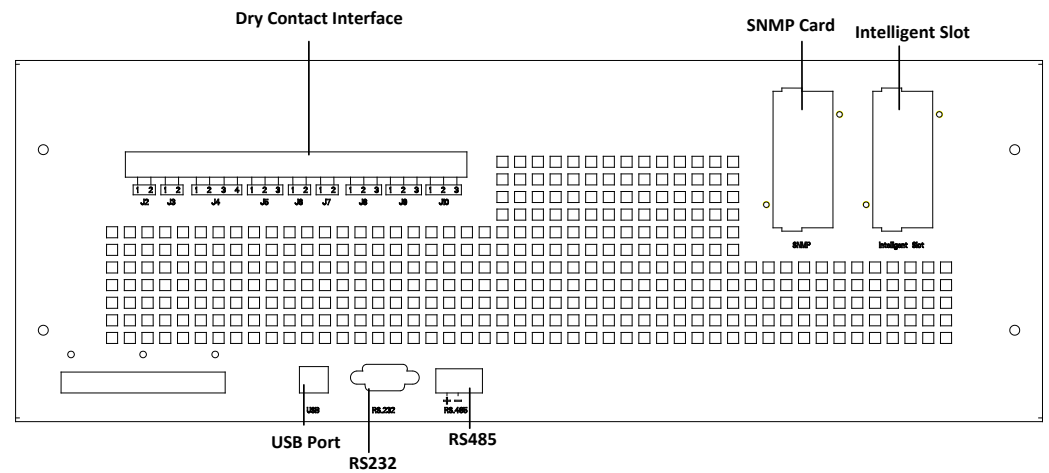

Şekil 3-16 6-yuvalık ve 10-yuvalık kabinler için kuru kontak ve haberleşme arabirimleri

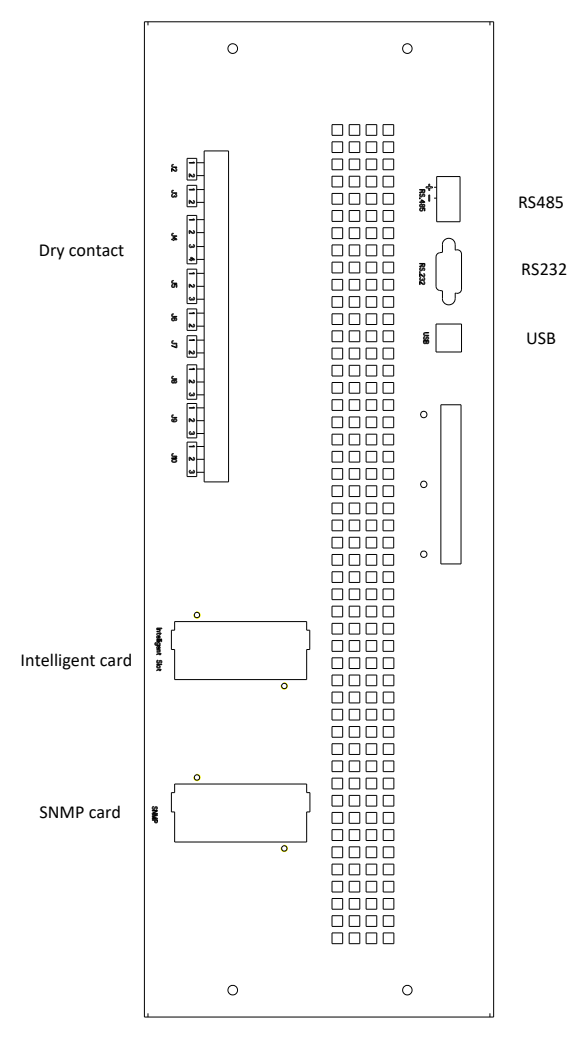

Şekil 3-17 20-yuvalık kabin için kuru kontak ve haberleşme arabirimleri

KGK, üretilmiş harici kuru kontak terminalleri ve phoenix terminalleri yoluyla 0-gerilim (kuru) kontaklardan harici sinyal alır. Yazılım sayesinde, bu kontaklar +24'den toprağa bağlandıkları zaman, bu sinyaller aktif olurlar. Kuru (DRY) terminale bağlanan kablolar, güç kablolarından ayrılmalıdır. Ayrıca, bu kablolar, maksimum 25 ile 50 metre arasındaki bağlantı uzunluğu için, tipik bir 0,5 ila 1,5 mm<sup>2</sup> çapraz kesit alanı ile izole edilmelidirler.

#### 3.7.1 Kuru Kontak Arabirimi

Kuru kontak arabiriminde J2-J10 portu bulunur ve kuru kontağın işlevleri Tablo 3.5'de gösterilmiştir.

| Port | Adı           | İşlevi                                            |
|------|---------------|---------------------------------------------------|
| J2-1 | TEMP_BAT      | Akü ısısının algılanması                          |
| J2-2 | TEMP_COM      | Isı algılama için müşterek terminal               |
| J3-1 | ENV_TEMP      | Ortam ısısının algılanması                        |
| J3-2 | TEMP_COM      | Isı algılama için müşterek terminal               |
| J4-1 | REMOTE_EPO_NC | J4-2 ile bağlantı kesildiğinde Acil Kapatma (EPO) |
|      |               | tetikleme                                         |
| J4-2 | +24V_DRY      | +24V                                              |

Tablo 3.5 Portun İslevleri

| J4-3         | +24V_DRY             | +24V                                                         |  |  |
|--------------|----------------------|--------------------------------------------------------------|--|--|
| J4-4         | REMOTE_EPO_NO        | J4-3 ile kısa devre durumunda EPO tetikleme                  |  |  |
| J5-1         | +24V_DRY             | +24V                                                         |  |  |
| 15.0         | CEN CONNECTED        | Giriş kuru kontağı, işlev ayarlanabilir.                     |  |  |
| J <i>J-2</i> | UEN_CONNECTED        | Varsayılan: jeneratör arayüzü                                |  |  |
| J5-3         | GND_DRY              | +24V için toprak                                             |  |  |
| I6-1         | BCB Drive            | Çıkış kuru kontağı, işlev ayarlanabilir.                     |  |  |
| 50 1         |                      | Varsayılan: Akü trip (kapama) sinyali                        |  |  |
|              |                      | Giriş kuru kontağı, işlev ayarlanabilir.                     |  |  |
| J6-2         | BCB_Durum            | Varsayılan: Akü Devre Kesici Durumu (BCB                     |  |  |
|              |                      | Durumu) ve BCB Online, (BCB Durumu geçersız                  |  |  |
| 17 1         | CND DDV              | oldugu zaman aku yok uyarisi).                               |  |  |
| J/-1         | ΟΙΝΟ_ΟΚΥ             | ⊤24 v içili toprak<br>Giris kuru kontoğu işlav avarlanabilir |  |  |
| 17-2         | BCB Online           | Varsavilan: BCB Durumu ve BCB Online (BCB                    |  |  |
| J / - 2      | Deb_onnie            | Durumu gecersiz olduğu zaman akü vok uvarısı)                |  |  |
|              |                      | Cıkıs kuru kontağı (Normalde kapalı), isley                  |  |  |
| J8-1         | BAT LOW ALARM NC     | ayarlanabilir.                                               |  |  |
|              | 22 <u>_</u> <u>.</u> | Varsayılan: Düsük akü alarmı                                 |  |  |
|              |                      | Cıkıs kuru kontağı (Normalde acık), islev                    |  |  |
| J8-2         | BAT_LOW_ALARM_NO     | ayarlanabilir.                                               |  |  |
|              |                      | Varsayılan: Düşük akü alarmı                                 |  |  |
| J8-3         | BAT_LOW_ALARM_GND    | J8-1 ve J8-2 için ortak terminal                             |  |  |
|              |                      | Çıkış kuru kontağı (Normalde kapalı), işlev                  |  |  |
| J9-1         | GENERAL_ALARM_NC     | ayarlanabilir.                                               |  |  |
|              |                      | Varsayılan: Fault (arıza/kısa devre) alarmı                  |  |  |
|              |                      | Çıkış kuru kontağı (Normalde açık), işlev                    |  |  |
| J9-2         | GENERAL_ALARM_NO     | ayarlanabilir.                                               |  |  |
|              |                      | Varsayılan: Fault (arıza/kısa devre) alarmı                  |  |  |
| J9-3         | GENERAL_ALARM_GND    | J9-1 and J9-2 için ortak terminal                            |  |  |
|              |                      | Çıkış kuru kontağı (Normalde kapalı), işlev                  |  |  |
| J10-1        | UTILITY_FAIL_NC      | ayarlanabilir.                                               |  |  |
|              |                      | Varsayılan: Şebeke anormal alarmı                            |  |  |
| J10-2        |                      | Çıkış kuru kontağı (Normalde açık), işlev                    |  |  |
|              | UTILITY_FAIL_NO      | ayarlanabilir.                                               |  |  |
|              |                      | Varsayılan: Şebeke anormal alarmı                            |  |  |
| J10-3        | UTILITY_FAIL_GND     | J10-1 and J10-2 için ortak terminal                          |  |  |

## 📔 Not

Her portun ayarlanabilir işlevleri izleme yazılımı ile ayarlanabilir.

Her portun varsayılan işlevleri aşağıda açıklanmıştır.
#### Akü Arayüzü ve Ortam Isı Algılaması

J2 ve J3 giriş kuru kontağı, sırasıyla akülerin ve ortamın ısısını algılar ve bu işlev, ortam izleme ve akü ısı dengeleme için kullanılabilir.

J2 ve J3 Arayüz şemaları Şekil 3-14'de gösterilmektedir, arayüzün açıklaması Tablo 3.6'dadır.

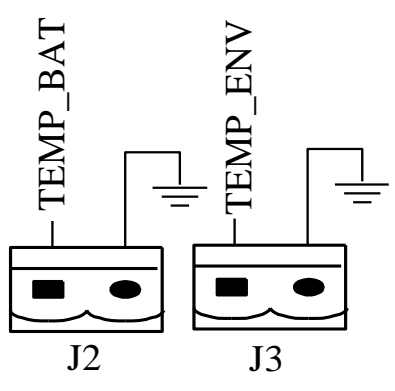

Şekil 3-18 Isı algılama için J2 ve J3

| Tablo | 3612   | ve I3'ün | acıklaması |
|-------|--------|----------|------------|
| 10010 | J.0 JZ | ve jo un | açıklaması |

| Port | Adı İşlevi |                            |  |
|------|------------|----------------------------|--|
| J2-1 | TEMP_BAT   | Akü ısısının algılanması   |  |
| J2-2 | TEMP_COM   | müşterek terminal          |  |
| J3-1 | ENV_TEMP   | Ortam ısısının algılanması |  |
| J3-2 | TEMP_COM   | müşterek terminal          |  |

Not

Isı algılama için belirli ısı sensörleri gerekir (R25=5Kohm, B25/50=3275); sipariş vereceğiniz zaman lütfen üretici veya yerel bakım mühendislerine başvurun.

#### Uzaktan Acil Kapatma (EPO) Giriş Portu

J4, uzaktan EPO için giriş portudur. Normal çalıştırmada, NC (J4-1) ve +24V (J4-2)'nin kısa devrelenmesi ve NO (J4-4) ve +24V (J4-3) bağlantılarının kesilmesi gerekir. Port şeması Şekil 3-19, ve port açıklaması Tablo 3.7'de gösterilmektedir.

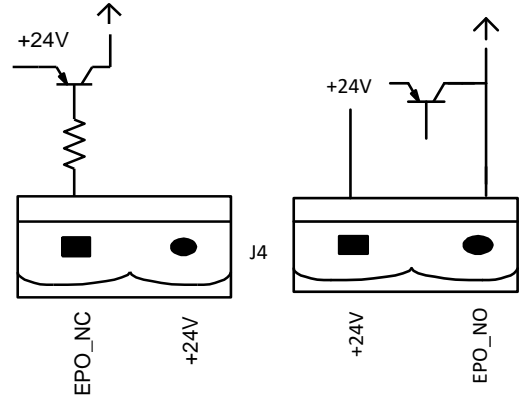

Şekil 3-19 Uzaktan EPO için giriş portu şeması

|--|

| Port | Adı           | İşlevi                                          |
|------|---------------|-------------------------------------------------|
| J4-1 | REMOTE_EPO_NC | J4-2 ile bağlantı kesildiğinde EPO'yu tetikleme |
| J4-2 | +24V_DRY      | +24V                                            |

| J4-3 | +24V_DRY      | +24V                                    |
|------|---------------|-----------------------------------------|
| J4-4 | REMOTE_EPO_NO | J4-3'e bağlanıldığında EPO'yu tetikleme |

🔲 Not

J4-1 ve J4-2, normal çalışmada bağlı olmalıdır.

# Jeneratör Giriş Kuru Kontağı

J5'in varsayılan işlevi jeneratör arayüzüdür ve J5'in pin 2'sini +24V güç kaynağına bağlar; jeneratörün sisteme bağlanmış olduğunun göstergesidir. Arayüz şeması Şekil 3-20'de, arayüz açıklaması ise Tablo 3.8'de gösterilmiştir.

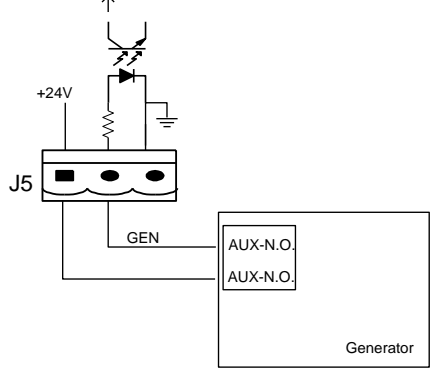

Şekil 3-20 Durum arayüzü ve jeneratör bağlantısı şeması

| Port | Adı           | İşlevi                      |
|------|---------------|-----------------------------|
| J5-1 | +24V_DRY      | +24V                        |
| J5-2 | GEN_CONNECTED | Jeneratörün bağlantı durumu |
| J5-3 | GND_DRY       | +24V için güç toprağı       |

| Tablo 3.8 Durum arayüzü ve je | eneratör bağlantısı açıklaması |
|-------------------------------|--------------------------------|
|-------------------------------|--------------------------------|

#### Devre Kesici (BCB) Giriş Portu

J6 ve J7'nin varsayılan işlevi BCB'nin portları olmasıdır. Port şeması Şekil 3-21'de, açıklaması da Tablo 3.9'da yer almaktadır.

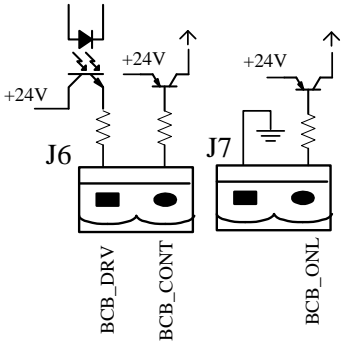

Şekil 3-21 BCB Portu Tablo 3.9 BCB portu acıklaması

| Port | Adı      | İşlevi                                                      |  |  |  |  |  |  |
|------|----------|-------------------------------------------------------------|--|--|--|--|--|--|
| J6-1 | BCB_DRIV | BCB kontak sürücü, +24V gerilim sağlar, 20mA sürücü sinyali |  |  |  |  |  |  |

| J6-2 | BCB_Durum  | BCB kontak durumu, BCB'nin normalde açık olan sinyaline bağlanır                  |
|------|------------|-----------------------------------------------------------------------------------|
| J7-1 | GND_DRY    | +24V için güç toprağı                                                             |
| J7-2 | BCB_Online | BCB online girişi (normalde açık), sinyal J7-1'e bağlandığı zaman BCB online'dır. |

🔲 Not

Varsayılan ayarda, aux kontaklı bir devre kesici kullanıldığında, J6-2 ve J7-1 aux kontaklara bağlanır ve BCB'nin durum bilgisini alır. Bu işlevin devreye alınabilmesi için J7-1 ve J7-2 kısa devrelenmelidir.

#### Akü Uyarısı Çıkış Kuru Kontak Arayüzü

J8'in varsayılan işlevi, çıkış kuru kontak arayüzü olmasıdır. Bu işlev akü düşük gerilim uyarısı sağlamaktır. Akü gerilimi belirlenmiş değerden düşük veya yüksek ise harici bir kuru kontak sinyali röle aracılığı ile devreye girer. Arayüz şeması Şekil 3-22, açıklaması ise Tablo 3.10'dadır.

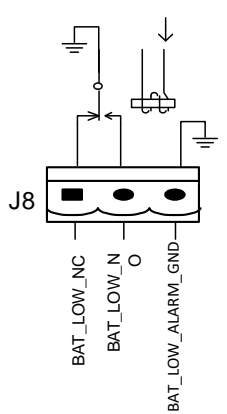

Şekil 3-12 Akü uyarısı kuru kontak arayüz şeması

| Port | Adı               | İşlevi                                             |  |  |
|------|-------------------|----------------------------------------------------|--|--|
| 18-1 | BAT LOW ALARM NC  | Akü uyarı rölesi (normalde kapalı) uyarı süresinde |  |  |
| J8-1 | DIM_LOW_MEMO      | açık olacaktır                                     |  |  |
| J8-2 | BAT LOW ALARM NO  | Akü uyarı rölesi (normalde açık) uyarı süresinde   |  |  |
|      |                   | kapalı olacaktır                                   |  |  |
| J8-3 | BAT_LOW_ALARM_GND | Müşterek terminal                                  |  |  |

Table3.10 Akü uyarısı kuru kontak arayüz açıklaması

#### Genel Alarm Çıkış Kuru Kontak Arayüzü

J9'un varsayılan işlevi genel alarm çıkış kuru kontak arayüzü olmasıdır. Bir veya birden fazla uyarı tetiklendiği zaman, yardımcı bir kuru kontak sinyali bir rölenin izole olması yoluyla aktif olacaktır. Arayüz şeması Şekil 3-23'de, ve açıklaması ise Tablo 3.11'de gösterilmiştir.

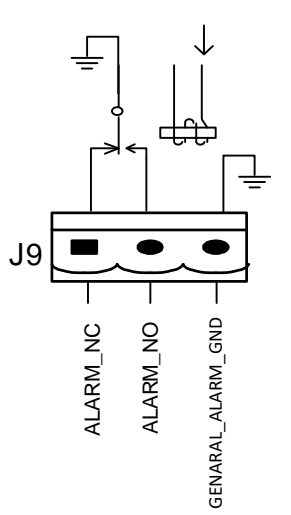

Şekil 3-23 Entegre uyarı kuru kontak arayüz şeması Tablo 3.11 Genel alarm kuru kontak arayüz açıklaması

| Port          | Adı               | İşlevi                                       |  |  |  |  |  |  |
|---------------|-------------------|----------------------------------------------|--|--|--|--|--|--|
| IO 1          | GENERAL_ALARM_NC  | Entegre uyarı rölesi (normalde kapalı) uyarı |  |  |  |  |  |  |
| 37-1          |                   | süresince açık olacaktır                     |  |  |  |  |  |  |
| 10_2          | GENERAL ALARM NO  | Entegre uyarı rölesi (normalde açık) uyarı   |  |  |  |  |  |  |
| J <i>J</i> -2 |                   | süresince kapalı olacaktır                   |  |  |  |  |  |  |
| J9-3          | GENERAL_ALARM_GND | Müşterek terminal                            |  |  |  |  |  |  |

# Şebeke Kesilmesi Uyarısı Çıkış Kuru Kontak Arayüzü

34

J10'un varsayılan işlevi, şebeke kesikliği uyarısı için çıkış kuru kontak arayüzü olmasıdır. Şebeke kesildiği zaman, sistem bir şebeke kesikliği uyarı bilgisi gönderir ve bir rölenin izolasyonu yolu ile yardımcı bir kuru kontak sinyali sağlar. Arayüz şeması Şekil 3-24'de ve açıklaması Tablo 3.12'de gösterilmiştir.

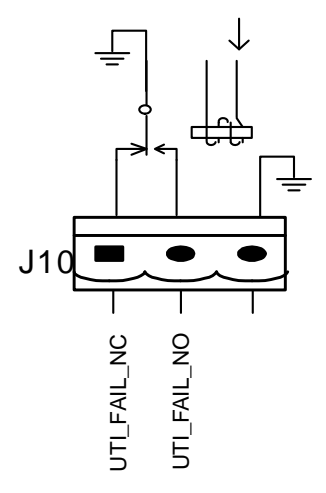

Şekil 3-24 Şebeke kesikliği uyarısı kuru kontak arayüz şeması

| Tablo | 3.12 | Şebeke | kesikliği | uyarısı | kuru | kontak | arayüz | açıklar | ması |
|-------|------|--------|-----------|---------|------|--------|--------|---------|------|
|       |      | 3      | 8-        |         |      |        |        |         |      |

| Port  | Adı             | İşlevi                                          |  |  |  |
|-------|-----------------|-------------------------------------------------|--|--|--|
| J10-1 | UTILITY FAIL NC | Şebeke kesikliği uyarı rölesi (normalde kapalı) |  |  |  |
|       |                 | Uyarı esnasında açılır                          |  |  |  |

| Port  | Adı              | İşlevi                                                                   |
|-------|------------------|--------------------------------------------------------------------------|
| J10-2 | UTILITY_FAIL_NO  | Şebeke kesikliği uyarı rölesi (normalde açık) Uyarı<br>esnasında kapanır |
| J10-3 | UTILITY_FAIL_GND | Müşterek terminal                                                        |

# 3.7.2 Haberleşme Arabirimleri

RS232, RS485 ve USB portu: Yetkili mühendisler tarafından devreye almada ve bakımda kullanılan seri veri sağlar, veya servis odasında ağ oluşturma veya entegre izleme sistemi için kullanılabilir.

SNMP: Mekanda kurulum veya haberleşmede kullanılır (Opsiyonel).

Akıllı kart arayüzü: Genişletme kuru kontak arayüzü (Opsiyonel).

# 4. KGK ve Modül Kontrol Paneli

# 4.1 Giriş

Bu bölüm, operatör kontrolü için gereken işlevleri ve talimatları, ve ekran panelini ayrıntılı olarak tanıtır. Ayrıca LCD ekran tiplerini, ayrıntılı menü, yönlendirme penceresi ve KGK alarm bilgileri de dahil olmak üzere LCD ekran bilgilerini açıklar.

# 4.2 Güç Modülü için LCD paneli

Güç modülü LCD panellerinin yapısı Şekil 4-1'de gösterilmiştir.

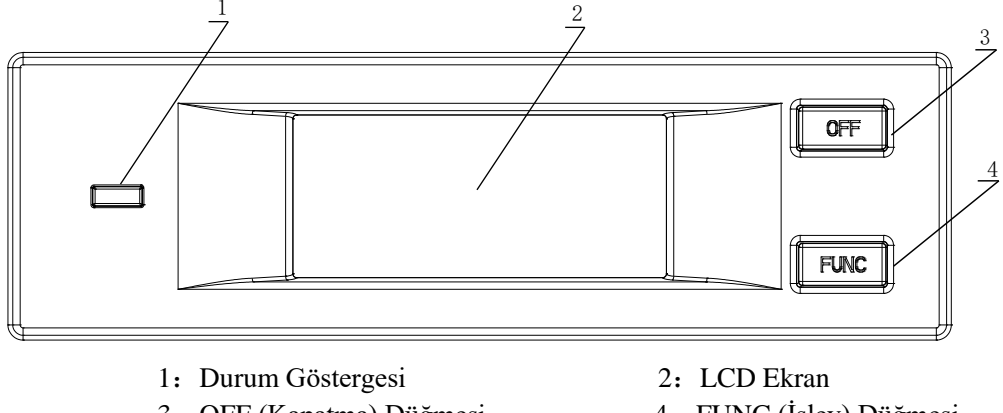

3: OFF (Kapatma) Düğmesi4: FUNC (İşlev) Düğmesi

Şekil 4-1 Güç modülü için kontrol ve ekran paneli

Operatör kontrol paneli üç işlevsel alana bölünmüştür: Durum göstergesi, kontrol ve çalıştırma düğmeleri ve LCD ekran.

# 4.2.1 LED Gösterge

LED göstergede, farklı renklerin bileşimi ve yanma süreleri ile durumları ve sorunları gösteren yeşil ve kırmızı renkler vardır. Renk bileşimleri Tablo 4.1'de gösterilmiştir.

| No. | LED bileşimleri                                                  | Açıklama                                                                           |
|-----|------------------------------------------------------------------|------------------------------------------------------------------------------------|
| 1   | Yeşil kısa süreli yanıp sönme 1<br>(1 sn. Yeşil, 2 sn. Kapalı)   | Doğrultucu soft start'ta                                                           |
| 2   | Yeşil kısa süreli yanıp sönme 2<br>(2. sn. Yeşil, 1 sn. Kapalı)  | Evirici soft start'ta                                                              |
| 3   | Yeşil orta süreli yanıp sönme<br>(1 sn. Yeşil, 5 sn. Kapalı)     | Güç modülü eviricisi beklemede                                                     |
| 4   | Yeşil uzun süreli yanıp sönme<br>(2 sn. Yeşil, 10 sn. Kapalı)    | Güç modülü derin uykuda (kapalı)                                                   |
| 5   | Sabit yeşil                                                      | KGK normal çalışıyor                                                               |
| 6   | Kırmızı ve Yeşil Değişimli<br>(1 sn. Kırmızı, 5 sn. Yeşil)       | Yük, uyarılarla eviriciden besleniyor<br>(Akü yok, aküler deşarjda, aşırı yük vb.) |
| 7   | Sabit kırmızı                                                    | Fault (Arıza/Kısa Devre) nedeniyle Güç<br>Modülü kapalı                            |
| 8   | Kırmızı orta süreli yanıp sönme<br>(1 sn. Kırmızı, 5 sn. Kapalı) | Manuel veya izleme yazılımı ile kapatma                                            |
| 9   | Kırmızı kısa süreli yanıp sönme<br>(1 sn. Kırmızı, 1 sn. Kapalı) | Yukarıdakiler haricindeki durumlar                                                 |

Tablo 4.1 Değişik renk bileşimlerinin durum ve sorun mesajları

#### 4.2.2 Kontrol ve Çalıştırma Düğmeleri

Kontrol ve çalıştırma düğmeleri, farklı işlevleri olan FUNC (İşlev) ve OFF (Kapatma) düğmeleridir:

(a) FUNC düğmesi ekran sayfalarını değiştirmek için kullanılır;

(b) OFF düğmesinin asıl görevi, aşağıdaki işlemlerde güç modülünü kapatmaktır:

1) Etkinleştir: LCD panel -> Menü Çalıştırma -> Modül "OFF" düğmesini Etkinleştir

2) "OFF" düğmesine 3 saniye basın, güç modülü sistemden çıkacaktır.(c) "FUNC" düğmesi LCD ekranını yeniler.

#### 4.2.3 LCD Ekran

LCD ekran, modül bilgilerini göstermek içindir ve yapısı Şekil 4-2'dedir.

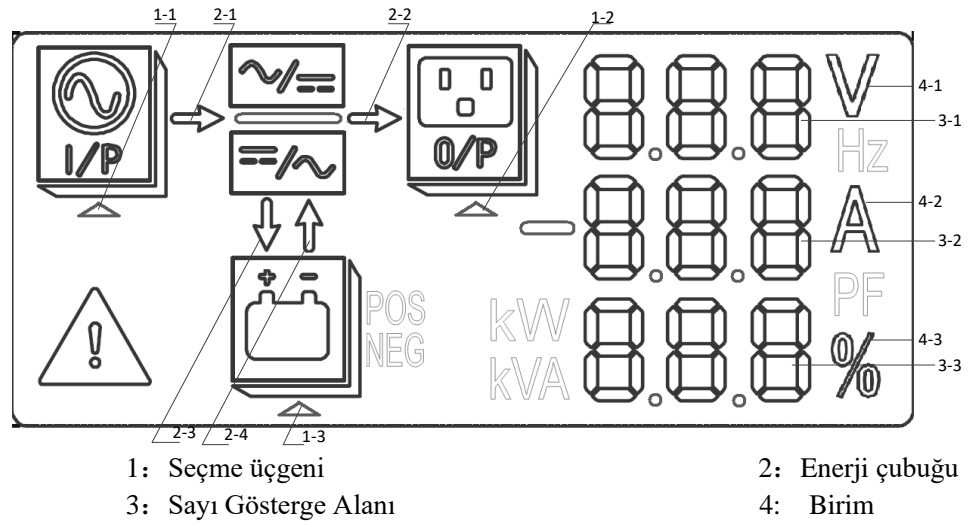

Şekil 4-2 Modül LCD ekranı

Kullanıcılar, FUNC düğömesine basıp sayfaları çevirerek her güç modülünün bilgilerini görebilirler.

• üçgeni vurgulanmış:

Giriş bilgileri Sayı Gösterge Alanında görülür: 3-faz gerilim ve 3-faz akım.

• üçgeni vurgulanmış:

Çıkış bilgileri Sayı Gösterge Alanında görülür: 3-faz gerilim, 3-faz akım ve 3-faz yük yüzdesi.

- - POS üçgeni vurgulanmış:

Akü bilgileri Sayı Gösterge Alanında görülür: Akü pozitif gerilim, akü pozitif şarj/deşarj akımı ve grup pozitif gerilimi;

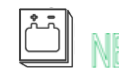

NEG üçgeni vurgulanmış:

Akü bilgileri Sayı Gösterge Alanında görülür: Akü negatif gerilim, akü negatif şarj/deşarj akımı ve grup negatif gerilimi.

# • vurgulanmış:

Fault (arıza/kısa devre) ve uyarı kodları Sayı Gösterge Alanında dönüşümlü olarak görünüyor (3'den küçükse kısa tire olarak gösterilir). Kodların anlamları Tablo 4.2'de listelenmiştir.

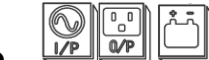

Bir fault oluştuğunu gösterir.

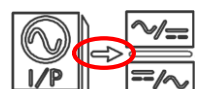

- enerji çubuğu:
- (a) Yanıp sönme: Doğrultucu soft start;
- (b) Vurgulanmış: Doğrultucu normal çalışıyor;
- (c) Kapalı: Diğer durumlar.

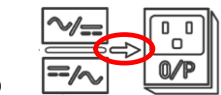

- enerji çubuğu:
- (a) Yanıp sönme: Evirici başlatılıyor;
- (b) Vurgulanmış: Yük eviricide;
- (c) Kapalı: Diğer durumlar.

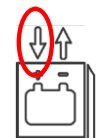

- enerji çubuğu:
- (a) Yanıp sönme: akü gerilimi düşük;
- (b) Vurgulanmış: Normal şarj;
- (c) Kapalı: Akü bağlı değil.

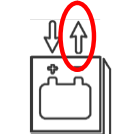

enerji çubuğu:

(a) Yanıyor: Deşarj modunda;

(b) Kapalı: akü bağlı değil veya şarj oluyor.

Birim: Gerilim (V), Akım (A), Yüzde (%).

Bir güç modülü sayfası çevrilince, diğerleri 2 saniye içinde güncellenirler.

| Kodlar | Açıklama                                                                     | Kodlar | Açıklama                             |
|--------|------------------------------------------------------------------------------|--------|--------------------------------------|
| 16     | Şebeke voltajı anormal                                                       | 67     | Akü polaritesi ters                  |
| 18     | Bypass faz sırası bozuk                                                      | 69     | Evirici korumada                     |
| 20     | Bypass voltajı anormal                                                       | 71     | Nötr bağlantısı çıkmış               |
| 28     | Bypass frekansı tolerans dışı                                                | 74     | Modül manuel olarak kapatıldı        |
| 30     | 1 saat içindeki aktarma<br>zamanları (eviriciden bypass'a)<br>limiti aşıyor. | 81     | Akü veya şarj birimi arızası         |
| 32     | Çıkışta kısa devre                                                           | 83     | Kayıp N+X redundancy<br>(yedeklilik) |
| 34     | Akü'de EOD                                                                   | 85     | EOD sistemi engellenmiş              |
| 38     | Akü testi arızası                                                            | 93     | Evirici IO CAN arızası               |
| 41     | Akü bakımı arızası                                                           | 95     | Veri CAN arızası                     |
| 47     | Doğrultucu arızası                                                           | 97     | Güç paylaşma arızası                 |
| 49     | Evirici arızası                                                              | 109    | Evirici köprüsü açık                 |
| 51     | Doğrultucu aşırı ısınma                                                      | 111    | Isı farkı limit üstünde              |
| 53     | Fan arızası                                                                  | 113    | Giriş akımı dengesiz                 |
| 55     | Çıkış aşırı yük                                                              | 115    | DC barasında aşırı gerilim           |
| 57     | Çıkış aşırı yük süre bitimi                                                  | 117    | Doğrultucu soft start arızası        |
| 59     | Evirici aşırı ısınma                                                         | 119    | Röle açık                            |
| 61     | KGK evirici engellenmiş                                                      | 121    | Röle kısa devre                      |
| 65     | Düşük akü                                                                    | 127    | Eviriciye manuel aktarma             |

Tablo 4.2 fault (arıza/kısa devre) ve uyarı kodları

# 4.3 KGK operatör paneli

Kabinin operatör kontrol ve ekran panelinin yapısı Şekil 4-3'dedir.

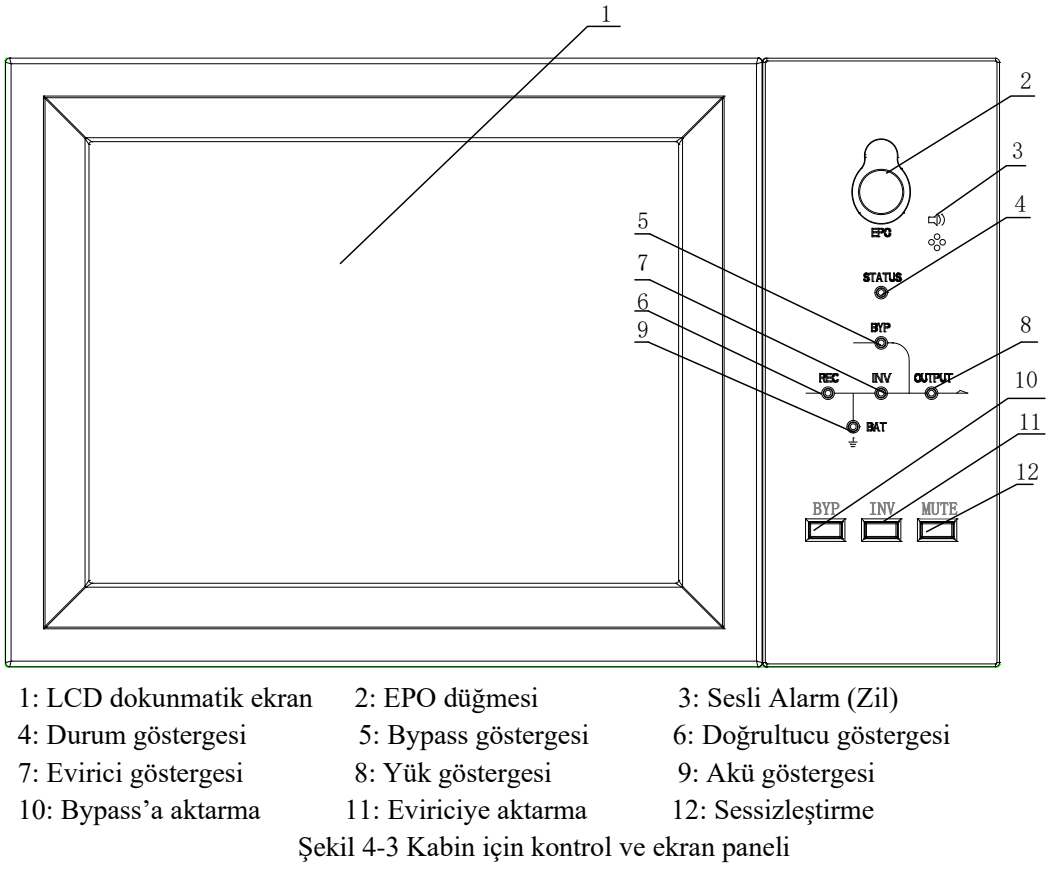

Kabin LCD paneli üç işlevsel alana bölünmüştür: LED gösterge, kontrol ve çalıştırma düğmeleri ve LCD dokunmatik ekran.

#### 4.3.1 LED Göstergeler

Panelde, çalışma durumunu ve arızaları gösteren 6 LED vardır. (Bakın Şekil 4-3). Göstergelerin açıklamaları Tablo 4.3'dedir

| Gösterge          | Durum          | Açıklama                                                    |  |
|-------------------|----------------|-------------------------------------------------------------|--|
|                   | Sabit yeşil    | Tüm modüllerde doğrultucu normal                            |  |
| Doğrultucu        | Yanıp sönen    | En az bir modülde doğrultucu normal, sebeke normal          |  |
|                   | yeşil          | En az oli modulue dogrunded normal, şebeke normal           |  |
|                   | Sabit kırmızı  | Doğrultucu arızası                                          |  |
| gostergesi        | Yanıp sönen    | Sebeke en az bir modülde normal                             |  |
| Akü<br>göstergesi | kırmızı        |                                                             |  |
|                   | Kapalı         | Doğrultucu çalışmıyor                                       |  |
|                   | Sabit yeşil    | Aküler şarj oluyor                                          |  |
|                   | Yanıp sönen    | Aküler deşarj oluyor                                        |  |
|                   | yeşil          |                                                             |  |
|                   | Sobit kirmizi  | Aküler anormal (akü arızası, akü yok veya akü ters) veya al |  |
|                   | Sault Kirinizi | çevirici anormal (arıza, aşırı akım veya aşırı 1s1), EOD    |  |
|                   | Yanıp sönen    | Akü voltajı dücük                                           |  |
|                   | kırmızı        |                                                             |  |

Tablo 4.3 Göstergelerin durum açıklamaları

| Gösterge              | Durum                  | Açıklama                                                                          |
|-----------------------|------------------------|-----------------------------------------------------------------------------------|
|                       | Kapalı                 | Akü ve akü çevirici normal, akü şarj etmiyor                                      |
|                       | Sabit yeşil            | Yük bypasstan besleniyor                                                          |
| Bypass                | Sabit kırmızı          | Bypass anormal veya normal aralığı dışında, veya statik bypass anahtarı arızalı   |
| göstergesi            | Yanıp sönen<br>kırmızı | Bypass voltajı anormal                                                            |
|                       | Kapalı                 | Bypass normal                                                                     |
|                       | Sabit yeşil            | Yük eviriciden besleniyor                                                         |
|                       | Yanıp sönen            | En az bir modülde evirici açık, başlamada, senkron veya                           |
|                       | yeşıl                  | beklemede (ECO modu)                                                              |
| Evirici<br>göstergesi | Sabit kırmızı          | En az bir modülde sistem çıkışı eviriciden beslenmiyor, evirici arızası.          |
|                       | Yanıp sönen<br>kırmızı | En az bir modülde sistem çıkışı eviriciden besleniyor, evirici arızası.           |
|                       | Kapalı                 | Evirici tüm modüllerde çalışmıyor                                                 |
|                       | Sabit yeşil            | KGK çıkışı açık ve normal                                                         |
| Yük                   | Sabit kırmızı          | KGK aşırı yük süresi bitti, veya çıkış kısa devre, veya çıkışta güç beslemesi yok |
| göstergesi            | Yanıp sönen<br>kırmızı | KGK çıkışında aşırı yük                                                           |
|                       | Kapalı                 | KGK çıkışı yok                                                                    |
| Durum                 | Sabit yeşil            | Normal çalışma                                                                    |
| göstergesi            | Sabit kırmızı          | Arızalı                                                                           |

#### Tablo 4.4'de gösterildiği gibi, KGK'nın çalışma süresinde iki farklı sesli alarm vardır. Tablo 4.4 Sesli alarm açıklamaları

| Alarm                | Açıklama                                                            |  |
|----------------------|---------------------------------------------------------------------|--|
| İki kısa ve bir uzun | Sistem de genel hir emze verken (ömečin, AC emzegi)                 |  |
| alarm                | Sistemde genei bir ariza varken (ornegin: AC arizasi),              |  |
| Sürekli alarm        | Sistemde ciddi arızalar varken (örneğin: sigorta atmış veya donanım |  |
| Surekii alarin       | arızası)                                                            |  |

#### 4.3.2 Kontrol ve Çalıştırma Düğmeleri

Kontrol ve çalıştırma düğmeleri 2, 10, 11 ve 12'den oluşan ve LCD dokunmatik ekranla birlikte kullanılan dört düğmedir (Bak. Şekil 4-3). İşlevler Tablo 4.5'de açıklanmıştır.

| İşlev Düğmesi | Açıklama                                                             |  |  |  |
|---------------|----------------------------------------------------------------------|--|--|--|
| EDO           | Uzun basıldığında, yük gücünü keser (doğrultucuyu, eviriciyi, statik |  |  |  |
| LFU           | bypass'ı ve aküleri kapatır)                                         |  |  |  |
| DVD           | Uzun basıldığında, bypass'a aktarır (Etkinleştirmek için arka        |  |  |  |
| DIF           | kapaktaki düğmeyi yukarı itin, bak. Şekil 5.2)                       |  |  |  |
| INV           | Uzun basıldığında, eviriciye aktarır                                 |  |  |  |
| MUTE          | Alarm zilini açık kapamak için uzun basın                            |  |  |  |

Tablo 4.5 Kontrol ve çalıştırma düğmelerinin işlevleri

# 

Bypass frekansı tolerans dışında ise, bypass'dan eviriciye aktarmada (10ms'den az bir) kesilme süresi olur.

## 4.3.3 LCD dokunmatik Ekran

Kullanıcılar, kullanıcı dostu olan LCD dokunmatik ekran ile bilgilere erişebilirler, KGK'yı çalıştırabilirler ve parametreleri ayarlayabilirler.

İzleme sistemi kendi kendini test etmeye başladığı zaman, sistem, 'hoş geldiniz' penceresinden sonra ana sayfaya geçer. Ana sayfa Şekil 4.4'de gösterilmiştir.

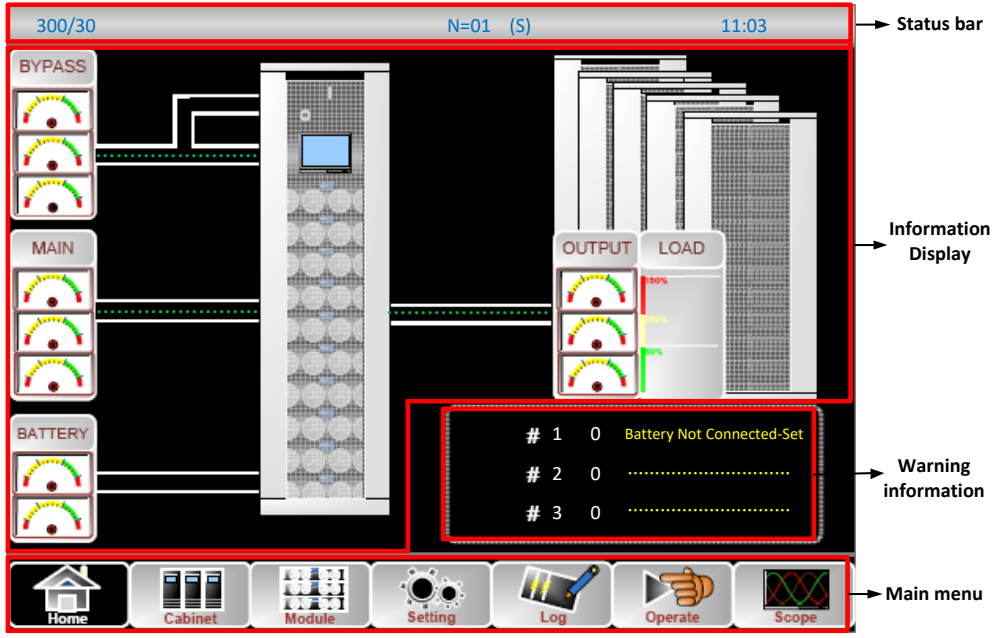

Şekil 4-4 Ana sayfa

Ana sayfa, Status bar (durum çubuğu), Information display (Bilgi ekranı), warning information (uyarı bilgileri ve main menu (ana menü)'den oluşur.

#### Durum çubuğu

Durum çubuğu, ürünün modelini, kapasitesini, çalışma modunu, güç modülü sayısını ve sistem saatini içerir.

#### • Uyarı Bilgileri

Kabinin uyarı bilgilerini gösterir.

#### Bilgi Ekranı

Kullanıcılar, kabinin bilgilerini bu alanda kontrol edebilirler.

Bypass gerilimi, şebeke giriş gerilimi, akü gerilimi ve çıkış voltajları ölçüm aleti formunda gösterilir.

Yükler, yüzde olarak ve çubuk grafik formunda görülür. Yeşil alan %60'dan küçük bir yükü, sarı alan %60-%100 arasındaki bir yükü, ve kırmızı alan da %100'ü aşan bir yükü temsil eder.

Enerji akışı şeması, gücün akışını yansıtır.

#### Ana Menü

Ana menü, Cabinet (Kabin), Module (Modül), Setting (Ayar), Log (kayıt defteri), Operate (Çalıştırma) ve Scope (Osiloskop)'u içerir. Kullanıcılar, ana menü yoluyla KGK'yı çalıştırabilirler, kontrol edebilirler ve tüm ölçülmüş parametreleri tarayabilirler.

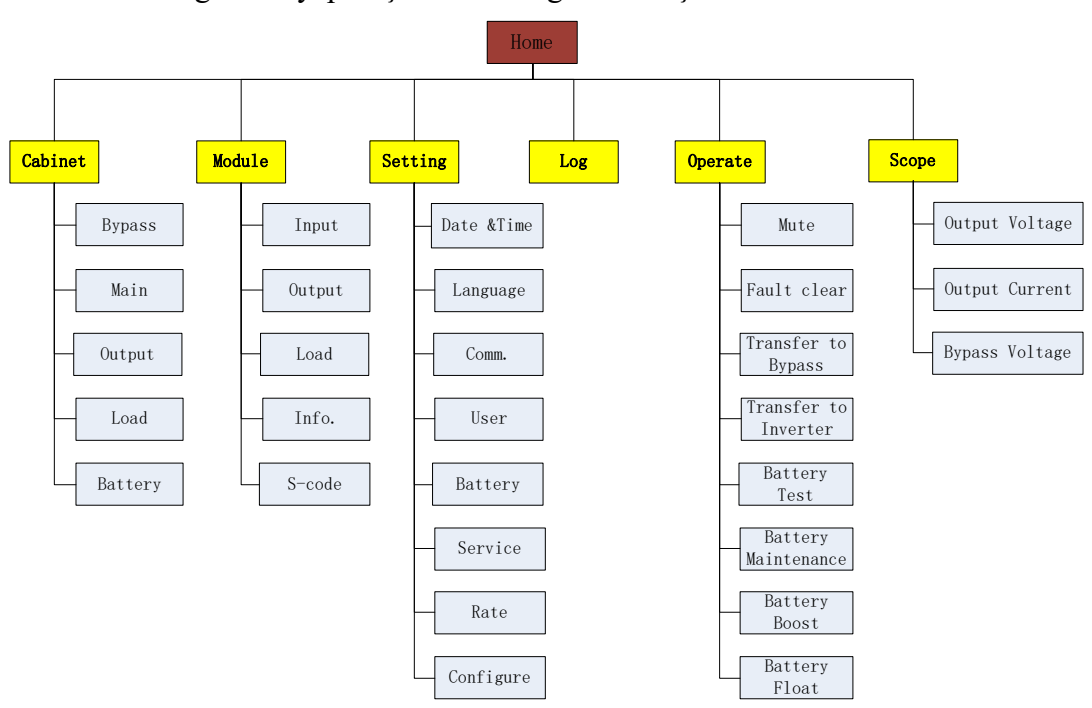

Ana menü ağacının yapısı Şekil 4-5'de gösterilmiştir.

Şekil 4-5 Menü ağacının yapısı

## 4.4 Ana Menü

Ana menü, Cabinet (Kabin), Module (Modül), Setting (Ayar), Log (kayıt defteri), Operate (Çalıştırma) ve Scope (Osiloskop)'u içerir ve aşağıda ayrıntılı olarak açıklanmıştır.

#### 4.4.1 Cabinet (Kabin)

(Ekranın alt solunda olan) simgesine dokunun, ve sistem, Şekil 4-6'da görüldüğü gibi Kabin sayfasına girer.

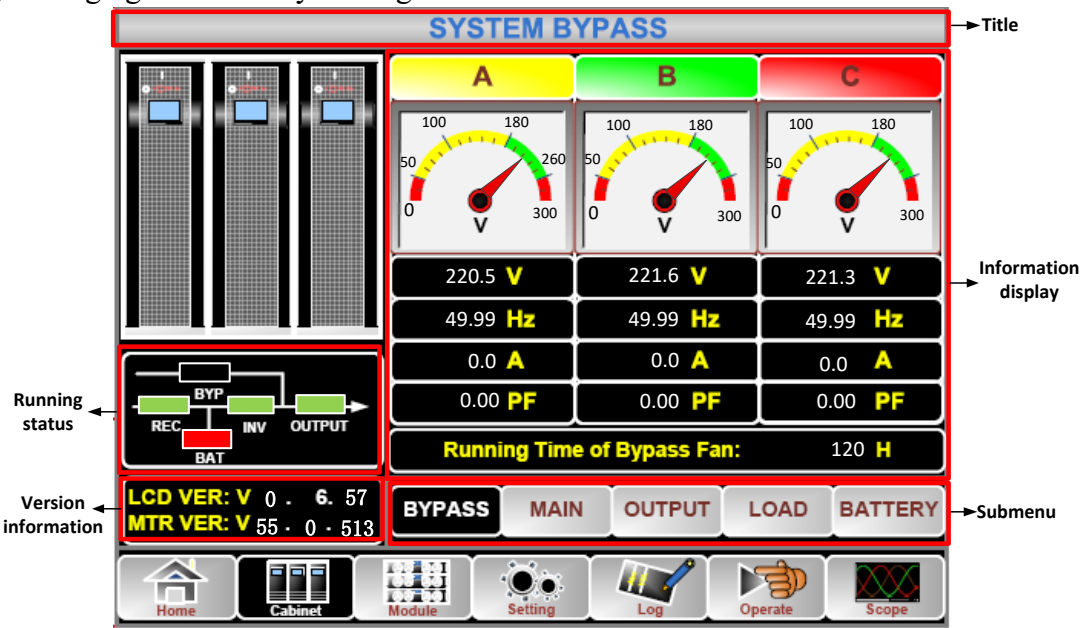

Şekil 4-6 Kabin

Kabin sayfası, title (başlık), information display (bilgiler ekranı), version (sürüm), running status (çalışma durumu) ve submenu (alt menü) bölümlerinden oluşur. Bölümler aşağıda açıklanmıştır.

#### Başlık

Seçilmiş olan alt menünün bilgisini verir.

#### • Çalışma durumu

Küçük akım yolu şemasındaki kutular, KGK'deki çeşitli güç akışlarını temsil ederler ve o andaki çalışma durumunu gösterirler. (Yeşil kutu bloğun normal çalıştığını, beyaz kutu o bloğun olmadığını ve kırmızı kutu ise bloğun olmadığını veya arızalı olduğunu gösterir).

#### • Sürüm Bilgisi

Kabin ve izleyicinin LCD sürüm bilgisi.

#### Alt Menü

Bypass, Main (Şebeke), Output (Çıkış), load (yük) ve battery (Akü) alt menülerini içerir.

#### • Bilgiler ekranı

Her bir alt menü öğesinin bilgilerini gösterir. Her alt menünün arayüzü Şekil 4-7'de gösterimiştir.

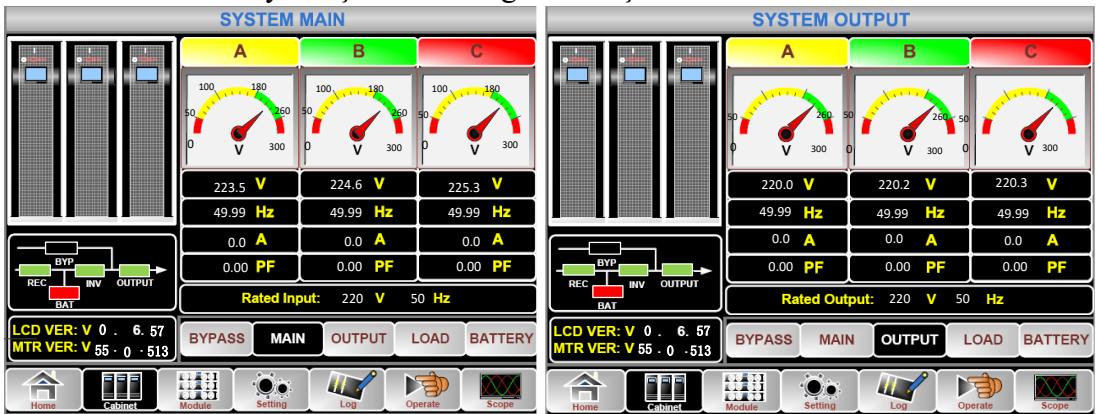

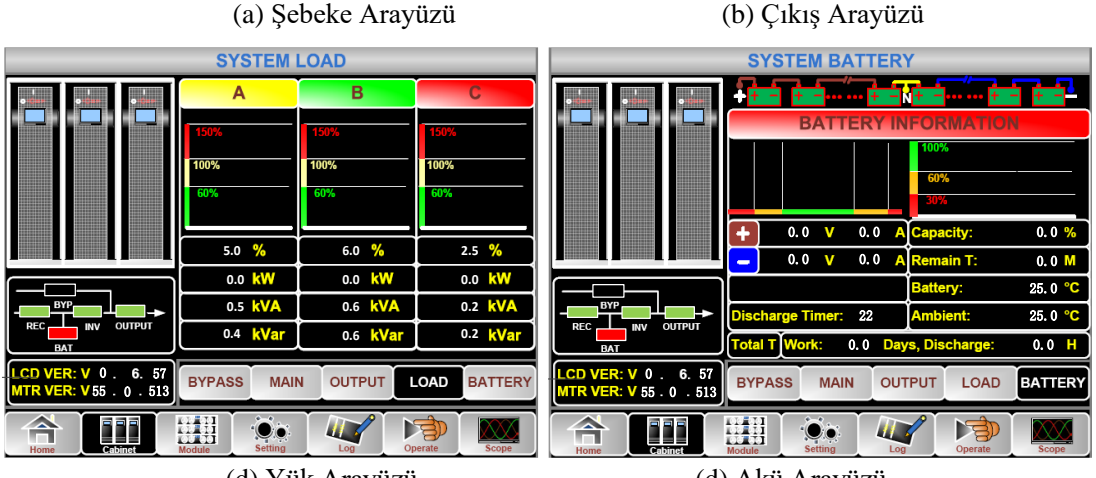

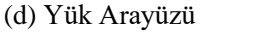

(d) Akü Arayüzü

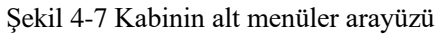

Kabinin alt menüleri ayrıntıları aşağıdaki Tablo 4.6'da açıklanmıştır.

| Alt Menü Adı    | İçerik            | Anlamı                                        |
|-----------------|-------------------|-----------------------------------------------|
|                 | V                 | Faz voltajı                                   |
| Main (Calcalar) | А                 | Faz akımı                                     |
| Main (Şebeke)   | Hz                | Giriş frekansı                                |
|                 | PF                | Güç faktörü                                   |
|                 | V                 | Faz voltajı                                   |
| D               | А                 | Faz akımı                                     |
| Bypass          | Hz                | Bypass frekansı                               |
|                 | PF                | Güç faktörü                                   |
|                 | V                 | Faz voltajı                                   |
|                 | А                 | Faz akımı                                     |
| Output (Çıkış)  | Hz                | Çıkış frekansı                                |
|                 | PF                | Güç faktörü                                   |
|                 | kVA               | Sout: Görülen Güç                             |
| Lood (Vält)     | kW                | Pout: Aktif Güç                               |
| Load (Yuk)      | kVar              | Qout: Reaktif güç                             |
|                 | %                 | Yük (KGK yükünün yüzdesi)                     |
|                 | V                 | Akü pozitif/negatif Gerilimi                  |
|                 | А                 | Akü pozitif/negatif Akımı                     |
|                 | Capacity (%)      | Yeni akü kapasitesi ile karşılaştırma yüzdesi |
|                 | Remain T (Min)    | Kalan aküden besleme süresi                   |
| Akü (Akü)       | Akü (°C)          | Akü Isısı                                     |
|                 | Ambient (°C)      | Ortam Isisi                                   |
|                 | Total Work T      | Toplam çalışma süresi                         |
|                 | Total Discharge T | Toplam deşarj süresi                          |

|  | Tablo 4.6 Kabini | n alt menül | lerinin acıl | klamaları |
|--|------------------|-------------|--------------|-----------|
|--|------------------|-------------|--------------|-----------|

# 4.4.2 Module (Modül)

(Ekranın alt solunda olan) simgesine basın, ve sistem, Şekil 4-8'de gösterildiği gibi Modül sayfasına girer.

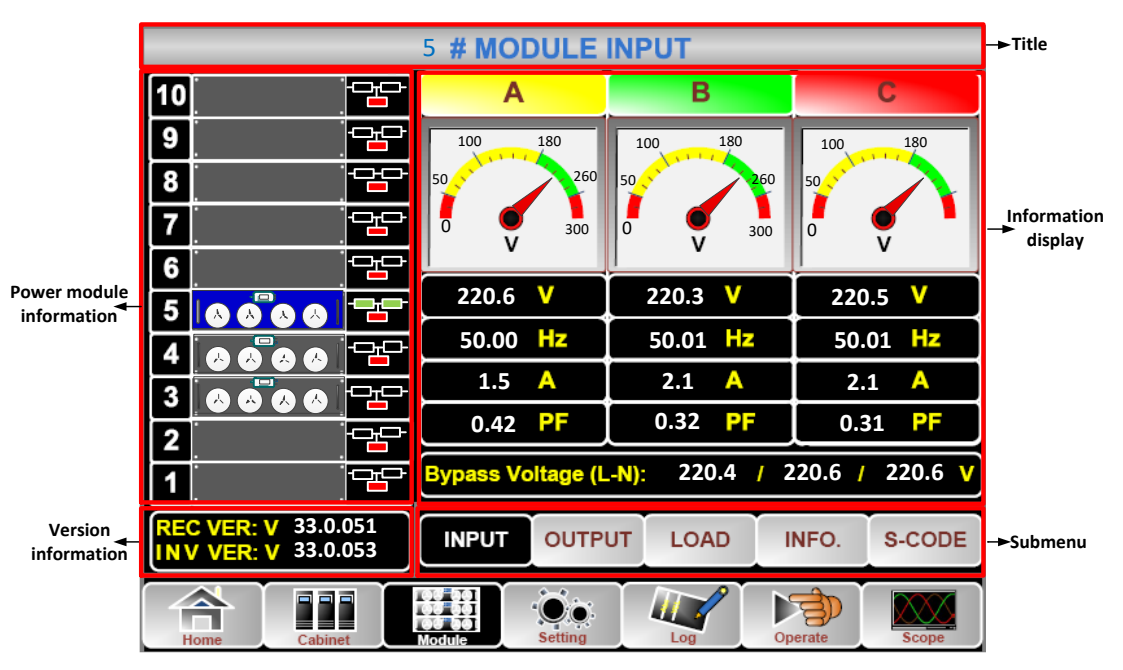

Şekil 4.8 Modül

Modül sayfası, title (başlık), information display (bilgiler ekranı), power module information (güç modülü bilgileri), version (sürüm), running status (çalışma durumu) ve submenu (alt menü) bölümlerinden oluşur. Bölümler aşağıda açıklanmıştır.

#### • Başlık

Seçilmiş olan güç modülünün alt menüsünün başlığını sunar.

• Bilgiler ekranı

Her bir alt menü öğesinin bilgilerini gösterir.

#### • Güç modülü bilgileri

Kullanıcılar, "Bilgiler ekranı" bölümünde bilgilerini görmek istedikleri güç modülünü seçebilirler.

Küçük akım şemalarındaki renkler çeşitli güç modülü akışlarını temsil ederler ve o andaki çalışma durumunu gösterirler.

(a) Yeşil kutu modülün normal çalıştığını gösterir,

(b) Siyah, modülün geçersiz olduğunu gösterir,

(c) Kırmızı, modülün olmadığını veya arızalı olduğunu gösterir.

Örneğin 5 no.lu modüle bakalım. KGK'nın normal modda ve doğrultucu ve eviricinin normal çalıştıklarını göstermektedir. Aküler bağlı değildir.

#### • Sürüm Bilgileri

Seçili modülün doğrultucu ve evirici sürüm bilgileri.

#### • Alt Menü

Alt Menü, Input (Giriş), Output (Çıkış), Load (Yük), INFO (Bilgi) ve S-CODE (S-Kodu) içerir.

Kullanıcılar, her alt menünün simgesine doğrudan dokunarak arayüzüne girebilirler. Alt menünün tüm arayüzleri Şekil 4-9'da gösterilmiştir.

|                                            | 5 # MODULE OUTPUT                                   | 5                                           | # MODULE            | LOAD              |                   |
|--------------------------------------------|-----------------------------------------------------|---------------------------------------------|---------------------|-------------------|-------------------|
| 10 🖓 🖓                                     | A B C                                               | 10 😁                                        | Α                   | В                 | С                 |
| 9                                          | 100 180 100 180 100 180                             | 9                                           | 150%                | 150%              | 150%              |
| 8                                          | 50 260 50 260 50 260 50 260                         | 8                                           | 100%                | 100%              | 100%              |
| 7 🔤                                        | 0 V 300 0 V 300 0 V 300                             | 7 🔤                                         | 60%                 | 60%               | 60%               |
| 6 28                                       |                                                     |                                             | 0.0                 |                   |                   |
|                                            |                                                     |                                             | 0.0 %               | 0.0 %             | 0.0 %             |
| 4 8888 =                                   |                                                     | 4 8 8 8 8 2                                 |                     |                   |                   |
| 3 8 8 8 8 💾                                | 0.42 PE 0.32 PE 0.46 PE                             |                                             | 221 0 V             | 222.5 V           | 222.5 V           |
| 2                                          |                                                     |                                             |                     |                   |                   |
| 1                                          |                                                     |                                             |                     |                   |                   |
| REC VER: V 33.0.051<br>INV VER: V 33.0.053 | INPUT OUTPUT LOAD INFO. S-CODE                      | REC VER: V 33.0.051<br>IN V VER: V 33.0.053 |                     | JT LOAD I         | NFO. S-CODE       |
| Home Cabinet                               | Aconte Setting Log Operate Scope                    | Home Cabinet                                | II<br>II<br>Setting |                   | erate Scope       |
| (a)                                        | Çıkış Arayüzü                                       | (b) Y                                       | Yük Arayi           | üzü               |                   |
| 5                                          | # MODULE INFORMATION                                |                                             | 5 # MODULE          | S-CODE            |                   |
| 10 22                                      | (BATT+: 0.0 V 0.0 A                                 | 10 5                                        | 1221 -0001 -00      | 000 -0120 0000 -  | 0000 -1102 -1000  |
| 9                                          | <b>⊘BATT-:</b> 0.0 ∨ 0.0 A                          | 9                                           | 0000 -0000 -00      | 000 -0000 0000 -  | 0000 -0000 -0000  |
| 8 22                                       | 0) @ Bus: 400.4 ∨ 398.9 V                           | 8                                           | 0000-0000-00        | 000-0000 0000-000 | 0000-0000-0000    |
| 7 📴                                        | (Charger: 0.0 V 0.0 V                               | 7                                           | 1221 -0001 -00      | 000-0120 1000 -   | -1101 -1111 -1111 |
| 6 -                                        | GFan Time: 0 H                                      | 6                                           | 1) 0000 -0000 -00   | 000 -0000 0000 -  | 0000 -0000 -0000  |
| 5 88 8 8                                   | Capacitor Time: 0 H                                 | 5 8 8 8 8                                   | 2) 0000 -0000 -00   | 000 -0000 0000 -  | 0000 -0000 -0000  |
| 4 8 8 8 8 ==                               | @Inlet Temperature: 21.0°C                          | 4 0 8 0                                     | 3 0000 -0000 -00    | 000-0000 0000-    | 0000 -0000 -0000  |
| 3 & & & &                                  | BOutlet Temperature: 23.3 °C                        | 3 8 8 8 8                                   | 0000 -0000 -00      | 000-0000 0000-    | -0000 -0000 -0000 |
| 2                                          | @REC IGBT Temperature(A/B/C): 22.5 / 20.0 / 20.0 °C | 2                                           | 0000 -0000 -00      | 000 -0000 0000 -  | 0000 -0000 -1000  |
| 1                                          | @INV IGBT Temperature(A/B/C): 25.0 / 20.0 / 25.0 °C | 1                                           | 9) 0000 -0000 -00   | 000 -1000 0000 -  | 0011 -1100 -0100  |
| REC VER: V 33.0.051<br>INV VER: V 33.0.053 | INPUT OUTPUT LOAD INFO. S-CODE                      | REC VER: V 33.0.051<br>INV VER: V 33.0.053  |                     | UT LOAD           | INFO. S-CODE      |
| Home Cabinet                               | Abdulo                                              | Home Cabinet                                | Setting             |                   | perate Scope      |
| (b)                                        | Arayüz Bilgileri                                    | (d)                                         | S-Code A            | Arayüzü           |                   |

Şekil 4-9 Modül menüsü

| Modülün alt menüle | ri aşağıdaki Tabl | o 4.7'de ay  | yrıntılı ol | arak açık  | lanmıştır. |
|--------------------|-------------------|--------------|-------------|------------|------------|
|                    | Tablo 4.7 Modülü  | n tüm alt me | enülerinin  | acıklamala | arı        |

| Alt Menü Adı               | İçerik                           | Anlamı                                      |  |  |
|----------------------------|----------------------------------|---------------------------------------------|--|--|
|                            | V                                | Seçili modülün Giriş faz voltajı            |  |  |
|                            | А                                | Seçili modülün Giriş faz akımı              |  |  |
| înput (Giriş)              | Hz                               | Seçili modülün Giriş frekansı               |  |  |
|                            | PF                               | Seçili modülün Giriş güç faktörü            |  |  |
|                            | Seçili modülün Çıkış faz voltajı |                                             |  |  |
| Orstanst (Culous)          | А                                | Seçili modülün Çıkış faz akımı              |  |  |
| Output (Çıkış)             | Hz                               | Seçili modülün Çıkış frekansı               |  |  |
|                            | PF                               | Seçili modülün Çıkış güç faktörü            |  |  |
|                            | V                                | Seçili modülün yük voltajı                  |  |  |
| <b>T</b> 1 ( <b>TTH</b> 1) | %                                | Yük (Seçili güç modülünün yüzdesi)          |  |  |
| Load (Yuk)                 | KW                               | Pout: Aktif Güç                             |  |  |
|                            | KVA                              | Sout: Görünen Güç                           |  |  |
|                            | BATT+(V)                         | Akü Voltajı (pozitif)                       |  |  |
|                            | BATT-(V)                         | Akü Voltajı (negatif)                       |  |  |
| Information (Bilgi)        | BUS(V)                           | Bara Voltajı (Pozitif ve Negatif)           |  |  |
| mormation (Brigi)          | Charger(V)                       | Şarj Birimi Voltajı (Pozitif ve Negatif)    |  |  |
|                            | Fan Time (Fan                    | Seçili güç modülünün fanının toplam çalışmı |  |  |
|                            | Süresi)                          | süresi                                      |  |  |

| Alt Menü Adı | İçerik                 | Anlamı                           |
|--------------|------------------------|----------------------------------|
|              | Giriş Derecesi<br>(°C) | Seçili güç modülünün giriş ısısı |
|              | Çıkış Derecesi<br>(°C) | Seçili güç modülünün çıkış ısısı |
| S-code       | Arıza Kodu             | Bakım personeli için             |

# 4.4.3 Settings (Ayarlar)

(Ekranın altında olan) simgesine basın ve sistem, Şekil 4-10'da görüldüğü gibi Ayarlar sayfasına girer.

| 47                               |                            |                               | DATE & TIME |           |
|----------------------------------|----------------------------|-------------------------------|-------------|-----------|
| Date Format                      |                            |                               |             |           |
| YY-MM-DD                         | YY-MM-DD MM-DD-YY DD-MM-YY |                               | LANGUAGE    |           |
|                                  | Time Setting               |                               | сомм.       |           |
| Current Time 2014-02-14 11:28:42 |                            |                               | USER        | >Submenus |
| Please                           | Confirm Settings           | <ul><li>✓</li><li>×</li></ul> | BATTERY     |           |
|                                  |                            |                               | SERVICE     |           |
|                                  |                            |                               | RATE        |           |
|                                  |                            |                               | CONFIGURE   |           |
| Home Cabinet                     | Module                     |                               | erate Scope |           |

♦ Setting interface

Şekil 4-10 Ayarlar menüsü

Alt menüler Ayarlar sayfasının sağ tarafında listelenmiştir. Kullanıcılar ilgili simgeye dokunarak ayar arayüzlerinin her birine girebilirler. Alt menüler aşağıdaki Tablo 4.8'de ayrıntılı olarak açıklanmıştır.

| 1 auto 4.0 Ayanan in ner an menusunun açıklaması | Tablo 4.8 A | yarların | her alt | menüsünün | açıklaması |
|--------------------------------------------------|-------------|----------|---------|-----------|------------|
|--------------------------------------------------|-------------|----------|---------|-----------|------------|

| Alt Menü Adı               | İçerik                    | Anlamı                                     |  |
|----------------------------|---------------------------|--------------------------------------------|--|
| Data & Tima                | Tomin formate avon        | Üç format: (a) yıl/ay/gün, (b) ay/gün/yıl, |  |
| (Tarih ya Saat)            | Tarin Tormati ayari       | (c) gün/ay/yıl                             |  |
| (Tarin ve Saat)            | Zaman ayarı               | Zamanı ayarlamak                           |  |
| Şimdiki dil Kullanılan dil |                           | Kullanılan dil                             |  |
|                            |                           | Basitleştirilmiş Çince ve İngilizce        |  |
| (D1I)                      | Dil seçimi                | seçilebilir (Ayar, dil simgesine basar     |  |
|                            |                           | basmaz derhal devreye girer)               |  |
|                            | Aygıt Adresi              | Haberleşme adresini ayarlama               |  |
|                            |                           | SNT Protokolü, ModBus Protokolü, YD/T      |  |
| COMM.                      | RS232 Protokol Seçimi     | Protokolü ve Dwin (Fabrika kullanımı       |  |
|                            |                           | için)                                      |  |
|                            | Bilgi İletişim Hızı (Baud | SNT, ModBus ve YD/T iletişim hız           |  |
|                            | rate)                     | ayarları                                   |  |
|                            | Modhus Modu               | Modbus ayar modu: ASCII ve RTU             |  |
|                            | Modus Modu                | seçilebilir                                |  |

| Alt Menü Adı                | İçerik                                      | Anlamı                                                                                         |  |
|-----------------------------|---------------------------------------------|------------------------------------------------------------------------------------------------|--|
|                             | Modbus paritesi                             | Modbus paritesini ayarlama                                                                     |  |
|                             | Çıkış voltaj Ayarı                          | Çıkış Voltajını ayarlama                                                                       |  |
| USER<br>(Kullanıcı)         | Bypass Voltajı Sınırlı<br>Yükseltme         | Bypass için sınırlı çalışma voltajı<br>yükseltme, ayarlanabilir: +%10, +%15,<br>+%20, +%25     |  |
|                             | Bypass Voltajı Sınırlı<br>Düşürme           | Bypass için sınırlı çalışma voltajı düşürme,<br>ayarlanabilir: -%10, -%15, -%20, -%30,<br>-%40 |  |
|                             | Bypass Frekansı Sınırlama                   | İzin verilen Bypass çalışma Frekansı,<br>Ayarlanabilir: +-1Hz, +-3Hz, +-5Hz                    |  |
|                             | Toz Filtresi Bakım Zamanı                   | Toz Filtresi Bakım Zamanını Ayarlama                                                           |  |
|                             | Akü Sayısı                                  | Akü sayısını ayarlama (12V)                                                                    |  |
|                             | Akü Kapasitesi                              | Akünün AH değerini ayarlama                                                                    |  |
|                             | FLOAT Şarj Voltajı/Göz                      | Akü gözü için FLOAT Voltajı ayarlama (2V)                                                      |  |
|                             | Boost Şarj Voltajı/Göz                      | Akü gözü için boost Voltajı ayarlama (2V)                                                      |  |
|                             | EOD (Deşarj Sonu)<br>Voltajı/Göz,@0.6C Akım | Akü gözü için EOD voltajı,@0.6C akım                                                           |  |
| BATTERY<br>(Akü)            | EOD (Şarj Sonu)<br>Voltajı/Göz,@0.15C Akım  | Akü gözü için EOD voltajı,@0.15C akım                                                          |  |
|                             | Şarj Akımı Yüzde Sınırı                     | Şarj akımı (nominal akımın yüzdesi)                                                            |  |
|                             | Akü Isı Dengeleme                           | Akü ısı dengeleme katsayısı                                                                    |  |
|                             | Boost Şarj Zaman Sınırı                     | Boost şarj zamanını ayarlama                                                                   |  |
|                             | Otomatik Boost Zamanı                       | Otomatik boost zamanını ayarlama                                                               |  |
|                             | Otomatik Bakım Deşarj<br>Zamanı             | Otomatik bakım deşarj zamanını ayarlama                                                        |  |
| SERVICE<br>(Servis)         | Sistem Modu                                 | Sistem modunu ayarlama: Tekli, paralel,<br>Tekli ECO, paralel ECO, LBS, paralel<br>LBS         |  |
| RATE<br>(Değerler)          | Nominal parametre<br>yapılandırma           | Fabrika kullanımı için                                                                         |  |
| CONFIGURE<br>(Yapılandırma) | Sistem yapılandırma                         | Fabrika kullanımı için                                                                         |  |

# 🔲 Not

- Ayarların yapılandırılmaları için kullanıcılar çeşitli olanaklara sahiptirler: (a) Tarih ve Zaman, LANGUAGE ve COMM için kullanıcılar parola gerekmeksizin ayar yapabilirler. (b) USER için, tek kademeli bir parola gerekir ve ayar devreye alma mühendisi tarafından yapılmalıdır (c) Battery ve SERVICE için, 2 kademeli bir parola gerekir ve servis personeli tarafından ayarlanır. (d) RATE ve CONFIGURE için 3 kademeli parola gerekir ve ancak fabrikada ayarlanabilir.
- "C", Amper değerini temsil eder. Örneğin, akü 100AH ise, C=100A'dır.

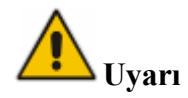

Menü veya izleme yazılımı ile belirlenmiş akü sayısının gerçekten bağlanmış olan akü sayısına aynen eşit olduğundan emin olun. Aksi takdirde akülere veya KGK'ya ciddi hasara neden olabilirsiniz.

#### 4.4.4 Log

(Ekranın altında olan) simgesine basın ve sistem, Şekil 4-11'de göründüğü gibi, arayüzün Log sayfasına girecektir. Log, ters kronolojik sıra ile listelenmiştir (yani, ekranda #1 ile birinci olan kayıt son log kaydıdır ve bu kayıt, olayları, uyarıları ve arıza bilgilerini, oluştukları ve giderildikleri tarih ve saati gösterir.

| NO.      | M# EVENTS                    | TIME                             |
|----------|------------------------------|----------------------------------|
| 1        | 0 # Load On UPS-Set          | 2014 - 2 - 14 16 26:1            |
| 2        | 4 # Module Inserted-Set      | 2014 - 2 - <u>1</u> 4 16 :24: 27 |
| 3        | 0 # Byp Freq Over Track-Set  | 2014 - 2 - 14 16 :22:31          |
| 4        | 0 # Load On Bypass-Set       | 2014 - 2 - 14 16 :21 :33         |
| 5        | 0 # Bypass Volt Abnormal-Set | 2014 - 2 - 14 16 :21: 33         |
| 6        | 0 # Load On Bypass-Set       | 2014 - 2 - 14 16 :19:41          |
| 7        | 0 # No Load-Set              | 2014 - 2 - 14 16 :18:45          |
| 8        | 4 # Load On Bypass-Set       | 2014 - 2 - 14 16 :18:45          |
| 9        | 0 # Byp Freq Over Track-Set  | 2014 - 2 - 14 16 :18:45          |
| 10       | 4 # Module-Exit-Set          | 2014 - 2 - 14 16 :26: 1          |
| Total Lo | ig Items 29                  |                                  |
| Home     | Cabinet Module Setting       | Operate Scope                    |

Şekil 4-11 Log menüsü

Tabloya kaydedilmiş her olay, sıra no.sunu, olayın içeriğini ve oluştuğu anın tarih damgasını içerir. Şekildeki kırımızı ile çerçevelenmiş kutu gibi.

- NO. (Sıra Numarası) Olayın sıra no.su.
- M# EVENTS (Olayın içeriği)

Olayların, uyarıların ve arızaların bilgilerini gösterir. (0# olayın kabinde olduğu, n# ise bilginin n no.lu güç modülünden gönderildiği anlamına gelir.)

- TIME (Olayın Zamanı) Olayın oluştuğu an.
- Total Log Items (Toplam Log Girişleri)

Toplam olay sayısını gösterir. Sistem 895 olay kaydedebilir. Sayı 895'i aşarsa, sistem en eski olayları silecektir.

> Olay bilgilerini kontrol etmek için liste sayfasını aşağı yukarı kaydırın. Aşağıdaki Tablo tüm olay türlerini kısa açıklamaları ile göstermektedir. Tablo 4.9 Olaylar listesi

| Dizilim<br>Sırası | LCD Ekran          | Açıklama      |
|-------------------|--------------------|---------------|
| 1                 | Load On KGK-Set    | Yük KGK'da    |
| 2                 | Load On Bypass-Set | Yük Bypass'ta |

| 3  | No Load-Set                 | Yük Yok (Çıkış Gücü Kayıp)                                       |  |  |
|----|-----------------------------|------------------------------------------------------------------|--|--|
| 4  | Battery Boost-Set           | Şarj Birimi Akü Voltajını Boost Şarj Ediyor                      |  |  |
| 5  | Battery Float-Set           | Şarj Birimi Akü Voltajına FLOAT Şarj Uyguluyor                   |  |  |
| 6  | Battery Discharge-Set       | Akü Deşarj oluyor                                                |  |  |
| 7  | Battery Connected-Set       | Akü Kabloları Bağlı                                              |  |  |
| 8  | Battery Not Connected-Set   | Akü Kabloları Bağlı Değil                                        |  |  |
| 9  | Maintenance CB Closed-Set   | Bakım CB'si Kapalı                                               |  |  |
| 10 | Maintenance CB Open-Set     | Bakım CB'si Açık                                                 |  |  |
| 11 | EPO-Set                     | Acil Kapanma                                                     |  |  |
| 12 | Module On Less-Set          | Geçerli Evirici kapasitesi yük kapasitesinden düşük              |  |  |
| 13 | Module On Less-Clear        | Yukarıdaki olay giderildi                                        |  |  |
| 14 | Generator Input-Set         | AC Giriş Kaynağı Jeneratör                                       |  |  |
| 15 | Generator Input-Clear       | Yukarıdaki olay giderildi                                        |  |  |
| 16 | Utility Abnormal-Set        | Şebeke Anormal                                                   |  |  |
| 17 | Utility Abnormal-Clear      | Yukarıdaki olay giderildi                                        |  |  |
| 18 | Bypass Sequence Error-Set   | Bypass voltaj Sekansı ters                                       |  |  |
| 19 | Bypass Sequence Error-Clear | Yukarıdaki olay giderildi                                        |  |  |
| 20 | Bypass Volt Abnormal-Set    | Bypass Voltajı Anormal                                           |  |  |
| 21 | Bypass Volt Abnormal-Clear  | Yukarıdaki olay giderildi                                        |  |  |
| 22 | Bypass Module Fail-Set      | Bypass Modulü Çalışmıyor                                         |  |  |
| 23 | Bypass Module Fail-Clear    | Yukarıdaki olay giderildi                                        |  |  |
| 24 | Bypass Overload-Set         | Bypass'ta Aşırı Yük                                              |  |  |
| 25 | Bypass Overload-Clear       | Yukarıdaki olay giderildi                                        |  |  |
| 26 | Bypass Overload Tout-Set    | Bypass Aşırı Yük Zaman Aşımı                                     |  |  |
| 27 | Byp Overload Tout-Clear     | Yukarıdaki olay giderildi                                        |  |  |
| 28 | Byp Freq Over Track-Set     | Bypass Frekans Sınırı Aşıldı                                     |  |  |
| 29 | Byp Freq Over Track-Clear   | Yukarıdaki olay giderildi                                        |  |  |
| 30 | Exceed Tx Times Lmt-Set     | Aktarma süreleri (eviriciden bypass'a) bir saat sınırını aşıyor. |  |  |
| 31 | Exceed Tx Times Lmt-Clear   | Yukarıdaki olay giderildi                                        |  |  |
| 32 | Output Short Circuit-Set    | Çıkış kısa devre                                                 |  |  |
| 33 | Output Short Circuit-Clear  | Yukarıdaki olay giderildi                                        |  |  |
| 34 | Battery EOD-Set             | Akü Deşarj Sonu                                                  |  |  |
| 35 | Battery EOD-Clear           | Yukarıdaki olay giderildi                                        |  |  |
| 36 | Battery Test-Set            | Akü Testi Başlıyor                                               |  |  |
| 37 | Battery Test OK-Set         | Akü Testi OK                                                     |  |  |
| 38 | Battery Test Fail-Set       | Akü Testi başarısız                                              |  |  |
| 39 | Battery Maintenance-Set     | Akü Bakımı Başlıyor                                              |  |  |
| 40 | Batt Maintenance OK-Set     | Akü Bakımı başarılı                                              |  |  |

| 41 | Batt Maintenance Fail-Set  | Akü Bakımı başarısız                                 |  |
|----|----------------------------|------------------------------------------------------|--|
| 42 | Module Inserted-Set        | N# Güç Modülü sisteme dahil oldu                     |  |
| 43 | Module Exit-Set            | N# Güç Modülü sistemden ayrıldı.                     |  |
| 44 | Rectifier Fail-Set         | N# Güç Modülü Doğrultucu Arızası                     |  |
| 45 | Rectifier Fail-Clear       | Yukarıdaki olay giderildi                            |  |
| 46 | Inverter Fail-Set          | N# Güç Modülü Evirici Arızası                        |  |
| 47 | Inverter Fail-Clear        | Yukarıdaki olay giderildi                            |  |
| 48 | Rectifier Over TempSet     | N# Güç Modülü Doğrultucu Aşırı Isı                   |  |
| 49 | Rectifier Over TempClear   | Yukarıdaki olay giderildi                            |  |
| 50 | Fan Fail-Set               | N# Güç Modülü Fan Arızası                            |  |
| 51 | Fan Fail-Clear             | Yukarıdaki olay giderildi                            |  |
| 52 | Output Overload-Set        | N# Güç Modülü Çıkış Aşırı Yük                        |  |
| 53 | Output Overload-Clear      | Yukarıdaki olay giderildi                            |  |
| 54 | Inverter Overload Tout-Set | N# Güç Modülü Evirici Aşırı Yük Zaman Aşımı          |  |
| 55 | INV Overload Tout-Clear    | Yukarıdaki olay giderildi                            |  |
| 56 | Inverter Over TempSet      | N# Güç Modülü Evirici Aşırı Isı                      |  |
| 57 | Inverter Over TempClear    | Yukarıdaki olay giderildi                            |  |
| 58 | On UPS Inhibited-Set       | Bypass'tan KGK'ya (evirici) sistem transferi engelli |  |
| 59 | On UPS Inhibited-Clear     | Yukarıdaki olay giderildi                            |  |
| 60 | Manual Transfer Byp-Set    | Bypass'a manuel aktarma                              |  |
| 61 | Manual Transfer Byp-Set    | Bypass'a manuel aktarma iptal                        |  |
| 62 | Esc Manual Bypass-Set      | Bypass'a aktarmadan manuel kaçış                     |  |
| 63 | Battery Volt Low-Set       | Akü Voltajı Düşük                                    |  |
| 64 | Battery Volt Low-Clear     | Yukarıdaki olay giderildi                            |  |
| 65 | Battery Reverse-Set        | Akü kutupları (pozitif ve negatif) ters              |  |
| 66 | Battery Reverse-Clear      | Yukarıdaki olay giderildi                            |  |
| 67 | Inverter Protect-Set       | N# Güç Modülü Evirici Korumada (Evirici Voltajı      |  |
| 07 |                            | Anormal veya Güç besleme DC barasında)               |  |
| 68 | Inverter Protect-Clear     | Yukarıdaki olay giderildi                            |  |
| 69 | Input Neutral Lost-Set     | Şebeke Nötr Kayıp                                    |  |
| 70 | Bypass Fan Fail-Set        | Bypass Modülü Fan Arızası                            |  |
| 71 | Bypass Fan Fail-Clear      | Yukarıdaki olay giderildi                            |  |
| 72 | Manual Shutdown-Set        | N# Güç Modülü Manuel Kapama                          |  |
| 73 | Manual Boost Charge-Set    | Manuel Akü Boost Şarjı                               |  |
| 74 | Manual Float Charge-Set    | Manuel Akü FLOAT Şarjı                               |  |
| 75 | UPS Locked-Set             | KGK'nin kapanması engelli                            |  |
| 76 | Parallel Cable Error-Set   | Paralel kablo hatası                                 |  |
| 77 | Parallel Cable Error-Clear | Yukarıdaki olay giderildi                            |  |
| 78 | Lost N+X Redundant         | N+X Redundant (Yedeklilik) Kayıp                     |  |
| 79 | N+X Redundant Lost-Clear   | Yukarıdaki olay giderildi                            |  |

Modüler KGK 20-600kW Kullanıcı El Kitabı

| 80  | EOD Sys Inhibited            | Akü EOD durumunda (deşarj sonu) sistem beslemesi<br>engellenmis |  |
|-----|------------------------------|-----------------------------------------------------------------|--|
| 81  | Power Share Fail-Set         | Güç paylaşımı dengede değil                                     |  |
| 82  | Power Share Fail-Clear       | Yukarıdaki olay giderildi                                       |  |
| 83  | Input Volt Detect Fail-Set   | Giriş Voltajı anormal                                           |  |
| 84  | Input Volt Detect Fail-Clear | Yukarıdaki olay giderildi                                       |  |
| 85  | Battery Volt Detect Fail-Set | Akü Voltajı anormal                                             |  |
| 86  | Batt Volt Detect Fail-Clear  | Yukarıdaki olay giderildi                                       |  |
| 87  | Output Volt Fail-Set         | Çıkış Voltajı anormal                                           |  |
| 88  | Output Volt Fail-Clear       | Yukarıdaki olay giderildi                                       |  |
| 89  | Outlet Temp. Error-Set       | Çıkış Isısı anormal                                             |  |
| 90  | Outlet Temp. Error-Clear     | Yukarıdaki olay giderildi                                       |  |
| 91  | Input Curr Unbalance-Set     | Giriş akımı dengeli değil                                       |  |
| 92  | Input Curr Unbalance-Clear   | Yukarıdaki olay giderildi                                       |  |
| 93  | DC Bus Over Volt-Set         | DC barada aşırı Voltaj                                          |  |
| 94  | DC Bus Over Volt-Clear       | Yukarıdaki olay giderildi                                       |  |
| 95  | REC Soft Start Fail-Set      | Doğrultucu yeniden başlatma başarısız                           |  |
| 96  | REC Soft Start Fail-Clear    | Yukarıdaki olay giderildi                                       |  |
| 97  | Relay Connect Fail-Set       | Röle, açık devrede                                              |  |
| 98  | Relay Connect Fail-Clear     | Yukarıdaki olay giderildi                                       |  |
| 99  | Relay Short Circuit-Set      | Röle kısa devreli                                               |  |
| 100 | Relay Short Circuit-Clear    | Yukarıdaki olay giderildi                                       |  |
| 101 | No Inlet Temp. Sensor-Set    | Giriş ısı sensörü bağlı değil veya anormal                      |  |
| 102 | No Inlet Temp Sensor-Clear   | Yukarıdaki olay giderildi                                       |  |
| 103 | No Outlet Temp. Sensor-Set   | Çıkış ısı sensörü bağlı değil veya anormal                      |  |
| 104 | No Outlet TmpSensor-Clear    | Yukarıdaki olay giderildi                                       |  |
| 105 | Inlet Over TempSet           | Girişte aşırı 181                                               |  |
| 106 | Inlet Over TempClear         | Yukarıdaki olay giderildi                                       |  |

# 📔 Not

Sözcüklerin farklı renkleri farklı olay düzeylerini temsil eder:

- (a)Yeşil, bir olay olur;
- (b)Gri, olay olur ve ardından giderilir;
- (c)Sarı, uyarı olur;
- (d) Kırmızı, arıza olur.

# 4.4.5 Operate (Çalıştırma)

(Ekranın altında olan) simgesine dokunun ve sistem, Şekil 4-12'de görüldüğü gibi, "Çalıştırma" sayfasına girer.

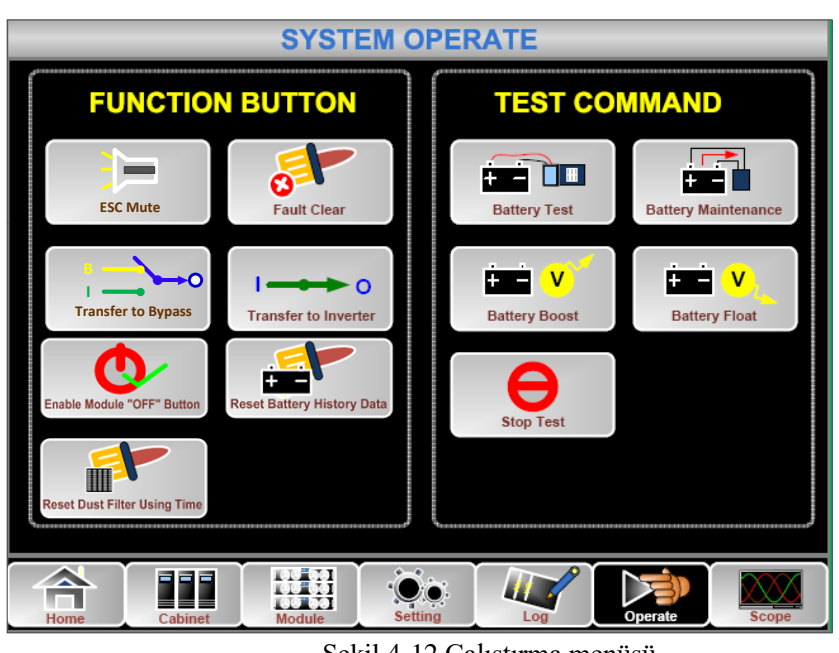

Şekil 4-12 Çalıştırma menüsü

"Calıştırma" menüsünde FUNCTION BUTTON (İşlev Düğmesi) ve TEST COMMAND (Test Komutları) bulunur. İçerik ayrıntıları aşağıda açıklanmıştır.

# FUNCTION BUTTON (İŞLEV DÜĞMESİ)

#### • ESC Mute (Zili Kes veva Yenile)

veya simgelerine dokunarak zili Sessize alın veya Yenileyin.

• Fault Clear (Ariza Temizle)

simgesine dokunarak arızaları temizle.

#### • Transfer Bypass (Bypass'a Aktar veya Bypass'dan Çık)

veva veva simgelerine dokunarak bypass moduna geçin veya bu moddan çıkın.

#### • Transfer to Inverter (Eviriciye Aktar)

simgesine dokunarak bypass modunu Evirici Moduna aktarın.

# • Enable Module "OFF" Button (Modül "Kapama" Düğmesini Etkinleştir) Enable Module "OFF" Button simgesine dokunarak Güç Modülünü kapama işlevini etkinleştirin.

# • Reset Battery History Data (Akü Tarihçe Verisini Sıfırla)

+ simgesine dokunarak akü tarihçe verisini sıfırlayın. Veri, deşarj zamanlarını, çalıştığı gün sayısını ve deşarj süresini içerir.

#### • Reset Dust filter Using Time (Toz Filtresi Kullanım Zamanını Sıfırla)

P simgesine dokunarak toz filtresi kullanım verisini sıfırlayın. Veri, kullanım gün sayısını ve bakım zamanı süresini içerir.

#### TEST COMMAND (TEST KOMUTLARI)

#### • Battery Test (Akü Testi)

simgesine dokunarak, akülerin durumunu kontrol etmek için sistemi Akü moduna aktarın. Bypass'ın normal çalıştığından ve akü kapasitesinin %25'den daha az olmadığından emin olun.

#### • Battery Maintenance (Akü Bakımı)

Sistem, simgesine dokunarak Akü moduna aktarılır. Bu işlev akülere bakım yapmak için gereklidir ve bypass'ın normal ve akülerin en az %25 kapasitede olmasını gerektirir.

#### Battery Boost (Akü Boost)

Sistem, simgesine dokunarak boost şarja başlar.

#### • Battery Float (Akü FLOAT)

÷ ÷ V

Sistem, Battery Float simgesine dokunarak FLOAT şarja başlar.

# • Stop Test (Testi Durdur)

singesine dokunarak sistemin akü testini veya akü bakım işlemini durdurması sağlanır.

#### 4.4.6 Scope (Osiloskop)

(Ekranın sağ altında olan) simgesine dokunun ve sistem, Şekil 4-13'de görüldüğü gibi, Osiloskop sayfasına girer.

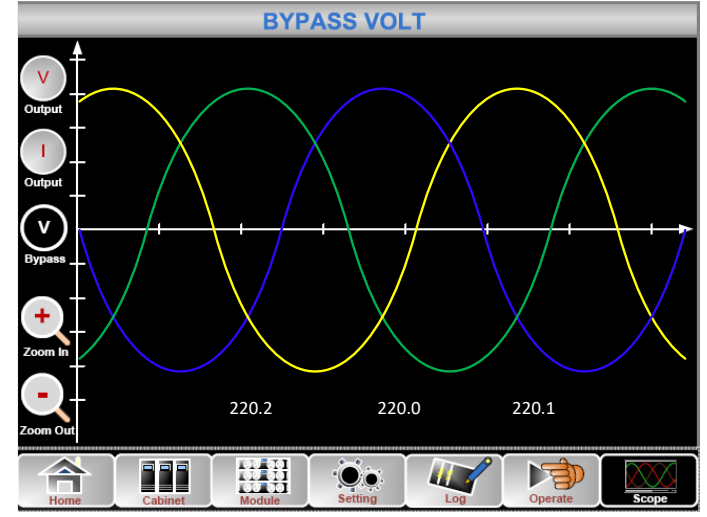

Şekil 4-13 Osiloskop Menüsü

Kullanıcılar, arayüzün solundaki simgelere basarak, çıkış gerilimi, çıkış akımı ve bypass gerilimi dalgalarını görebilirler. Dalga görüntülerine yaklaşıp uzaklaşabilirsiniz.

3 faz çıkış gerilimini görmek için simgeye dokunun.

3 faz çıkış akımını görmek için simgeye dokunun.

• V Bypass

3 faz bypass gerilimini görmek için simgeye dokunun.

Dalgayı yaklaştırmak için simgeye dokunun.

Zoom Out

Dalgayı uzaklaştırmak için simgeye dokunun.

# 5. Çalıştırma

#### 5.1 KGK'yı Devreye Alma

#### 5.1.1 Normal Modda Çalıştırma

KGK, kurulumu bitince, devreye alma mühendisi tarafından devreye alınmalıdır. Aşağıdaki adımlar izlenmelidir:

- 1. Tüm devre kesicilerin açık olduğundan emin olun.
- 2. Harici giriş devre kesicileri kapatın ve sistemin başlama süreci başlamış olur. Sistemin çift girişi varsa devre kesicilerin her ikisini de kapatın.
- 3. Kabinin ön yüzündeki LCD'nin ışığı yanar. Sistem, Şekil 4-4'de görülen ana sayfaya girer.
- 4. Ana ekrandaki enerji çubuğuna ve LCD göstergelere dikkat edin. Doğrultucunun göstergesi yanıp sönmeye başlayarak devreye girmekte olduğunu gösterir. LED göstergeler aşağıdaki Tablo 5.1'de listelenmiştir.

| Gösterge      | Durum             | Gösterge           | Durum   |
|---------------|-------------------|--------------------|---------|
| Rectifier     | vesil venin sönme | Inverter (Evirici) | kanalı  |
| (Doğrultucu)  | yeşii yanıp sonne | mvener (Evinci)    | карап   |
| Battery (Akü) | kırmızı           | Load (Yük)         | kapalı  |
| Bypass        | kapalı            | Status (Durum)     | kırmızı |

Tablo 5.1 Doğrultucu'nun devreye girmesi

5. 30 saniye sonra, doğrultucu göstergesi sabit yeşil olur ve bu doğrultucunun devrede olduğunu, bypass statik anahtarının kapandığını ve eviricinin devreye girmekte olduğunu gösterir. LED göstergeler aşağıdaki Tablo 5.2'de listelenmiştir.

| Gösterge                  | Durum   | Gösterge           | Durum             |
|---------------------------|---------|--------------------|-------------------|
| Rectifier<br>(Doğrultucu) | yeşil   | Inverter (Evirici) | yeşil yanıp sönme |
| Battery (Akü)             | kırmızı | Load (Yük)         | yeşil             |
| Bypass                    | yeşil   | Status (Durum)     | kırmızı           |

Tablo 5.2 Evirici'nin devreye girmesi

6. KGK, evirici normal olunca, bypass'dan eviriciye geçer. LED göstergeler aşağıdaki Tablo 5.3'de listelenmiştir.

| Tablo 5 | 5.3 Y | <i>l</i> ükün | besl | lenmesi |
|---------|-------|---------------|------|---------|
|         |       |               |      |         |

| Gösterge                  | Durum   | Gösterge           | Durum   |
|---------------------------|---------|--------------------|---------|
| Rectifier<br>(Doğrultucu) | yeşil   | Inverter (Evirici) | yeşil   |
| Battery (Akü)             | kırmızı | Load (Yük)         | yeşil   |
| Bypass                    | kapalı  | Status (Durum)     | kırmızı |

 KGK, Normal Moddadır. Akü devre kesicilerini kapatın ve KGK aküleri şarj etmeye LED göstergeler aşağıdaki Tablo 5.4'de listelenmiştir. Tablo 5.4 Normal mod

| Gösterge      | Durum  | Gösterge           | Durum |  |
|---------------|--------|--------------------|-------|--|
| Rectifier     | vacil  | Inventor (Evinici) | vasil |  |
| (Doğrultucu)  | yeşii  | Inverter (Evinci)  | yeşii |  |
| Battery (Akü) | yeşil  | Load (Yük)         | yeşil |  |
| Bypass        | kapalı | Status (Durum)     | yeşil |  |

8. Yükün çıkış devre kesicisini kapayın ve böylece KGK devreye alınmış olur.

```
🔲 Not
```

- Sistem devreye girdiği zaman, kayıtlı ayarlar yüklenecektir.
- Kullanıcılar, menü Log'una bakarak, devreye alma sürecindeki tüm olayları izleyebilirler.
- Kullanıcılar, güç modülü bilgilerini, ön tarafındaki düğmelerle görebilirler.

#### 5.1.2 Aküden Çalıştırma

Aküden çalıştırma soğuk başlatma anlamına gelir. 10-yuvalık bir KGKyı örnek alırsak, devreye alma adımları şöyledir:

- 1. Akülerin doğru bağlanmış olduklarını doğrulayın: harici akü devre kesicilerini kapatın.
- 2. Aküden soğuk başlatma için kırmızı düğmeye basın (Bak. Şekil 5-1). Sistem akülerden besleniyor olacaktır. 20-yuvalık KGK'da, 2 adet aküden soğuk başlatma düğmesi bulunur. Her düğme, ancak kendi kabininin güç modüllerini başlatabilir. (Bak. Şekil 5-2).

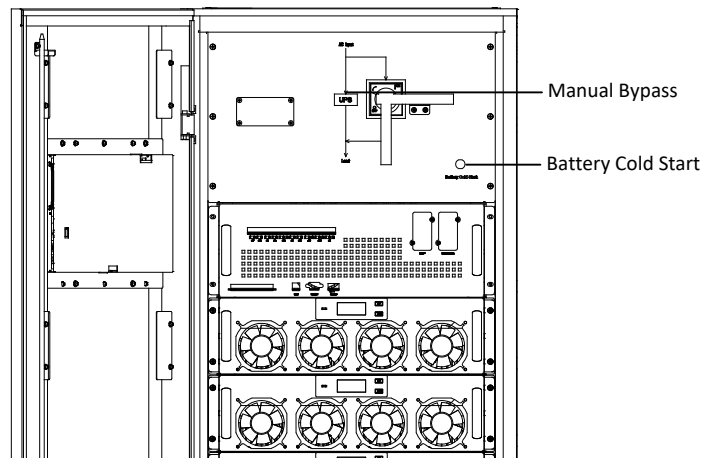

Şekil 5-1 10-yuvalık kabin için aküden soğuk başlatma düğmesi konumu

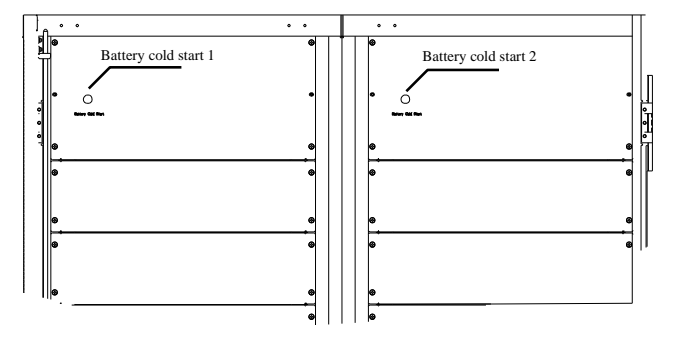

Şekil 5-2 20-yuvalık kabin için aküden soğuk başlatma düğmeleri konumu

- 3. Ardından, sistem 5.1.1 bölümdeki 3 adımı izleyerek devreye girer ve sistem 30 saniye içinde akü moduna geçer.
- 4. Yükü beslemek için, harici çıkış güç kaynağını kapatın ve sistem akü modunda çalışıyor olur.

# 5.2 Çalıştırma Modları arasında Geçiş Yapma Yöntemi

### 5.2.1 KGK'yı Normal Moddan Akü Moduna Geçirme

KGK, şebeke gerilimi kesildiği veya önceden tanımlanmış sınırın altına düştüğü anda Akü moduna geçer.

#### 5.2.2 KGK'yı Normal Moddan Baypas Moduna Geçirme

KGK'yı Normal moddan Bypass moduna geçirmenin iki yolu vardır:

- (a) Operate (Çalıştırma) menüsüne girin, "transfer to bypass" simgesine dokunun ve sistem bypass moda geçer;
- (b) Operatör kontrol panelindeki BYP düğmesine basıp iki saniyeden daha uzun bir süre tutarsanız, sistem bypass moda geçer. Bu işlevin, ön kapağın arkasındaki anahtarla etkinleştirilmiş olması gereklidir. Bak. Şekil 5-3.

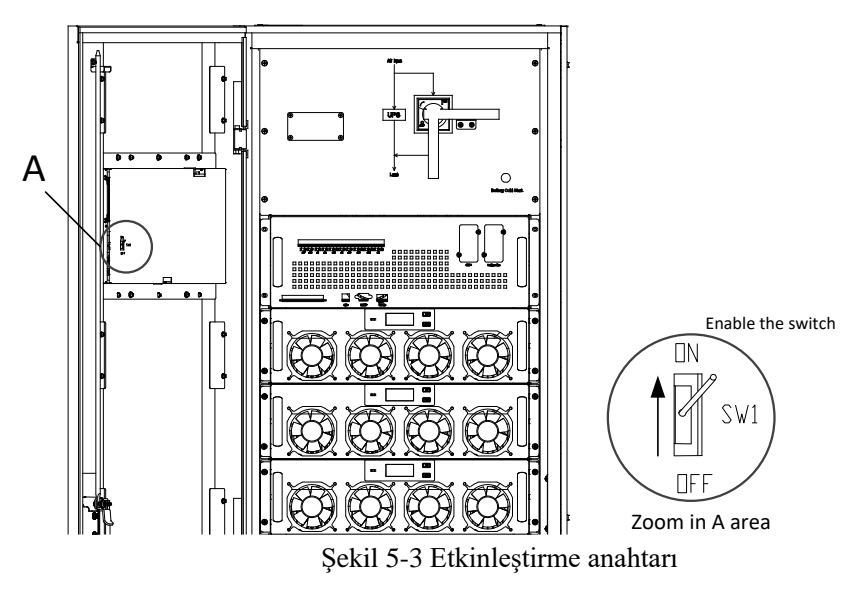

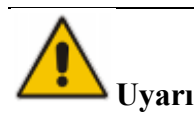

Bypass moduna geçmeden önce, bypass'ın normal çalıştığından emin olun. Arızaya neden olabilir.

#### 5.2.3 KGK'yı Baypas Modundan Normal Moda Geçirme

KGK'yı Bypass moddan Normal moda geçirmenin iki yolu vardır: (a) Operate menüsüne girin, eviriciye aktarma simgesine dokunun ve sistem bypass moduna geçer (b) Operatör kontrol panelindeki INV düğmesine basıp iki saniyeden daha uzun bir süre tutarsanız sistem Normal moda geçer.

# 🔲 Not

Normal olarak, sistem Normal moda otomatik olarak geçer. Bu işlev, bypass frekans sınırı aşıldıysa ve sistem Normal moda manuel olarak geçmek zorundaysa kullanılır.

# 5.2.4 KGK'yı Normal Moddan Bakım Baypas Moduna Geçirme

Aşağıdaki işlemler yükü KGK çevirici çıkışından bakım bypass kaynağına aktarır. Bu işlem, (6 ve 10 yuvalık kabinlerde) bypass modülüne, (20-yuvalık kabinlerde ise) izleme statik bypass birimine bakım yapmak için kullanılır.

- 1. 5.2.2 bölümünü izleyerek KGK'yı Bypass moduna geçirin.
- 2. Akü kesicisini açın ve bakım bypass'ını kapayın, ve yük, bakım bypassı ve statik bypass'dan beslenir.
- 3. (6 ve 10 yuvalık kabinlerde) bypass modülünü dışarı çekin, (20-yuvalık kabinlerde ise) izleme statik bypass birimini sökün. Böylece, yük bakım bypass'ından beslenecektir.

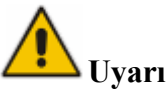

Bu işlemi yapmadan önce, LCD ekrandaki mesajları okuyup, bypass beslemesinin düzenli ve eviricinin bypass ile senkron olduğundan emin olun. Aksi takdirde, yükün beslenmesinde kısa bir kesinti riski olabilir.

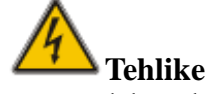

Güç modülüne bakım yapmak istiyorsanız, kapağı açmadan önce, DC bara kondansatörünün tamamiyle boşalmış olmasını sağlamak için 10 dakika bekleyin.

#### 5.2.5 KGK'yı Bakım Baypas Modundan Normal Moda Geçirme

Aşağıdaki işlemler, yükü Bakım Bypass modundan evirici çıkışına aktarır.

- 1. Bypass, LCD dokunmatik ekranının açılmasından 30 saniye sonra açılır; bypass göstergesi yeşil olur ve yük bakım ve statik bypasslardan beslenir.
- 2. Manuel bypass anahtarını kapatın ve yük bypass'dan beslenir. Doğrultucu ve ardından evirici açılır.
- 3. 60 saniye sonra, sistem Normal moda geçer.

# 5.3 Akü İşlemleri

Aküler uzun süredir kullanılmamışlarsa, durumlarının test edilmeleri gerekir. İki yöntem sunulmuştur:

1. Manuel Deşarj testi. Şekil 5-4'de görüldüğü gibi Operate menüsüne girin ve

"Battery Maintenance" simgesine dokunun. Sistem deşarj için Akü moduna girer. Akülerde %20 kapasiteye indiği veya gerilim düştüğünde sistem

deşarj işlemini durduracaktır. Kullanıcılar, deşarj işlemini "Stop Test" simgesine dokunarak da durdurabilirler.

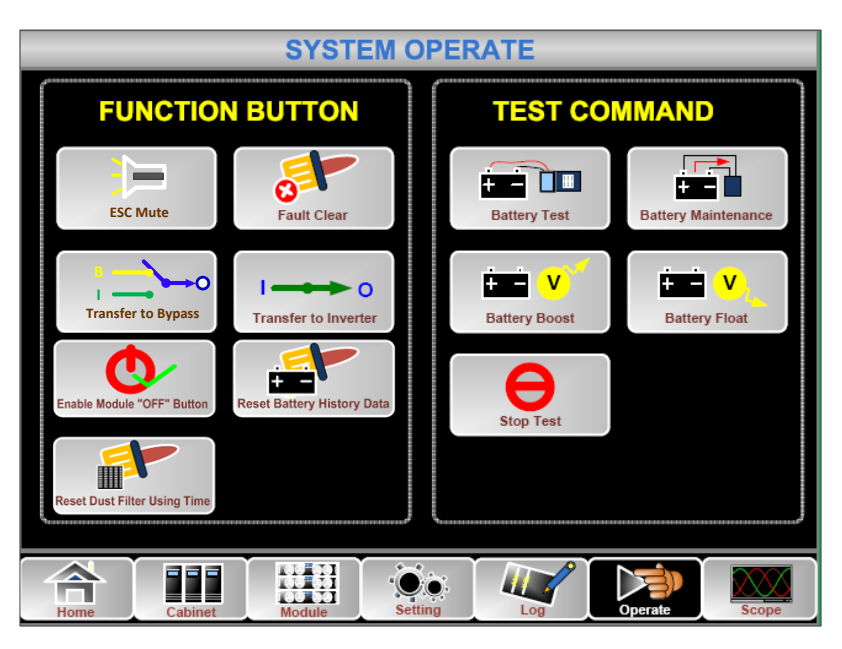

Şekil 5-4 Akü bakımı

2. Otomatik deşarj. Bu ayar etkin ise, sistem akülerin bakımını otomatik olarak da yapabilir. Ayar yöntemi aşağıdaki işlemlerden oluşur.

(a) Otomatik akü deşarjını etkinleştirme. Setting (Ayarlar) menüsünün "CONFIGURE" (Yapılandırma) sayfasına girin, "Battery Auto Discharge"ı tıklayın ve onaylayın (Bu işlem fabrika tarafından yapılmalıdır).

(b) Akü otomatik deşarj süresini ayarlama. Setting (Ayarlar) menüsünün "BATTERY" (Akü) sayfasına girin (Bak. Şekil 5-5). "Auto Maintenance Discharge Period" öğesinde süreyi ayarlayın ve onaylayın.

|                                        |          | Ŷ           |  |
|----------------------------------------|----------|-------------|--|
| Battery Number                         | <u> </u> | DATE & TIME |  |
| Battery Capacity                       | AH       |             |  |
| Float Charge Voltage / Cell            | <b>v</b> | LANGUAGE    |  |
| Boost Charge Voltage / Cell            | V        | сомм.       |  |
| EOD Voltage / Cell, @ 0.6C Current     | V        |             |  |
| EOD Voltage / Cell, @ 0.15C Current    | V        | USER        |  |
| Charge Current Percent Limit           | %        | BATTERY     |  |
| Battery Temperature Compensate         | mV/°C    |             |  |
| Boost Charge Time Limit                | Hour     | SERVICE     |  |
| Auto Boost Period                      | Hour     |             |  |
| Auto Maintenance Discharge Period 6480 | Hour     | RATE        |  |
| Please Confirm Settings 🗸 🗙 CONFIGURE  |          |             |  |
| Home Cabinet Module Setting Log        | Oper     | rate Scope  |  |

Şekil 5-5 Akü otomatik deşarj için süre ayarı

**Uyarı** Otomatik bakım deşarjı için yük %20 ile %100 arasında olmalıdır. Aksi takdirde, sistem süreci otomatik olarak başlatamayacaktır.

# 5.4 EPO

EPO düğmesi, operatör kontrol ve ekran panelindedir ve yanlışlıkla kullanımı önlemek için kapak ile korunmuştur (Bak. Şekil 5-6). Bu düğme, KGK'yı acil durumlarda (yangın, su baskını vb.) kapatmak için tasarlanmıştır. EPO düğmesine basıldığı zaman, sistem doğrultucuyu ve eviriciyi kapatacak, ve yükü beslemeyi (evirici ve bypass dahil) derhâl durduracaktır; ve akülerin şarj ve deşarjı da duracaktır. Şebeke varsa, KGK kontrol devresi aktif olacaktır; ancak, çıkış kapanacaktır. Kullanıcılar, KGK'yı tamamen izole etmek için, şebekenin KGK'ya bağlantısını kesmelidirler. Kullanıcılar, KGK'yı güce takarak tekrar başlatabilirler.

**Uyarı** EPO tetiklendiği zaman, yük KGK tarafından beslenmez olur. EPO işlevini dikkatli kullanın.

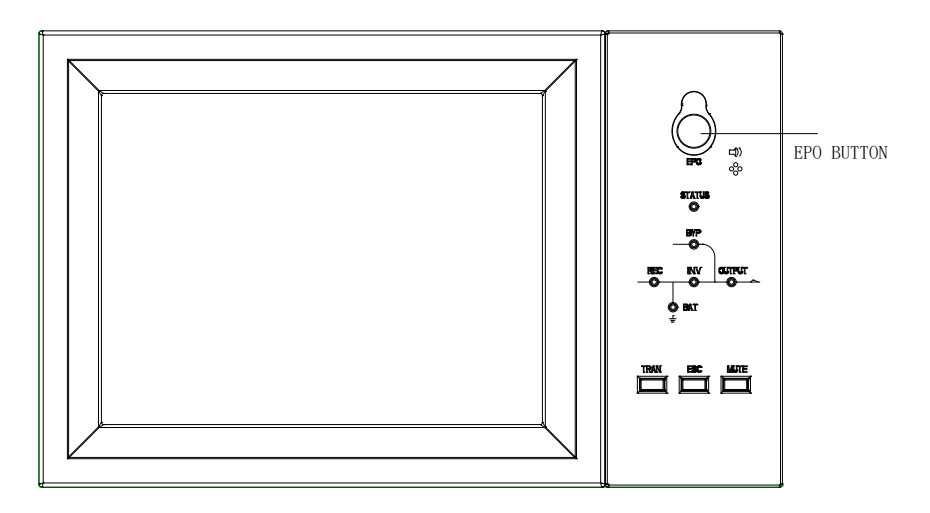

Fig .5-6 EPO Düğmesi

# 5.5 Paralel Çalıştırma Sisteminin Kurulması

6-yuvalık ve 10-yuvalık sistemlerde, 3 KGK kabini paralel olarak bağlanabilir ve bu toplam 900KVA'lık kapasite genişlemesi sağlar. Ancak, 20-yuvalık sistemlerde paralel bağlantı şimdilik desteklenmemektedir.

İki KGK kabini Şekil 5-6'da gösterildiği gibi bağlanır.

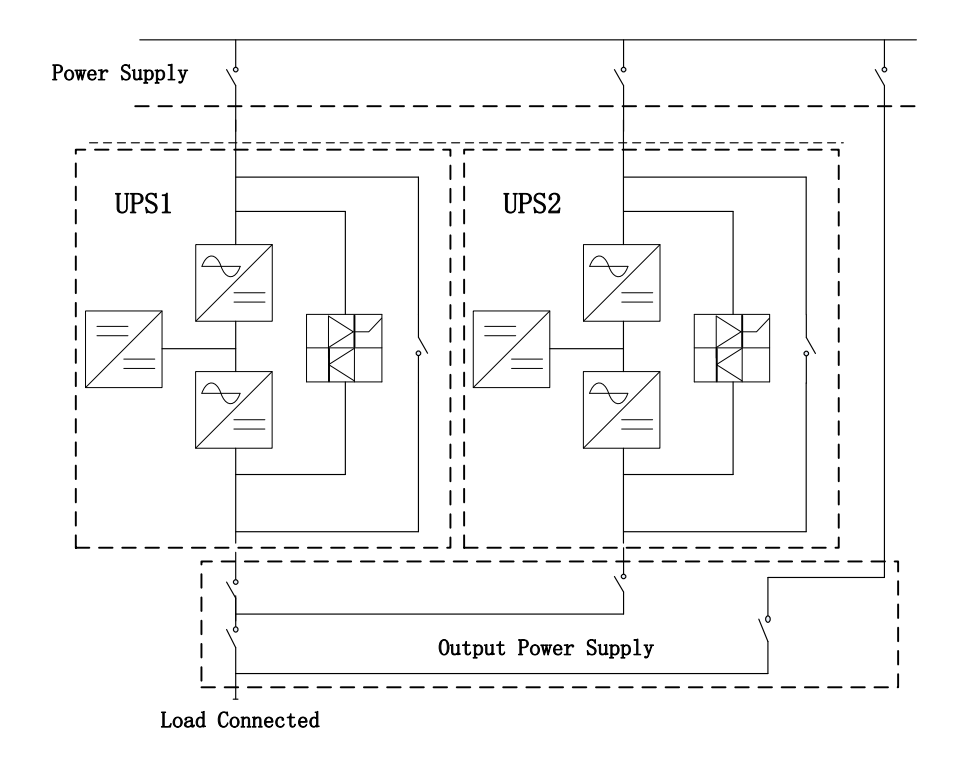

Şekil 5-6 Paralel bağlantı şeması

Adı PS1203-TF4 olan paralel bağlantı kartı, KGK kabininin arkasındadır. Şekil 5-7'de gösterilmektedir.

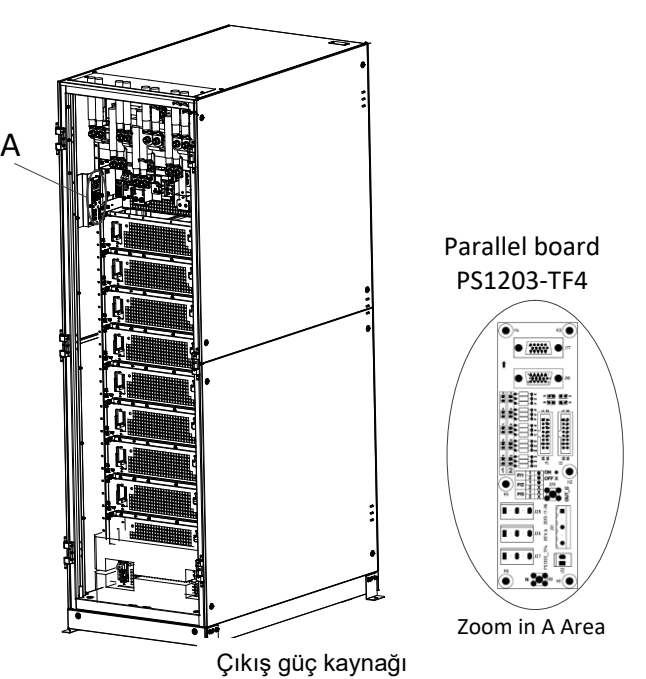

Şekil 5-7 Paralel bağlantı kartının konumu

Paralel çalıştırma kontrol kabloları tüm tek cihazlarla kapalı bir devre oluşturacak şekilde, Şekil 5-8'de görüldüğü gibi bağlanmalıdır.

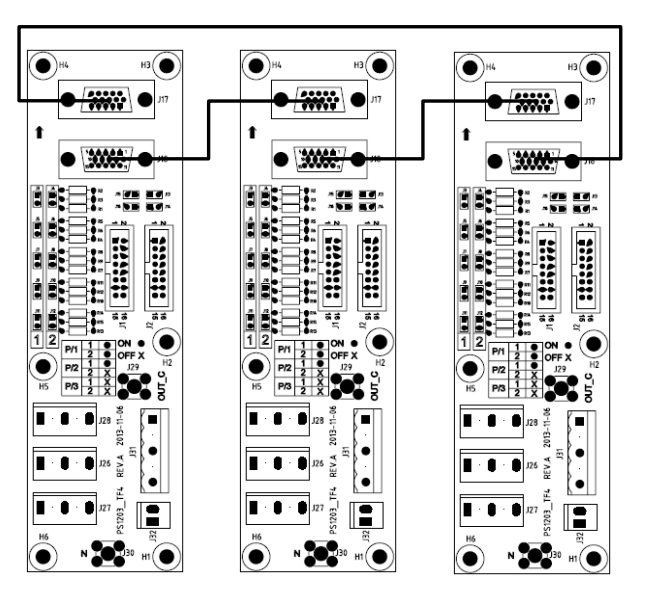

Şekil 5- Paralel bağlantı

Paralel çalıştırma hakkında daha fazla ayrıntı için, lütfen "Modüler KGK için Paralel Çalıştırma Talimatları"na başvurun.

# 6. Bakım

Bu bölüm, güç modülü ve izleme bypass modülü bakım talimatları ile toz filtresinin değiştirilme yöntemi de dahil olmak üzere, KGK bakımını tanıtır.

# 6.1 Önlemler

Güç modülü ve izleme bypass modülüne yalnızca bakım mühendisleri bakım yapabilirler.

- 1. Güç modülü, kabinin yüksek ağırlık merkezinden kaynaklanabilecek olası devrilmeleri önlemek için yukarıdan aşağıya doğru sökülmelidir.
- Güç ve bypass modüllerine bakım yapmadan önce, güvenliği sağlamak amacıyla, çalışan parçalar ve toprak arasındaki gerilimi ölçmek ve tehlikeli düzeyin altında olduğundan emin olmak için bir mültimetre kullanın. DC gerilim 60Vdc'den, ve AC maksimum gerilim 42.4Vac'den düşük olmalıdır.
- 3. Bypass modülü çalışırken bakım yapılması önerilmemektedir; bypass modülü, sadece KGK Manuel Bypass Modunda iken veya KGK tamamen kapalı ise sökülebilir.
- 4. Güç modülünün, veya kabinden çıkarıldıktan sonra bypassın kapağını açmadan 10 dakika bekleyin.

#### 6.2 Güç Modülü Bakım Talimatları

Tamir edilmesi gereken güç modülünü dışarı çıkarmadan önce KGK'nın Normal Modda ve bypass'ın normal çalıştığından emin olun.

- 1. Kalan güç modülünün aşırı yük taşımak zorunda kalmayacağından emin olun.
- 2. Modülün gücünü kesin. 1)Etkinleştirme. LCD panel -> Operate Menüsü
  -> Modül "OFF" düğmesini etkinleştirin; 2) "OFF" düğmesine 3 saniye

-> Modül "OFF" düğmesini etkinleştirin; 2) "OFF" düğmesine 3 saniye süreyle basın, güç modülü sistemden ayrılmış olur.

- 3. Güç modülünün ön tarafında, iki kenarda olan montaj vidalarını sökün. (Bak. Şekil 3-10) ve modülü iki kişiyle dışarı çekin.
- 4. Tamiri gerçekleştirmek için kapağı açmadan önce 10 dakika bekleyin.
- 5. Tamirat bitince, 3.3.2 bölümündeki talimatları izleyerek güç modülünü kabinin içine itin ve güç modülü sisteme otomatik olarak dahil olacaktır.

#### 6.3 Bakım Talimatları

#### 6.3.1 6 ve 10 yuvalık Kabinler Baypas Modülü Bakımı

Tamir edilmesi gereken bypass modülünü dışarı çıkarmadan önce KGK'nın Normal Modda ve bypass'ın normal çalıştığından emin olun. Bypass modülüne bakım yapmak için aşağıdaki adımları izleyin.

- 1. LCD kontrol panelinden, sistemi bypass moduna geçirin. (Bölüm 4.5.5'e bakın).
- 2. Akü anahtarını açın, manuel bypass anahtarını kapatın; KGK gücü manuel bypass'dan beslenecektir.
- 3. Bypass modülünü dışarı çekin ve yük manuel bypass'dan beslenecektir.
- 4. Bypass modülünün önünde iki kenarda olan montaj vidalarını sökün (Bak. Şekil 3-10) ve ön sinyal kablosu bypass modülüne bağlanır.
- 5. Bypass modülünü dışarı çekin ve LCD dokunmatik ekran kapanır.
- 6. Tamiri gerçekleştirmek için kapağı açmadan önce 10 dakika bekleyin.

- 7. Tamirat bitince, 3.3.2 bölümündeki talimatları izleyerek bypass modülünü kabinin içine itin ve dokunmatik LED ekran açılır.
- 8. Bypass, dokunmatik LED ekran açıldıktan 30 saniye sonra devreye girer ve bypass göstergesi yeşil renge dönüşür ve yük manuel bypass ve statik bypass'dan beslenir.
- 9. Manuel bypass anahtarını kapatın ve yük bypass'dan beslenir Sonra doğrultucu ardından da evirici açılır.
- 10. 60 saniye sonra sistem Normal moda geçer.

#### 6.3.2 20 yuvalık Kabin Statik Baypas Ünitesi Bakımı

- 1. LCD kontrol panelinden, sistemi bypass moduna geçirin. (Bölüm 4.5.5'e bakın);
- 2. Akü anahtarını açın, manuel bypass anahtarını kapatın; KGK gücü manuel bypass'dan beslenecektir;
- 3. Şebeke Girişi, Giriş Bypass ve KGK çıkış anahtarlarını açın;
- 4. Inner Control Neutral (Dahili Kontrol Nötr) kablo bağlantısını Şekil 6-1'de gösterildiği gibi kesin;
- 5. Fan paneline sabitlenmiş vidaları sökün ve fan panelini sökün;
- 6. (DB9 tip) iki takım kontrol sinyal kablolarını çıkartın;
- 7. Fan birimlerini çıkartın ve fan kablolarını sökün;
- 8. Bakır baralarla statik bypass birimini bağlayan vidaları sökün;
- 9. Statik bypass birimini bakımı mümkün kılacak kadar çekin (statik bypass birimi çıkartılmadan da tamir edilebilir);
- 10. Bakım işlemi bitince, statik bypass'ı içeri itin;
- 11. Statik bypass ve kabinin arkasındaki iç bakır baraları sabitleyin;
- 12. Fan kablolarını bağlayın ve fan birimlerini çalışır vaziyete getirin;
- 13. (DB9 tip) iki takım kontrol sinyal kablolarını bağlayın;
- 14. Fan panelini takın ve vidalayın;
- 15. KGK bypass giriş anahtarını, çıkış anahtarını ve şebeke giriş anahtarlarını bu sırayla kapatın;
- 16. Inner Control Neutral (Dahili Kontrol Nötr) kablo bağlantısını Şekil 6-1'de gösterildiği gibi yapın.
- 17. Gücü açtıktan 2 dakika sonra, LCD panelde, yükün statik ve manuel bypass tarafından beslendiğini gösteren enerji akışı şeması görülecektir.
- 18. Manuel bypass anahtarını açın, Evirici devreye otomatik olarak girecektir. 60 saniye sonra, KGK, bakımın başarılı olduğu göstergesi olarak Normal modda çalışacaktır.

Not: Statik bypass birimini tamir için götürmek gerekiyorsa, forklift kullanımı tavsiye edilir. (Statik bypass ünitesinin ağırlığı 55kg olabilir).

#### 6.3.3 Hava çekici fanların Bakımı

- 1. Fan birimi panelini çıkartın
- 2. Fan düğmesine basarak, fanları devre dışı bırakın
- 3. Fanları değiştirin
- 4. Düğmeye basarak fanları tekrar devreye alın
- 5. Fan panelini monte edin

#### 6.3.4 Akü Bakımı

Bakımsız kurşun asitli akülerde, akü bakımını gerektiği gibi yapmak, akülerin ömürleri uzatabilir. Akü ömrü genelde aşağıdaki faktörlerle belirlenir:

1. Kurulum. Aküler, iyi bir havalandırmanın bulunduğu kuru ve serin bir yere yerleştirilmelidir. Direkt güneş ışığından sakının ve herhangi bir ısı kaynağından uzak tutun. Bağlarken, aynı özelliklere sahip olan aküleri doğru bir şekilde bağladığınızdan
emin olun.

2. Isı. En uygun depolama ısısı 20°C ilá 25°C'dir.

3. Şarj/deşarj akımı. Kurşun asitli aküler için en iyi şarj akımı 0.1C'dir. Aküler için maksimum şarj akımı 0.2C'ye kadar çıkabilir. Deşarj akımı 0.05C-3C olmalıdır.

 4. Şarj voltajı. Aküler, çoğunlukla standby durumundadırlar. Şebeke normal olduğu zaman, sistem aküleri boost modda (maksimumu sınırlı sabit gerilimde) şarj edecektir.
 5. Deşarj derinliği. Akü ömrünü çok kısaltan derin deşarjdan sakının. KGK, uzun bir süre hafif bir yükle veya yüksüz olarak akü modunda çalışırsa, aküler derin deşarj olacaklardır.

6. Periyodik olarak kontrol edin. Akülerde herhangi bir anormallik olup olmadığını, akülerin her birinin geriliminin dengede olduğunu gözlemleyin. Aküleri periyodik olarak deşarj edin.

#### 6.3.5 Dahili Kontrol Nötr Kablosunu Sökme

Dahili kontrol Nötr kablosu, Nötr Kablo Anahtarını kapatarak sökülebilir.

Bu işlemle, Yardımcı (aux) güç beslemesi şebekeden ayrılacaktır.

6-yuvalık kabin ve 10-yuvalık kabin için dahili kontrol nötr kablosunu sökmeye gerek yoktur.

Dahili Kontrol Nötr Kablosu, manuel bypassın sağındadır ve Şekil 6-1'de görüldüğü gibi koruyucu bir levha ile korunmaktadır.

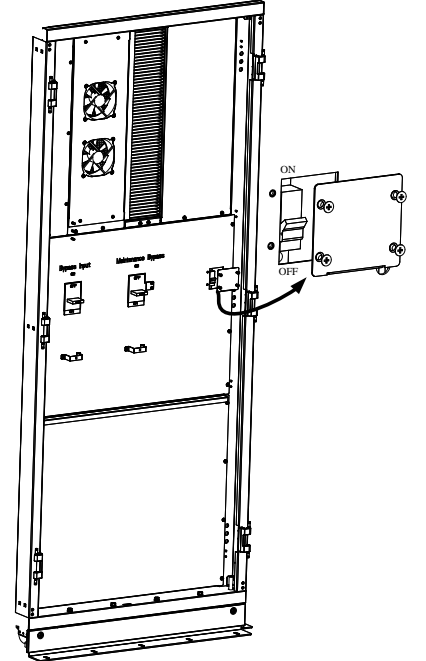

Şekil 6-1 Dahili Kontrol Nötr Kablosunun konumu

#### 6.4 Akü Ayarları

Aküler, ilk devreye alımda veya akülerde herhangi bir değişiklik yapıldığında ayarlanmalıdır.

Akülerin yapılandırılması LCD kontrol paneli ile (Şekil 6-2) veya izleme yazılımıyla (Şekil 6-3) gerçekleştirilebilir.

| Battery Type                        |          | DATE & TIME |
|-------------------------------------|----------|-------------|
| Battery Number                      |          |             |
| Battery Capacity                    | ÂH       | LANGUAGE    |
| Float Charge Voltage / Cell         | ÎV       |             |
| Boost Charge Voltage / Cell         | V I      | сомм.       |
| EOD Voltage / Cell, @ 0.6C Current  | V        | USER        |
| EOD Voltage / Cell, @ 0.15C Current | V I      |             |
| Charge Current Percent Limit        | %        | BATTERY     |
| Battery Temperature Compensate      | mV/°C    | ,           |
| Boost Charge Time Limit             | Hour     | SERVICE     |
| Auto Boost Period                   | Hour     | PATE        |
| Auto Maintenance Discharge Period   | Hour     | RATE        |
| Please Confirm Setti                | ngs 🗸    | CONFIGURE   |
| Home Cabinet                        | Log Open | rate Scope  |

Şekil 6-2 LCD kontrol paneli ile yapılandırma

| MainIpData               | System Setting Battery Setting Customization | WarningSet DryContactSe         | et l |     |
|--------------------------|----------------------------------------------|---------------------------------|------|-----|
| OutputData               |                                              | manuscratificated marketeresson |      |     |
| BatteryData              | Battery Type                                 | VRLA                            | VRLA |     |
| CabStatus                |                                              |                                 |      |     |
| UnitStatus               | Battery Number                               | 32                              | 40 💌 |     |
| HisLogDown               | Battery AH                                   | 100                             |      |     |
| SCodeDown<br>RateSetting | Float Charge Voltage/Cell(V)                 | 2.28                            | 2.25 |     |
| ServSetting              | Boost Charge Voltage/Cell(V)                 | 2.30                            | 2.35 |     |
| DetectAdjust             | EOD Voltage/Cell. @ 0.6C Current(V)          | 1.65                            | 1.65 |     |
| FwProgram                | EOD Voltage/Cell @ 0.15C Current(V)          | 1.75                            | 1.75 |     |
| Help                     | ]                                            |                                 |      | ×   |
| About                    |                                              |                                 | Set  |     |
| UPS type RMX000          | 00kVA) - Protocol MODBUS_ASCI                | Address                         |      | 573 |
| Baud rate 9600           | Port No. COMS                                | Disconnect                      |      | 100 |
| UPS Connected            | 2014-10-30 13:37:22                          |                                 |      |     |

Şekil 6-3 İzleyici yazılımla yapılandırma

### 6.4.1 Akü Tipi Ayarı

Akü tipi, sadece izleme yazılımı ile ayarlanabilir. Sistem, şimdiki halde kurşun asit ve Lityum demir fosfat aküleri (LFPB) desteklemektedir.

### 6.4.2 Akü Sayısı Ayarı

1) Kurşun asit akü sayısı ayarı

Bir akünün voltajı 12V'dur ve her aküde 2V'luk 6 göz bulunur. Ayarlamak için, Şekil 6-2'de görüldüğü gibi, akü sayısı 40 ise, 40 blok akü, ve hem pozitif hem negatif olarak 20'şer blok akü var demektir.

2V'luk akü gözü (genelde yüksek kapasiteli) kullanıldığında, akü sayısı akü bloğu ile aynı olmalıdır. Kullanılan akü gözü 240 (6\*40) ve 120'şer pozitif ve negatif göz olmalıdır.

Akü sayısı ayarı 36 ile 44 arasındadır.

#### 2) LFPB akü sayısı ayarı

Her LFPB akünün gözü 3,2V'dur ve her akü bloğu tek bir hücreden oluşur. Eğer 40 Kurşun-Asit akü kullanılıyorsa, toplam LFPB akü sayısı 150 olmalıdır. Pozitif ve negatif 75'şer hücre vardır.

LFPB akü ayarlama sayısı 140 ile 180 arasındadır. LFPB akü için EOD gerilimi 360V

ve en yüksek voltaj 620V olabilir.

### 6.4.3 Akü Kapasitesi Ayarı

Akü Kapasitesi Ayarı, akü bloğunun kapasite değerini belirler. Örneğin, eğer sistem 40 adet 12V/100AH akü kullanıyorsa, Akü Kapasitesi Ayarı 100 Ah olmalıdır. Eğer 240 adet 2V/1000AH akü gözü kullanılıyorsa, Akü Kapasitesi Ayarı 1000 Ah olmalıdır.

Eğer paralel olarak birden fazla akü dizini varsa, akü sayısı ayar değeri dizin adediyle carpılmalıdır. Örneğin, 40 adet 12V/100AH'den oluşan iki dizin varsa, akü kapasite ayarı 200AH olmalıdır.

Sistem, akım limitlerini ayarlanmış olan akü kapasite değerlerine göre belirler. Kurşun-Asit akü için akım limiti 0.2C, LFPB için 0,3C'dir. Örneğin, 20-yuvalık KGK, 40 blok 12V/500AH akü ile yapılandırılmışa, bu toplam 192A maksimum şarj akımı sağlar. Akım limitleri (0.2C) nedeniyle, maksimum şarj akımı 100A (0,.2\*500A) olacaktır.

### 6.4.4 FLOAT ve Boost Şarj Ayarları

Sistem, boost şarjda, aküleri sabit bir akımla şarj eder. Sistem, ardından FLOAT şarja geçecektir.

Kurşun-Asit aküler için varsayılan FLOAT şarjı göz başına 2,25V, boost şarj voltajı 2.35V'dur.

LFPB için varsayılan FLOAT ve boost şarj voltajı 3,45V'dur.

### 6.4.5 EOD Voltaj Ayarı

Deşarj akımı 0,6C'den fazla ise, EOD voltajı 0.6C'dir;

Deşarj akımı 0,15C'den az ise, EOD voltajı 0,15C'dir. EOD voltaj Akımı 0,15C ve 0,6C'den yukarı çıktıkça EOD voltajı lineer olarak düşer (Bak. Şekil 6-4).

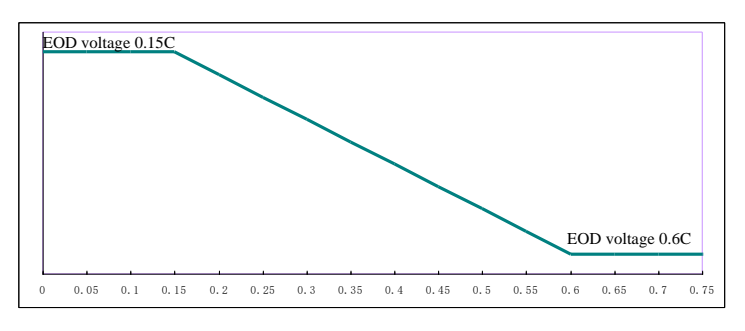

Şekil 6-4 EOD voltajı

Kursun-Asit aküler icin, akü gözü voltajının 0.6C'de 1.65V/göz'e, 0.15C'de ise 1,75V'a ayarlanması önerilir.

LFPB aküler için, akü gözü voltajının, hem 0,5C ve hem 0,15C'de 2,7V/göz'e ayarlanması önerilir.

### 6.4.6 Şarj Akımı Yüzde Limiti

Bu ayar, şarj gücünü sınırlamak içindir ve maksimum akım limiti, nominal gücün %20'si olabilir. Bir güç modülünün akım limitine göre (yüzde olarak) verebileceği maksimum akım Tablo 5.5'de gösterilmiştir.

Gerçek şarj akımı akü kapasitesi ile de sınırlıdır. Bölüm 6.4.3'e bakın.

| $A_{1}$       | Maks. Şarj akımı (A) |
|---------------|----------------------|
| Akim minu (%) | 20kW güç modülü      |
| 1             | 0.5                  |
| 2             | 0.9                  |
| 3             | 1.4                  |
| 4             | 1.9                  |
| 5             | 2.3                  |
| 6             | 2.8                  |
| 7             | 3.3                  |
| 8             | 3.8                  |
| 9             | 4.2                  |
| 10            | 4.7                  |
| 11            | 5.2                  |
| 12            | 5.6                  |
| 13            | 6.1                  |
| 14            | 6.6                  |
| 15            | 7.0                  |
| 16            | 7.5                  |
| 17            | 8.0                  |
| 18            | 8.4                  |
| 19            | 8.9                  |
| 20            | 9.4                  |

### Tablo 5.5 Her güç modülü için Akım limiti

# 6.4.7 Akü Isı Denkleme

Bu, ısı denkleme katsayısı ayarıdır. 25°C temel alınmıştır ve ısı bunun üstüne çıkarsa, deşarj voltajı düşer. Isı bundan daha yüksekse, deşarj voltajı yükselir.

### 6.4.8 Boost Şarj Süre Limiti

Bu, Boost Şarj süresini ayarlamak içindir. Ayarlandığı zaman dolunca sistem FLOAT şarja geçer. Ayar aralığı 1-48 saattir.

### 6.4.9 Otomatik Boost Zamanı

Bu, otomatik boost zamanını ayarlamak için kullanılır. Ayarlanmış zaman geldiğinde, sistem aküleri şarj eder. Akülere her üç ayda bir boost şarj yapılması önerilir. Bu durumda ayarın 4320 saat olarak yapılması gerekir.

### 6.4.10 Otomatik Bakım Deşarj Zamanı

Otomatik bakım Deşarj zamanı gelince, sistem aküleri deşarj edecektir. Bu işlevi etkinleştirmek için, Şekil 6-5'de görüldüğü gibi, izleme yazılımında AutoMaint (RateSetting->SysCodeSetting1) kutusunu işaretlemek gerekir.

|                             |              | *       | CHS    |        | ENGLISH                       |                   |                                         |
|-----------------------------|--------------|---------|--------|--------|-------------------------------|-------------------|-----------------------------------------|
| Home 🗠<br>BypassData        | RateSettings |         |        |        | Syscode Setting1              |                   |                                         |
| MainIpData                  | InputVolt    |         | 220    |        | 📕 Derate(0)                   | 📕 FreqSelfAdpi(6) | 📕 InhibitAdj(C)                         |
| BatteryData                 | OutputVolt   |         | 220    |        | 📕 33/31/(L)                   | LogoType(7)       | 📕 DoBusLevel/D)                         |
| CabStatus<br>UnitStatus     | OutputFreq   |         | 50     |        | AutoBoost(2)                  | 📕 RecCtrWay(3)    | 📕 PFEzterm(E)                           |
| HisLogDown                  |              |         |        |        | ✓ AutoMaint(3)                | PFF1ag(9)         | E Reserved(F)                           |
| RateSetting                 |              |         |        |        | RmOrHi(4) NotTxTL mt(5)       |                   | Set by bit                              |
| ServSetting<br>DetectAdjust |              |         |        |        | [ Notiviend()                 |                   | Ser by bit                              |
| ControlCmd<br>EwProgram     |              |         |        |        |                               | Set               | ]                                       |
|                             |              |         |        |        |                               |                   |                                         |
| UPS type RMX(20-60          | 00kVA) 🗸 P   | rotocol | MODBUS | _ASCII | <ul> <li>Address 1</li> </ul> |                   | io),                                    |
| Baud rate Auto              | <b>–</b> P   | ort No. |        |        | Conr                          | lect              | ~~~~~~~~~~~~~~~~~~~~~~~~~~~~~~~~~~~~~~~ |

Şekil 6-5 Otomatik bakım Deşarj zamanını etkinleştirmek

Otomatik bakım Deşarjının EOD voltajı, normal EOD voltajının 1,05 katıdır.

#### 6.4.11 Aşırı Akü ve Ortam Sıcaklığı Uyarıları

Bu işlev izleme yazılımı ile ayarlanır. Sistem, akülerin ve ortamın ısı bilgilerini okur ve aşırı ısı uyarısı verir.

Ayarlama aralığı 25-70 °C'dir.

Isı sensörü, Kuru Kontak yoluyla yerleştirilmelidir.

# 6.5 Toz Filtresinin Değiştirilmesi (opsiyonel)

Şekil 6-1'de görüldüğü gibi, KGK'nın ön kapağının arkasında 3~4 adet toz filtresi vardır ve her filtre, her iki yanında bulunan köşebentlerle sabitlenir. Filtreleri değiştirmenin yöntemi aşağıdaki gibidir:

- 1. Ön kapağı açın ve arkasındaki filtreleri bulun.
- 2. Köşebendi çıkartın.
- 3. Değiştirilecek toz filtresini çıkartıp yerine temizini takın.
- 4. Köşebendi tekrar monte edin.

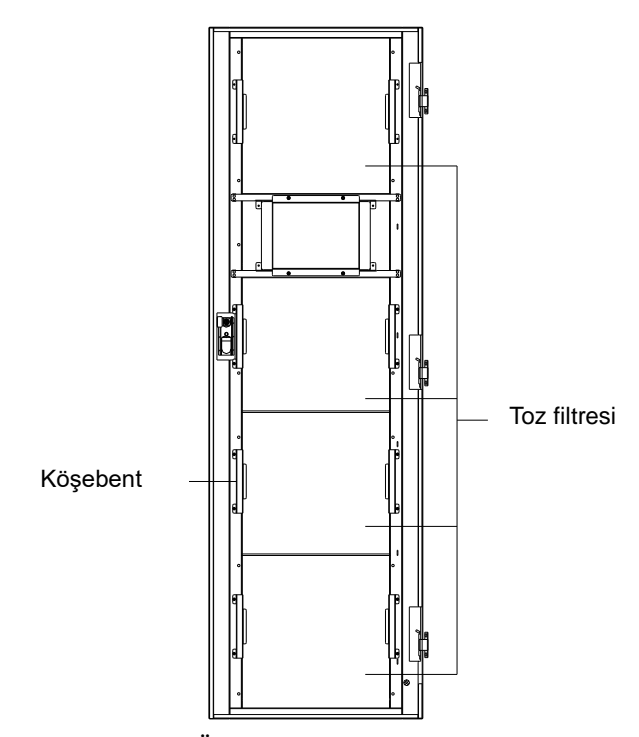

Şekil 6-1 Ön kapağın arkasındaki toz filtresi

# 7. Ürünün Teknik Özellikleri

Bu, bölüm, çevresel, mekanik ve elektriksel özellikleri de dahil olmak üzere ürünün teknik özelliklerini sunar.

# 7.1 Uyulan Standartlar

KGK, aşağıdaki Avrupa ve uluslararası standartlara uygun olacak şekilde tasarlanmıştır:

| 1                                        |                                         |  |  |
|------------------------------------------|-----------------------------------------|--|--|
| Madde                                    | Normatif referans                       |  |  |
| Operatörün erişim alanlarında kullanılan | EN50001 1 1/JEC(2040 1 1/45 (2040 1 1   |  |  |
| KGK'lar için güvenlik şartları           | EN50091-1-1/1EC62040-1-1/AS 62040-1-1   |  |  |
| KGK'lar için Elektromanyetik uyumluluk   | EN50001 2/IEC62040 2/AS 62040 2 (C2)    |  |  |
| şartları (EMC)                           | EN30091-2/IEC02040-2/AS 02040-2 (C3)    |  |  |
| KGK'ların performans ve test şartlarını  | EN50091-3/IEC62040-3/AS 62040-3 (VFI SS |  |  |
| belirleme yöntemi                        | 111)                                    |  |  |

Tablo 7.1 Avrupa ve uluslararası standartlara uyumluluk

# Not

Yukarıda söz edilen ürün standartları, IEC ve EN eşdeğer güvenlik standartları (IEC/EN/AS60950), elektromanyetik yayım ve bağışıklık (IEC/EN/ AS61000 serisi) ve yapı (IEC/EN/AS60146 serisi ve 60950) ile ilgili uyumlu ibareleri içerir.

# 7.3 Ortam Özellikleri

Tablo 7.2 Ortam Özellikleri

| Öğa                 | Dinim | Şartlar                       |                       |                 |
|---------------------|-------|-------------------------------|-----------------------|-----------------|
| Oge                 | BILIW | 120/20                        | 200/20                | 400/20          |
| 1 Metrede Akustik   | dD    | 65dB @ %100                   | yükte, 62dB @ %45     | <704P           |
| gürültü seviyesi    | uD    | yükte                         |                       | ≤/0ub           |
| Calistirma İrtifası |       | ≤1000, 1000m'd                | en 2000m'ye, yük he   | er 100m'de %1   |
| Çanşurma irtilasi   | m     | düşer                         |                       |                 |
| Bağıl Nem           | %     | 0-95, yoğuşmasız              |                       |                 |
| Calisma Isisi       | 90    | -25/+40 (sadece )             | KGK için), 20°C'nin ü | stünde her 10°C |
| Çanşına 18181       | Ļ     | artış için Akü ömrü yarılanır |                       |                 |
| KGK Depolama Isısı  | °C    | -40-70                        |                       |                 |

# 7.4 Mekanik Özellikler

Tablo 7.3 Kabinin Mekanik Özellikleri

| Öğe                         | Birim | 120/20        | 200/20        | 400/20         |
|-----------------------------|-------|---------------|---------------|----------------|
| Mekanik Boyutlar<br>(G*D*Y) | mm    | 600*1100*1600 | 600*1100*2000 | 2000*1100*2000 |
| Ağırlık                     | kg    | 170           | 220           | 620            |
| Renk                        | Yok   |               | Siyah         |                |
| Koruma Düzeyi,<br>IEC60529) | Yok   |               | IP20          |                |

| Öğe                         | Birim | 20kW        |
|-----------------------------|-------|-------------|
| Mekanik Boyutlar<br>(G*D*Y) | mm    | 460*790*134 |
| Ağırlık                     | kg    | 34          |

Cüa Madülünün Malau ila Özellülderi

# 7.5 Elektriksel Özellikler

# 7.5.1 Elektriksel Özellikler (Doğrultucu Girişi)

| Tablo 7.5 | Doğrultucu AC | C Şebeke | girişi |
|-----------|---------------|----------|--------|

| Öğe                      | Birim | Parametre                                                                                                    |
|--------------------------|-------|----------------------------------------------------------------------------------------------------|
| Şebeke Sistemi           | \     | 3 Faz + Nötr + Toprak                                                                                                    |
| Nominal AC Giriş Voltajı | Vac   | 380/400/415 (üç faz ve nötr'ün bypass girişi ile paylaşımı)                                                                    |
| Nominal Frekans          | Vac   | 50/60Hz                                                                                                    |
| Giriş voltajı aralığı    | Vac   | 304~478Vac (Hattan-Hata), tam yükte<br>228V~304Vac (Hattan-Hata), min. faz gerilimine<br>bağlı olarak yük lineer olarak azalır |
| Giriş Frekans aralığı    | Hz    | 35~70                                                                                                    |
| Giriş Güç Faktörü        | PF    | >0.99                                                                                                    |
| THDI                     | %THDI | <%3 (Tam Lineer Yükte)                                                                                                    |

| Öğeler                   | Birim           | Parametreler                                                                                                    |  |
|--------------------------|-----------------|----------------------------------------------------------------------------------------------------|--|
| Akü bara gerilimi        | Vdc             | Nominal: ±240V                                                                                                    |  |
| Kurşun-Asit göz<br>adedi | Nominal         | 40=[1 akü(12V)] ,240=[1 akü(2V)]                                                                                                    |  |
| FLOAT şarj gerilimi      | V/göz<br>(VRLA) | 2.25V/göz(2.2V/göz~2.35V/göz'den seçilebilir)<br>Sabit akım ve sabit gerilim sari modu                                                                                                    |  |
| Isı dengeleme            | mV/ °C /cl      | -3.0 (0~-5.0 seçilebilir)                                                                                                    |  |
| Dalgalı voltaj           | %               | ≤1                                                                                                    |  |
| Dalgalı akım             | %               | ≤5                                                                                                    |  |
| Eşitlenmiş               |                 | 2.4V/göz(2.30V/göz~2.45V/göz'den seçilebilir)                                                                                                    |  |
| şarj voltajı             | VKLA            | Sabit akım ve sabit gerilim şarj modu                                                                                                    |  |
| Deşarj sonu gerilimi     | V/göz<br>(VRLA) | <ul> <li>1.65V/göz (1.60V/göz~1.750V/göz'den seçilebilir)</li> <li>@0.6C deşarj akımı</li> <li>1.75V/göz (1.65V/göz~1.8V/göz'den seçilebilir)</li> <li>@0.15C deşarj akımı</li> <li>(EOD voltajı, deşarj akımına göre belirlenmiş aralık dahilinde lineer olarak değişir.)</li> </ul> |  |
| Akü Şarjı                | V/göz           | 2.4V/göz (2.3V/göz~2.45V/göz'den seçilebilir)<br>Sabit akım ve sabit gerilim şarj modu                                                                                                    |  |
| Akü Şarj Gücü            | kW              | %10* KGK kapasitesi (%0~%20 * KGK kapasitesinden                                                                                                    |  |
| Maks. Akım               | A 11            | seçilebilir)                                                                                                    |  |

# 7.5.2 Elektriksel Özellikler (Ara DC Bağlantısı)

**Not:** Varsayılan akü sayısı 40'dır. Kullanılan akü sayısı 36 ile 44 arasındaysa, bu sayı ile ayarlanmış sayının aynı olduğundan emin olun, aksi takdirde aküler zarar görebilir.

# 7.5.3 Elektriksel Özellikler (Evirici Çıkışı)

Tablo 7.7 Evirici Çıkışı (Kritik yüke)

| ä.                   | <b>D!</b> |                                                                    |
|----------------------|-----------|--------------------------------------------------------------------|
| Oğe                  | Birim     | 120/20,200/20,400/20                                               |
| Nominal kapasite     | kVA       | 20~400                                                             |
| Nominal AC gerilimi  | Vac       | 380/400/415 (Hattan Hata)                                          |
| Nominal Frekans      | Hz        | 50/60                                                              |
| Frekans Regülasyonu  | Hz        | 50/60Hz±%0.1                                                       |
| Voltaj duyarlılığı   | %         | ±1.5(%0~100 lineer yükte)                                          |
|                      |           | 110, 60 dak.;                                                      |
| aşırı yük            | ١         | %125, 10 dak.;                                                     |
|                      | ١         | %150, 1 dak.;                                                      |
|                      |           | >%150, 200 ms                                                      |
| Senkron Aralığı      | Hz        | Ayarlanabilir, $\pm 0.5$ Hz $\sim \pm 5$ Hz, varsayılan $\pm 3$ Hz |
| Senkron Yetişme Hızı | Hz        | Ayarlanabilir, 0.5Hz/san. ~ 3Hz/san., varsayılan 0.5Hz/san.        |
| Çıkış Güç Faktörü    | PF        | 1.0                                                                |
| Geçici Tepki         | %         | adım tipi yük için <%5 (%20 - %80 -%20)                            |
| Toparlanma Süresi    |           | adım tipi yük için < 30 ms (%0 - %100 -%0)                         |
| Çıkış Voltajı        |           | lineer yükte %0'dan %100'e <%1                                     |
| THDu                 |           | IEC/EN62040-3'e göre tam lineer olmayan yükte <3%                  |

# 7.5.4 Elektriksel Özellikler (Bypass Şebeke Girişi)

Tablo 7.8 Bypass Şebeke Girişi

| Öğe                                             | Birim | 120/20                                                                                                    | 200/20                                                                                                    | 400/20                         |
|-------------------------------------------------|-------|----------------------------------------------------------------------------------------------------|----------------------------------------------------------------------------------------------------|--------------------------------|
| Nominal AC gerilimi                             | Vac   | 380/400/415<br>(üç faz – dört telli)                                                                                         |                                                                                                    |                                |
| Nominal AC<br>Akımı                             | А     | 182                                                                                                    | 303                                                                                                    | 606                            |
| Aşırı yük                                       | %     | %1<br>%1<br>%1<br>%1<br>%1                                                                                                   | 10 Uzun süre çalıştır<br>10%~%125 5 dakika<br>25~%150 1 dakika i<br>50~%400% 1 saniye<br>%400, 200ms'den az | ma<br>için<br>çin<br>için<br>z |
| Nötr kablosunun<br>nominal akım<br>değeri       | А     | 1.7×In                                                                                                    |                                                                                                    |                                |
| Nominal frekans                                 | Hz    | 50/60                                                                                                    |                                                                                                    |                                |
| (Bypass ve Evirici<br>arasında) Geçiş<br>Süresi | ms    | Senkron aktarma: 0ms                                                                                                    |                                                                                                    |                                |
| Bypass voltaj<br>aralığı                        | %     | Ayarlanabilir, varsayılan -%20~+%15<br>Yukarı limitli: +%10, +%15, +%20, +%25<br>Aşağı limitli: -%10, -%15, -%20, -%30, -%40 |                                                                                                    |                                |
| Bypass frekans<br>aralığı                       | %Hz   | Ayarla                                                                                                    | nabilir, ±1Hz, ±3Hz,                                                                                        | ±5Hz                           |
| Senkron Aralık                                  | Hz    | Ayarlanabili                                                                                                    | r ±0.5Hz~±5Hz, vars                                                                                         | ayılan ±3Hz                    |

# 7.6 Verim

| Tablo 7.9 Verim                                                  |   |     |  |  |
|------------------------------------------------------------------|---|-----|--|--|
| Sistem Verimi                                                    |   |     |  |  |
| Normal modda (çift dönüşüm)                                      | % | >95 |  |  |
| Akü modunda akü deşarj verimi (aküler 480Vdc nominal voltajda ve |   |     |  |  |
| tam-nominal lineer yükte)                                        | % | >95 |  |  |

# 7.7 Ekran ve Arabirimler

| Tablo 7.10 Ekran ve Arabirimler |                                                                    |  |
|---------------------------------|--------------------------------------------------------------------|--|
| Ekran                           | LED + LCD +Renkli dokunmatik ekran                                 |  |
| Arabirimler                     | Standart:RS232, RS485, USB, Kuru Kontak<br>Opsiyonel: SNMP, AS/400 |  |

#### AGKK11744 07/2024

# İTHALATÇI / İMALATÇI FİRMANIN

UNVANI : TESCOM ELEKTRONİK SANAYİ ve TİCARET A.Ş

#### İSTANBUL / GENEL MERKEZ / BÖLGE SATIŞ MÜDÜRLÜĞÜ

| ADRESİ | : Dudullu Organize Sanayi Bölgesi 2.Cadde No:7 Zemin Kat Ümraniye / İSTANBUL |
|--------|------------------------------------------------------------------------------|
| TEL    | : +90 (216) 977 77 70 pbx                                                    |
| FAKS   | : +90 (216) 527 28 18                                                        |

# **İZMİR / FABRİKA**

| ADRESİ | : 10009 Sokak No:1, Ulukent Sanayi Sitesi 35660 Menemen – İZMİR |
|--------|-----------------------------------------------------------------|
| TEL    | : +90 (232) 833 36 00 pbx                                       |
| FAKS   | : +90 (232) 833 37 87                                           |

#### **İZMİR / BÖLGE SATIŞ MÜDÜRLÜĞÜ**

 ADRESI
 : Mersinli, 2823/1. Sk. No:18/A, 35170 Konak / İZMİR

 TEL
 : +90 (232) 935 87 26

 FAKS
 : +90 (232) 966 87 26

# ANKARA / BÖLGE SATIŞ MÜDÜRLÜĞÜ

ADRESİ : İvedik OSB Melih Gökçek Bulvarı 1122. Cad. Maxivedik İş Merkezi No:20/106 Yenimahalle / ANKARA TEL : +90 (312) 476 24 37

**FAKS** : +90 (312) 476 24 38

#### www.tescom-ups.com

info@tescom-ups.com / support@tescom-ups.com

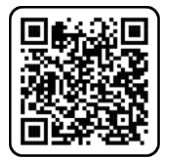

# <u>YETKİLİ SERVİSLER</u>

https://www.tescom-ups.com/tr/cozum-ortaklari